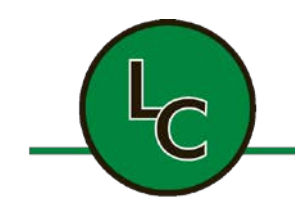

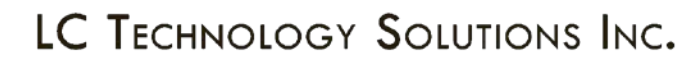

2C Fanaras Drive, Salisbury, MA 01952 • Phone: 978-255-1620 • Fax: 978-428-0222 E-mail: info@lctechinc.com • Web: www.lctechinc.com

# LC-1 Stand Alone Glovebox with Touch Screen

# **Operation/Installation Manual**

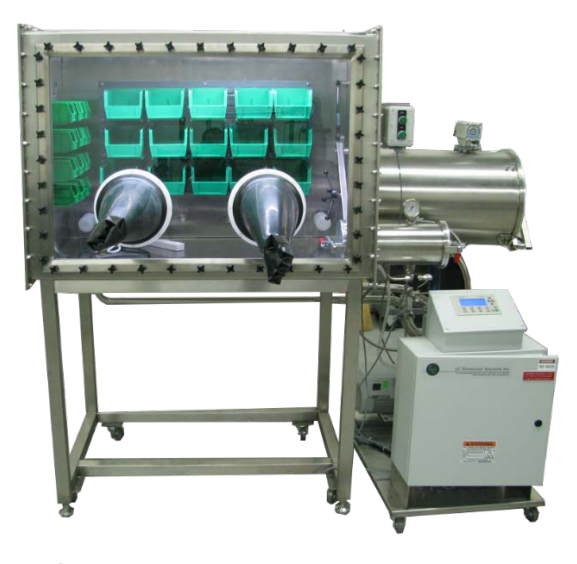

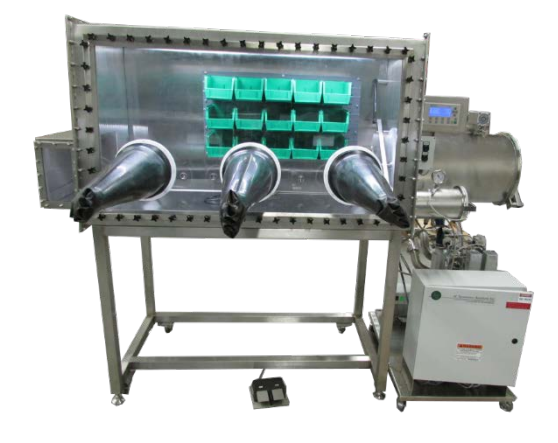

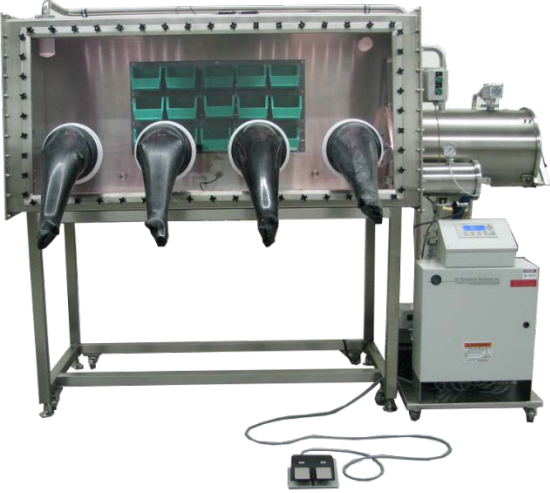

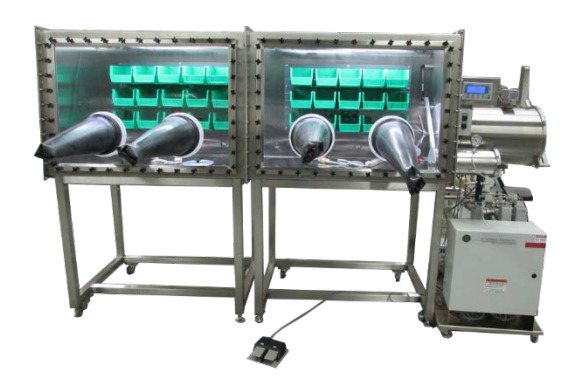

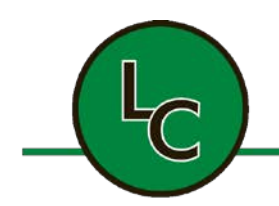

2C Fanaras Drive, Salisbury, MA 01952 • Phone: 978-255-1620 • Fax: 978-428-0222 E-mail: info@lctechinc.com • Web: www.lctechinc.com

## Table of Contents

| Section 1: System Overview                              |    |
|---------------------------------------------------------|----|
| Section 2: Caution / Warning Information                | 6  |
| Section 3: System Arrival                               | 7  |
| 3.1 Disassembly of Crate                                | 7  |
| 3.2 Remove Loose Parts                                  |    |
| 3.3 Remove System from Crate                            | 9  |
| 3.4 Remove Gas Purifier Cart                            | 10 |
| Section 4: Assembly                                     | 11 |
| 4.1 Matching Labels                                     | 11 |
| Section 5: Hook Up Gas / Power                          | 12 |
| 5.1 Gas Connections                                     | 12 |
| 5.1 Power Connections                                   | 13 |
| Section 6: Venting                                      | 14 |
| Section 7: Window Removal                               | 15 |
| Section 8: Window Replacement                           | 16 |
| Section 9: Glove Attachment                             | 18 |
| Section 10: Changing a Glove without a Glove Port Cover | 19 |
| Section 11: Leak Checking                               | 23 |
| Section 12: Purging                                     | 24 |
| Section 13: Operational Instructions                    | 25 |
| 13.1 Main Screen                                        | 25 |
| 13.2 Pressure Control                                   | 26 |
| 13.3 Automatic Purge                                    | 27 |
| 13.4 Automatic Purge Function Connected to Oxygen Level |    |
| 13.5 Circulation                                        | 32 |
| Section 14: Antechamber Operation                       |    |
| 14.1 Bringing Items into the Glovebox                   |    |
| 14.2 Removing Items from Glovebox                       |    |
| 14.3 Automatic Antechamber Control / Loadlock           |    |
| 14.4 Manual Purge for Large Antechamber                 | 45 |

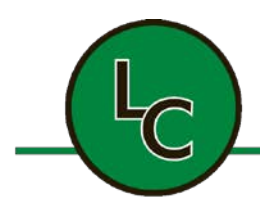

2C Fanaras Drive, Salisbury, MA 01952 • Phone: 978-255-1620 • Fax: 978-428-0222 E-mail: info@lctechinc.com • Web: www.lctechinc.com

| 14.5 Mini Antechamber Operation                                                    | 46         |
|------------------------------------------------------------------------------------|------------|
| 14.6 Mini Antechamber with Automatic Control for Door Lock                         | 48         |
| 14.7 Manual Purge for Mini Antechamber                                             | 50         |
| Section 15: Regeneration Mode                                                      | 51         |
| 15.1 Testing the Regeneration Process                                              | 55         |
| Section 16: Chamber Settings                                                       | 56         |
| 16.1 Set Points                                                                    | 56         |
| 16.2 Enable / Disable                                                              | 59         |
| Section 17: Analyzers                                                              | 60         |
| Section 18: Solvent Removal Systems, Operation and Maintenance                     | 61         |
| 18.1 Manual Solvent Removal System Operation                                       | 61         |
| 18.2 Manual Solvent Removal System Maintenance                                     | 62         |
| Section 19: Internal Charcoal Trap                                                 | 64         |
| Section 20: Freezer Operation and Maintenance                                      | 66         |
| 20.1 Freezer Operation                                                             | 66         |
| 20.2 Freezer Maintenance                                                           | 67         |
| Section 21: Alarm Messages                                                         | 68         |
| Section 22: Manual Purge                                                           | 72         |
| Section 23: Maintenance Schedule & Recommended Spare Parts                         | 74         |
| Section 24: Operational Accessories                                                | 75         |
| 24.1 Laminar Flow                                                                  | 75         |
| 24.2 UV Ozone Cleaner                                                              | 77         |
| 24.3 Precision Hot Plate                                                           | 80         |
| 24.4 Spin Coater                                                                   | 82         |
| 24.5 UV Press                                                                      | 83         |
| 24.6 FUJIFILM Dimatix Materials Printer                                            | 88         |
| 24.7 Fisnar Glue Dispensing Robot                                                  | 89         |
| 24.8 Heat & Cooling Plate                                                          | 90         |
| Section 25: Technical Support Contact Information from LC Technology Solutions & F | artners.92 |

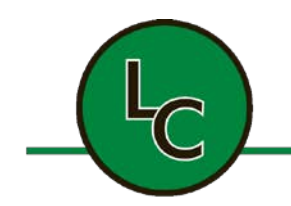

2C Fanaras Drive, Salisbury, MA 01952 • Phone: 978-255-1620 • Fax: 978-428-0222 E-mail: info@lctechinc.com • Web: www.lctechinc.com

### LC-1 Stand Alone Glovebox with Touch Screen Operation Manual

### Section 1: System Overview

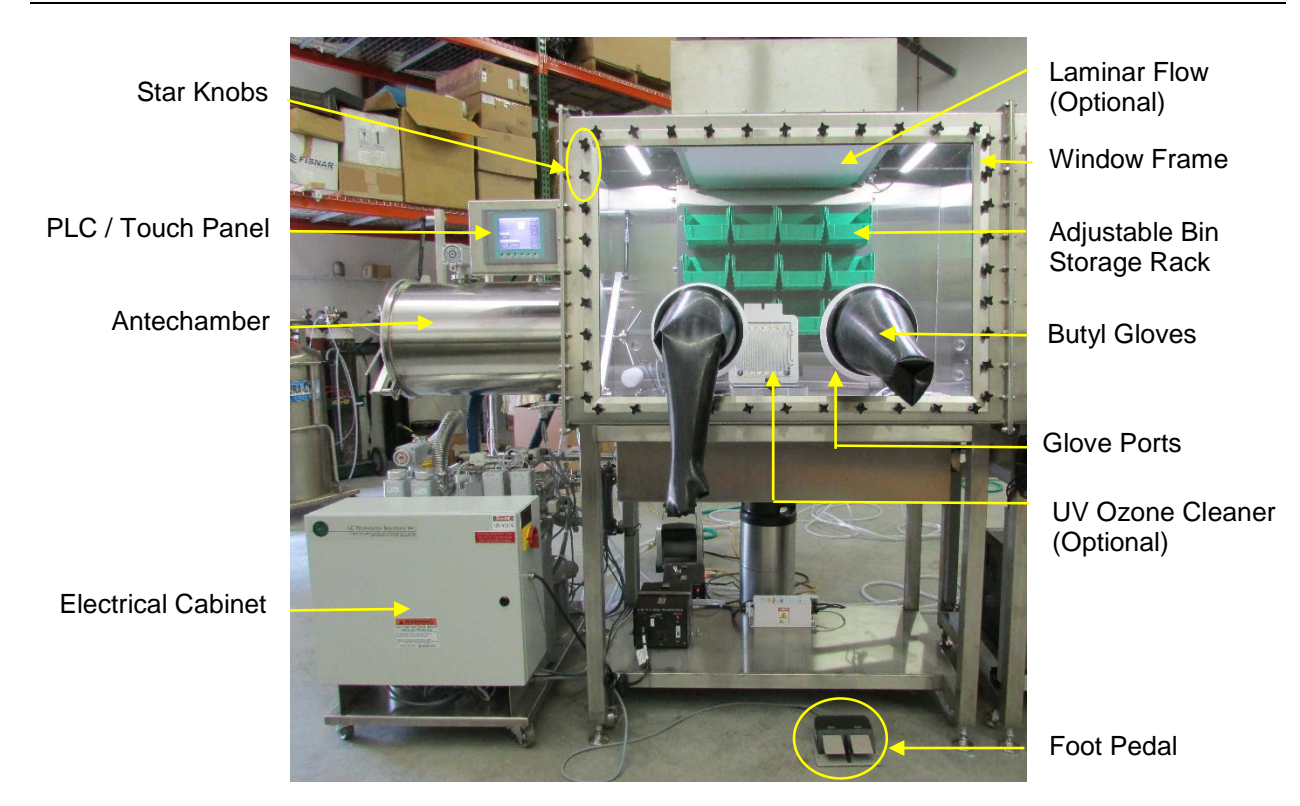

Gas Purification System

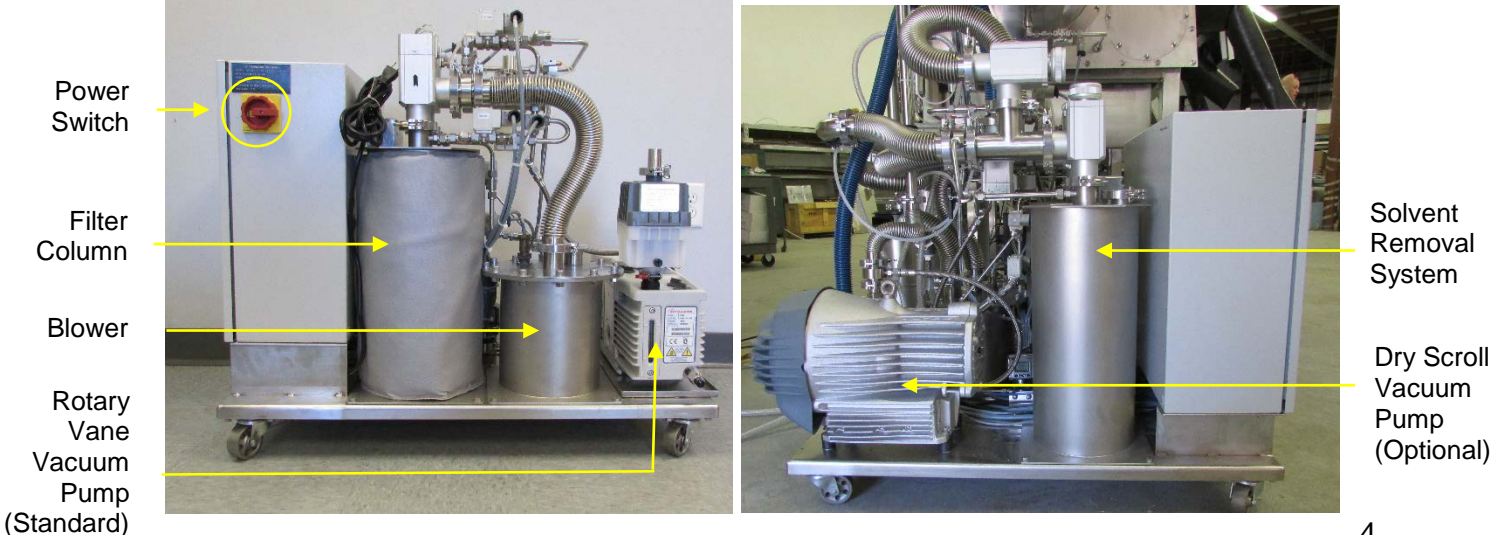

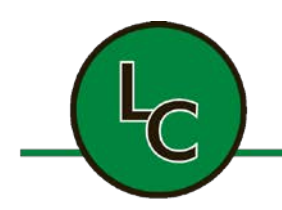

2C Fanaras Drive, Salisbury, MA 01952 • Phone: 978-255-1620 • Fax: 978-428-0222 E-mail: info@lctechinc.com • Web: www.lctechinc.com

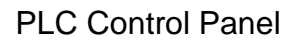

| СНАМВВ                  |                                |                             |              |
|-------------------------|--------------------------------|-----------------------------|--------------|
| CHAMP                   |                                | +0.9 mBAR<br>+3.5 PPM LOADL | OCK1         |
| СНАМВЕ                  | R MOISTURE LEVEL:              | +0.0 PPM PUR                | GE           |
| ИО                      |                                | REG                         | EN           |
|                         | BER<br>IS                      | LAMI                        | NAR          |
| ON                      | ON                             |                             |              |
| CHAMI<br>PRESSI<br>CONT | SER CHAMBER<br>JRE CIRCULATION | CHAN                        | ABER<br>INGS |
|                         |                                |                             |              |

The Project Number is located on a sticker on the back of your system. Please have this number available when calling for service information.

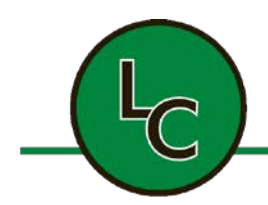

2C Fanaras Drive, Salisbury, MA 01952 • Phone: 978-255-1620 • Fax: 978-428-0222 E-mail: info@lctechinc.com • Web: www.lctechinc.com

#### **Section 2: Caution / Warning Information**

- 1. Glovebox system is heavy. Use a fork lift to remove from pallet upon arrival, if available.
- 2. Make sure inert gas is regulated at 60-80 psi.
- 3. Make sure regeneration gas is regulated at 15 psi.
- 4. Common vent line should be vented.
- 5. It is very important to not run out of gas during purging of the glovebox.
- 6. Do not over tighten antechamber door handles.
- 7. Regeneration cycle times are critical to the system running properly. Do not change these settings.
- 8. Over / under pressure alarms in the system are dangerous and caution should be taken not to reach them.
- 9. Do not open glovebox with inert gas on.
- 10. Low oxygen hazard inside glovebox.
- 11. Make sure glovebox is well ventilated before entering.

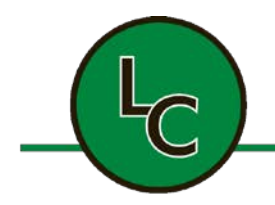

2C Fanaras Drive, Salisbury, MA 01952 • Phone: 978-255-1620 • Fax: 978-428-0222 E-mail: info@lctechinc.com • Web: www.lctechinc.com

### **Section 3: System Arrival**

#### 3.1 Disassembly of Crate

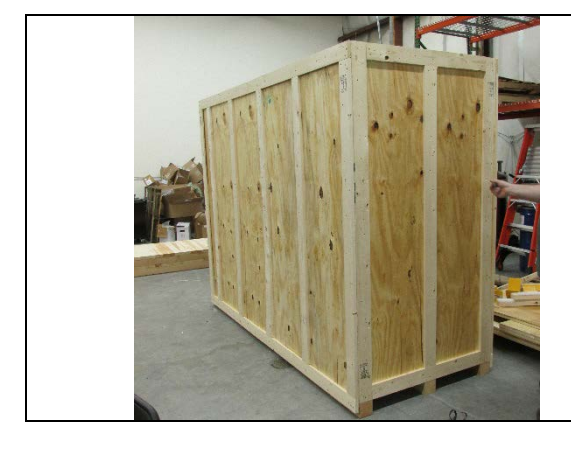

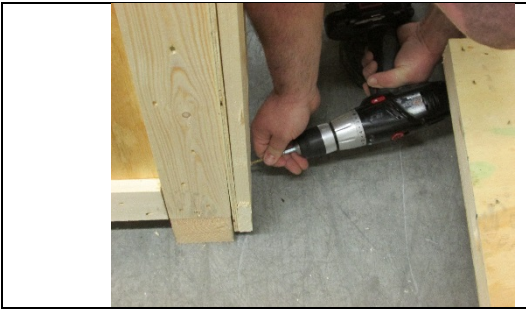

- 1. System will arrive in a crate.
- 2. Remove crate panels in the following order.
  - a. Top panel
  - b. Shipping braces, if applicable
  - c. Large left & right panels
  - d. Small front & back panels

3. Use a cordless drill with a Phillips head driver bit to remove screws.

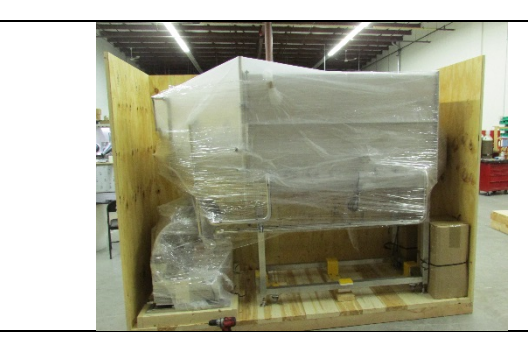

4. This is how the system will look inside the crate.

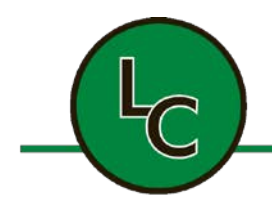

2C Fanaras Drive, Salisbury, MA 01952 • Phone: 978-255-1620 • Fax: 978-428-0222 E-mail: info@lctechinc.com • Web: www.lctechinc.com

#### 3.2 Remove Loose Parts

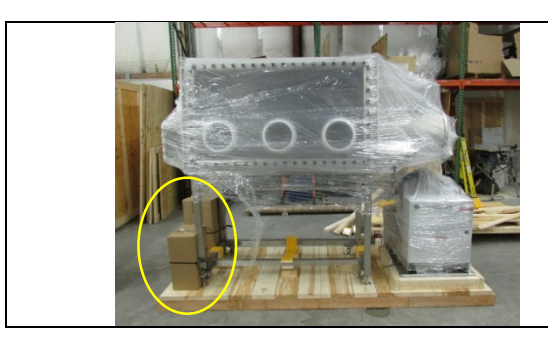

1. Cut banding straps and remove boxes containing loose parts for glovebox system.

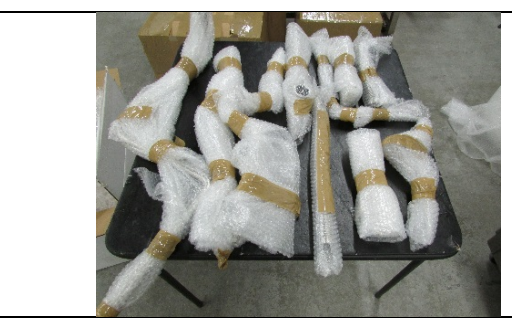

2. Parts will come packed in bubble wrap. Remove bubble wrap.

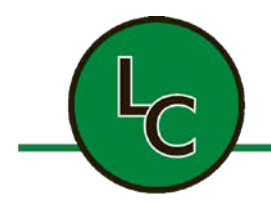

2C Fanaras Drive, Salisbury, MA 01952 • Phone: 978-255-1620 • Fax: 978-428-0222 E-mail: info@lctechinc.com • Web: www.lctechinc.com

#### 3.3 Remove System from Crate

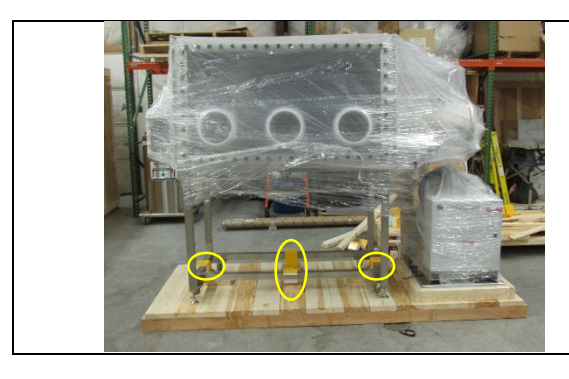

1. Once sides are off, unbolt lag bolts from Zbrackets using a <sup>3</sup>/<sub>4</sub>" wrench.

#### OR

Remove shipping braces with phillips head screw driver.

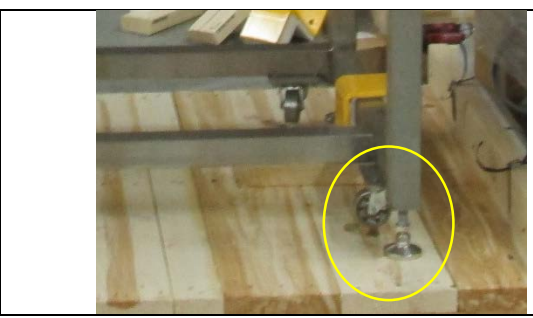

2. Lower stand onto its wheels by adjusting leveling feet with wrench.

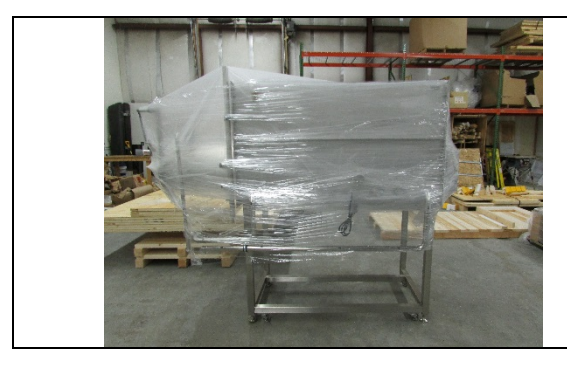

3. Remove system from crate.

**CAUTION:** System is heavy. Use a fork lift to remove from pallet, if available.

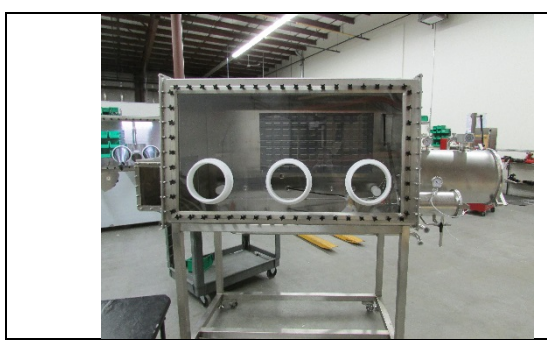

4. Carefully remove shrink wrap.

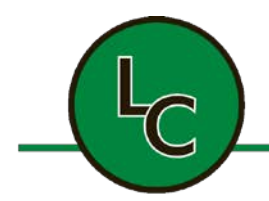

2C Fanaras Drive, Salisbury, MA 01952 • Phone: 978-255-1620 • Fax: 978-428-0222 E-mail: info@lctechinc.com • Web: www.lctechinc.com

#### 3.4 Remove Gas Purifier Cart

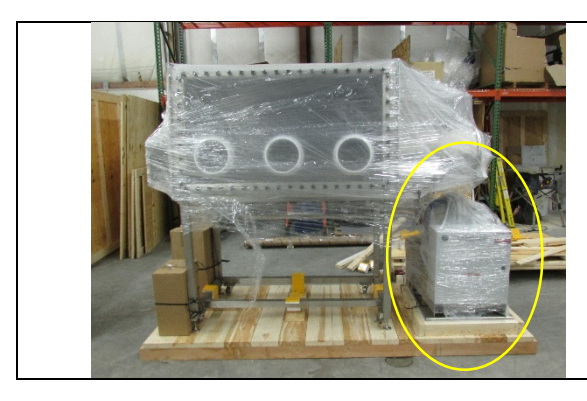

- 1. Remove/cut banding straps.
- 2. Unscrew 2x4's holding purifier in place. Use a cordless drill with a phillips head driver bit to remove screws.

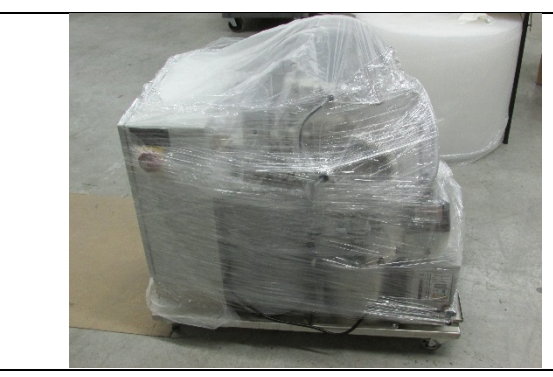

3. Remove purifier from crate. Use a fork lift to remove from pallet, if available.

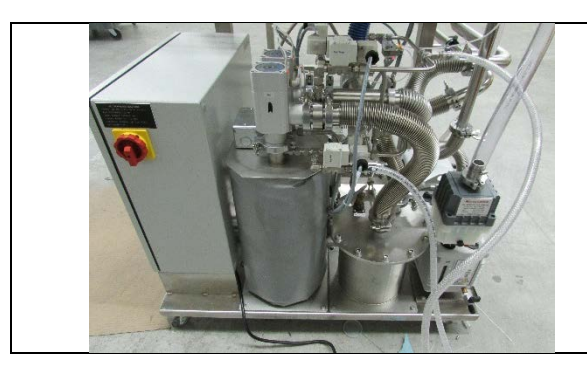

4. Carefully remove shrink wrap.

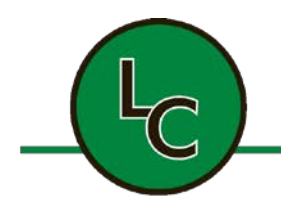

2C Fanaras Drive, Salisbury, MA 01952 • Phone: 978-255-1620 • Fax: 978-428-0222 E-mail: info@lctechinc.com • Web: www.lctechinc.com

### **Section 4: Assembly**

#### 4.1 Matching Labels

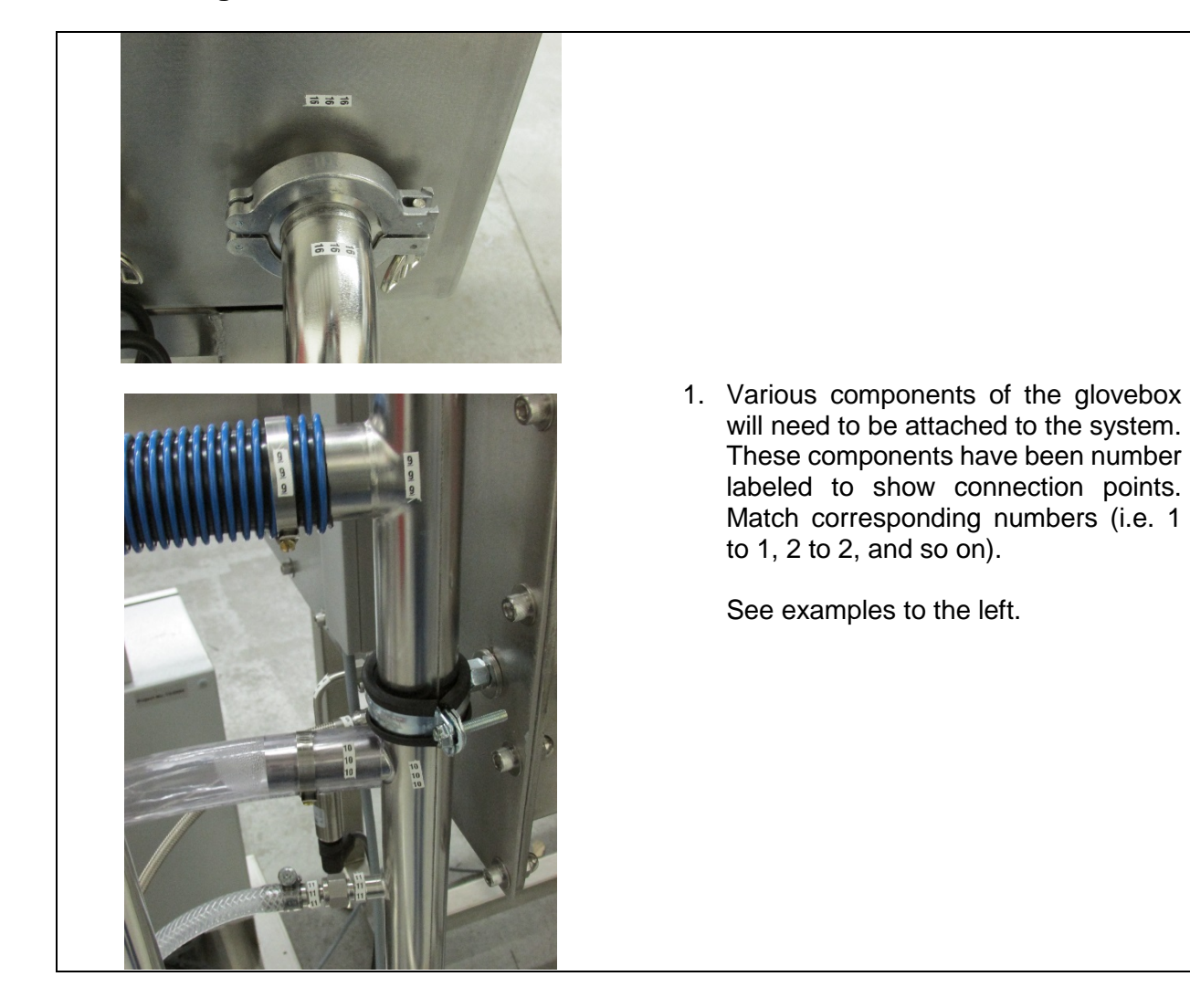

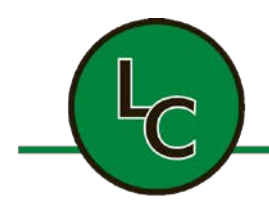

2C Fanaras Drive, Salisbury, MA 01952 • Phone: 978-255-1620 • Fax: 978-428-0222 E-mail: info@lctechinc.com • Web: www.lctechinc.com

### Section 5: Hook Up Gas / Power

#### 5.1 Gas Connections

System will be supplied with reinforced 3/8" Tygon tubing already attached to the gas purifier.

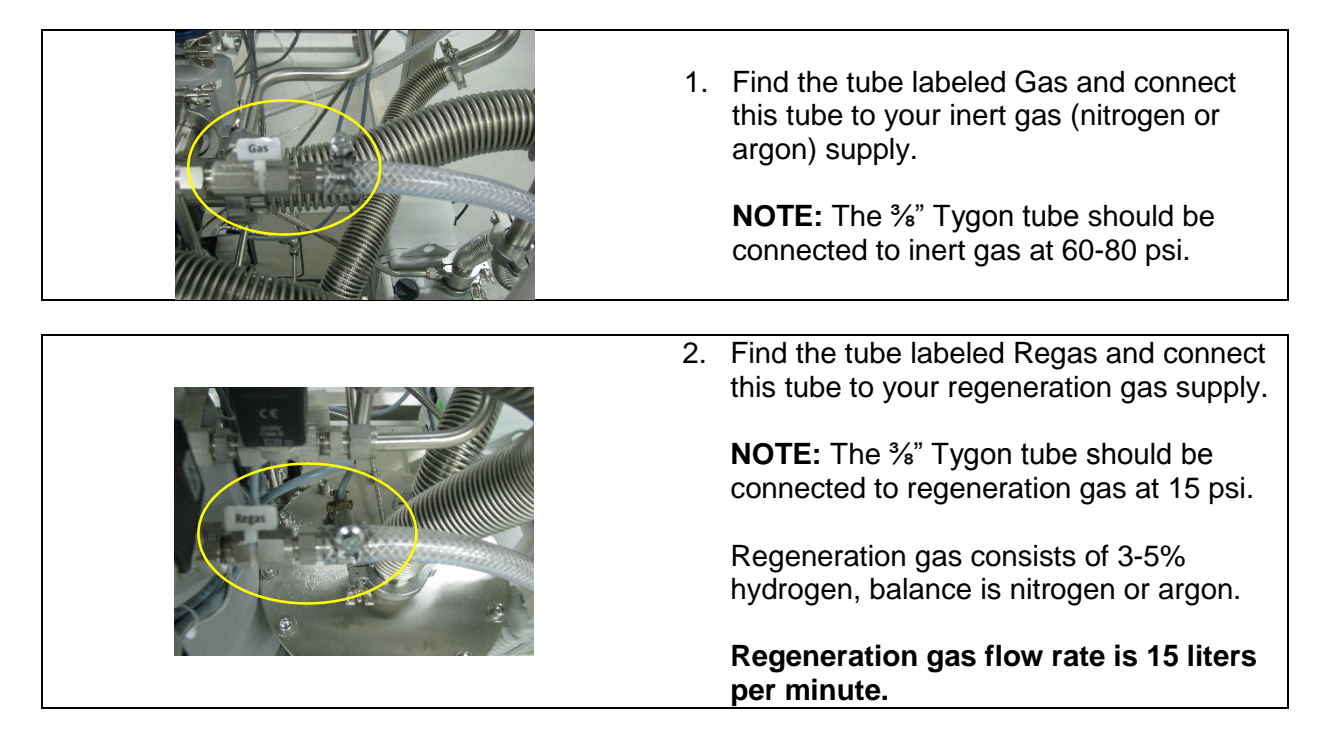

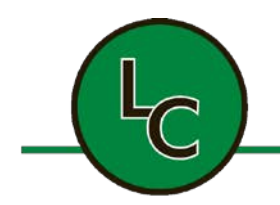

2C Fanaras Drive, Salisbury, MA 01952 • Phone: 978-255-1620 • Fax: 978-428-0222 E-mail: info@lctechinc.com • Web: www.lctechinc.com

#### **5.1 Power Connections**

- 1. System will have 115V/220V power cord coming from the back of the purifier.
- 2. Plug cord into a standard 115V, 15 Amp outlet or standard 220V outlet for international use.

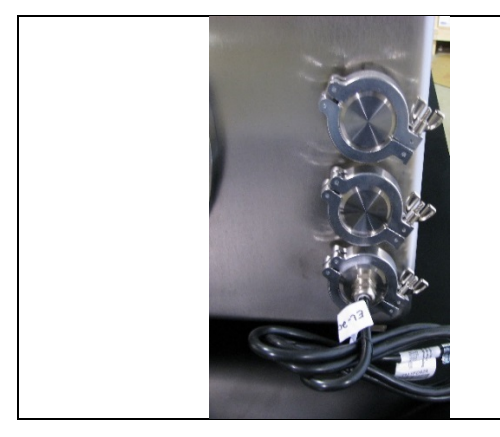

#### **Electrical Feedthroughs:**

US locations plug electrical feedthrough into 115V power supply.

International locations plug electrical feedthrough into 220V power supply.

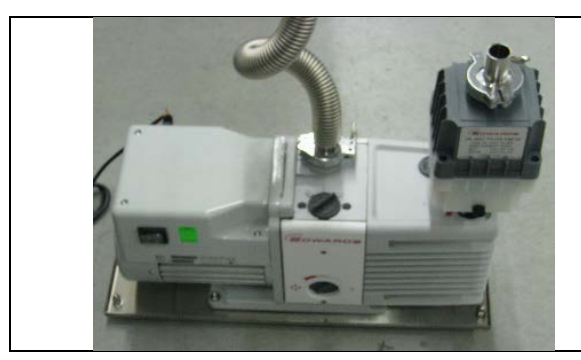

#### Vacuum Pump:

LCPW Gloveboxes and gloveboxes with an RGP-050 Gas Purifier: plug the vacuum pump into a standard power outlet.

LC-1 Gloveboxes with an RGP-1 Gas Purifier come prewired into the glovebox system.

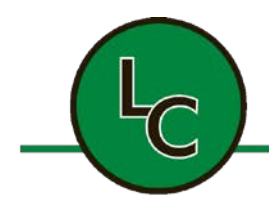

2C Fanaras Drive, Salisbury, MA 01952 • Phone: 978-255-1620 • Fax: 978-428-0222 E-mail: info@lctechinc.com • Web: www.lctechinc.com

### **Section 6: Venting**

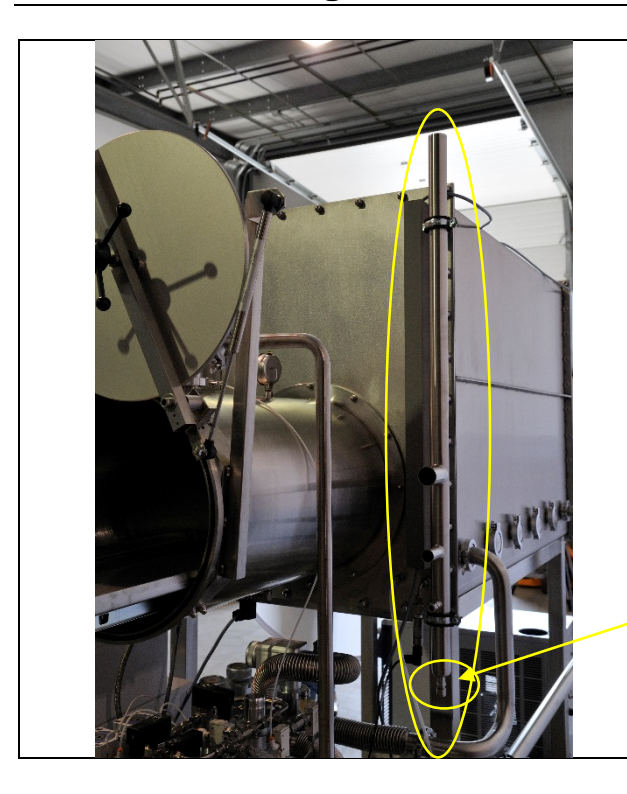

#### **Common Vent Line:**

Systems will come with a common vent line. All items on the system will be plumbed to this common vent line. This vent line will have a 1  $\frac{1}{2}$ " diameter connection point.

**NOTE:** It is recommended that this line be vented.

Vent Line Port

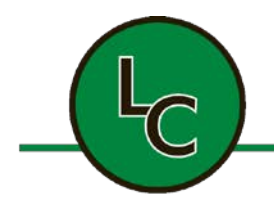

2C Fanaras Drive, Salisbury, MA 01952 • Phone: 978-255-1620 • Fax: 978-428-0222 E-mail: info@lctechinc.com • Web: www.lctechinc.com

### **Section 7: Window Removal**

**NOTE:** The window can be removed for placing equipment in the glovebox that is too big to be brought in through the antechamber.

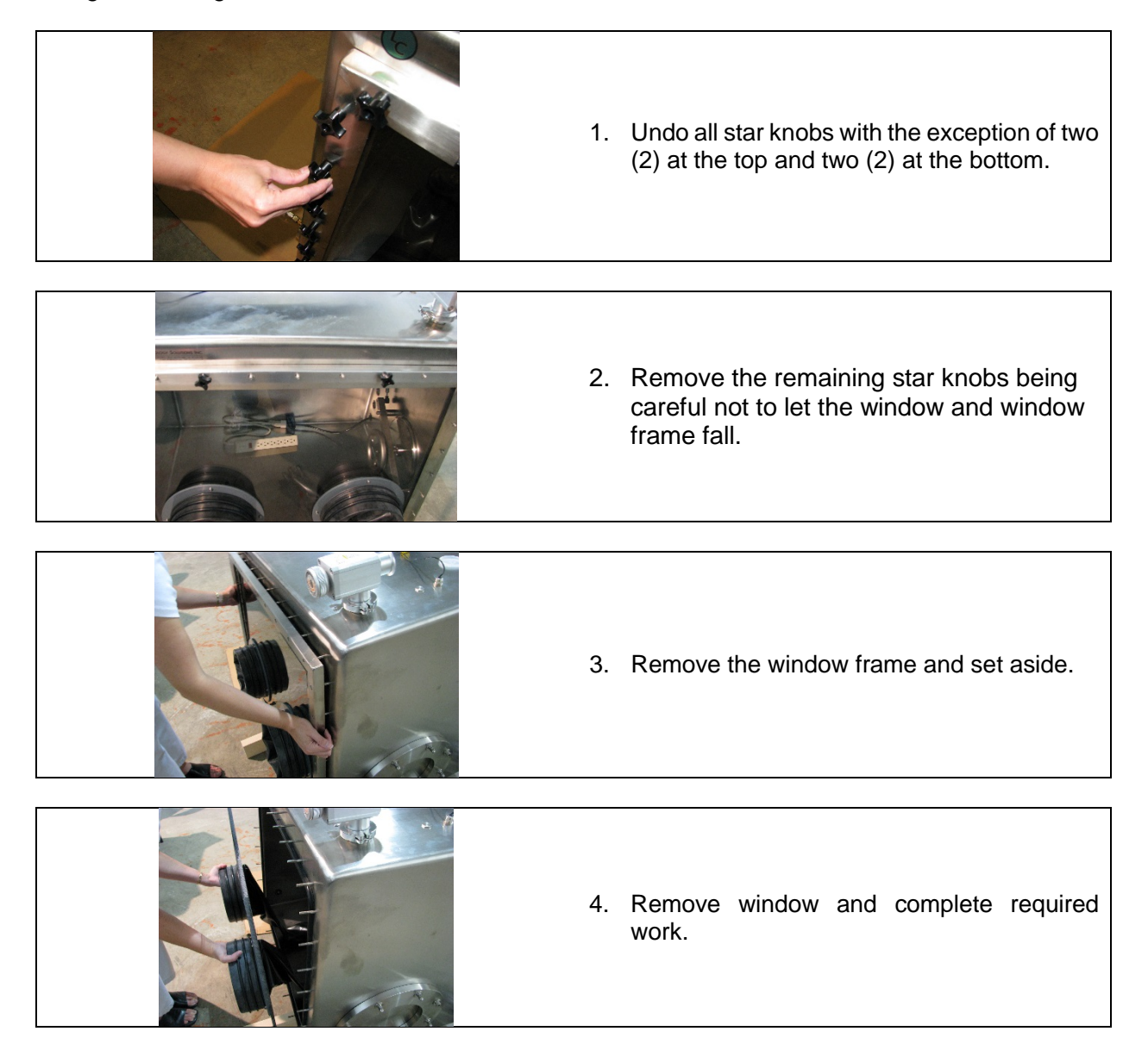

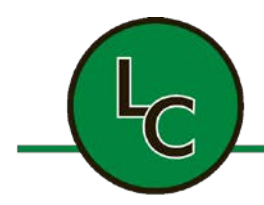

2C Fanaras Drive, Salisbury, MA 01952 • Phone: 978-255-1620 • Fax: 978-428-0222 E-mail: info@lctechinc.com • Web: www.lctechinc.com

### **Section 8: Window Replacement**

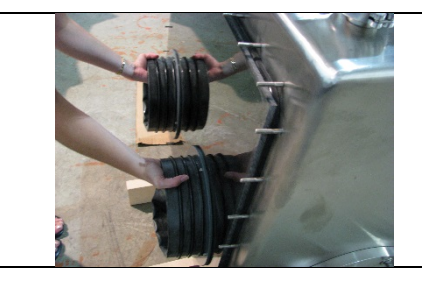

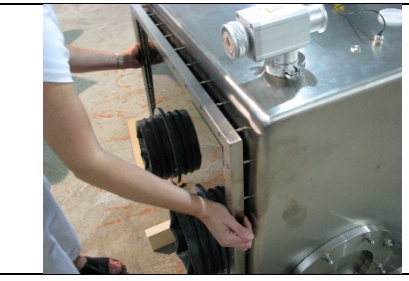

1. Place window on bottom window studs and push window forward into position against gasket.

2. Replace window frame.

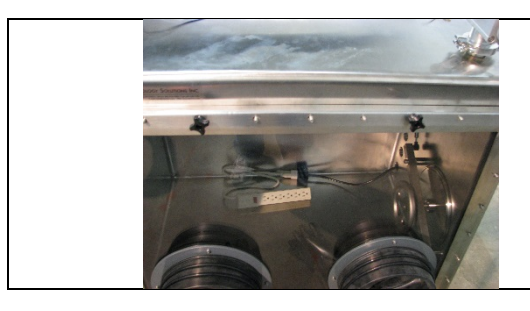

3. Replace top two (2) and bottom two (2) star knobs.

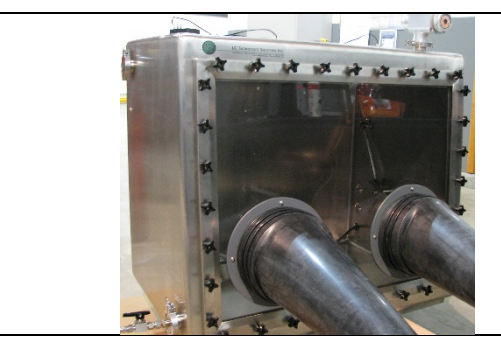

4. Replace remaining star knobs.

**NOTE:** Do not tighten until all knobs have been started.

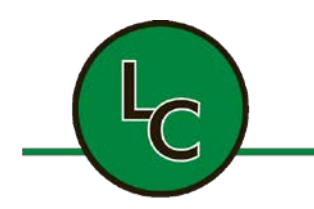

2C Fanaras Drive, Salisbury, MA 01952 • Phone: 978-255-1620 • Fax: 978-428-0222 E-mail: info@lctechinc.com • Web: www.lctechinc.com

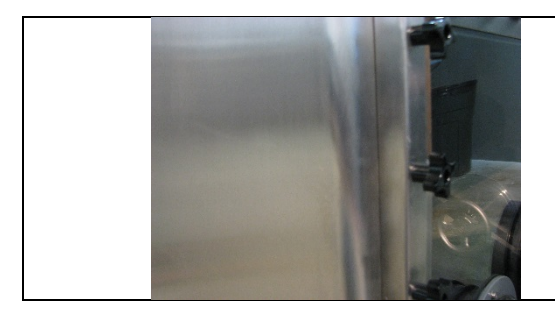

5. Tighten star knobs until window frame contacts glovebox.

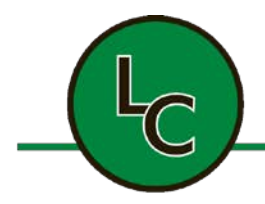

2C Fanaras Drive, Salisbury, MA 01952 • Phone: 978-255-1620 • Fax: 978-428-0222 E-mail: info@lctechinc.com • Web: www.lctechinc.com

### **Section 9: Glove Attachment**

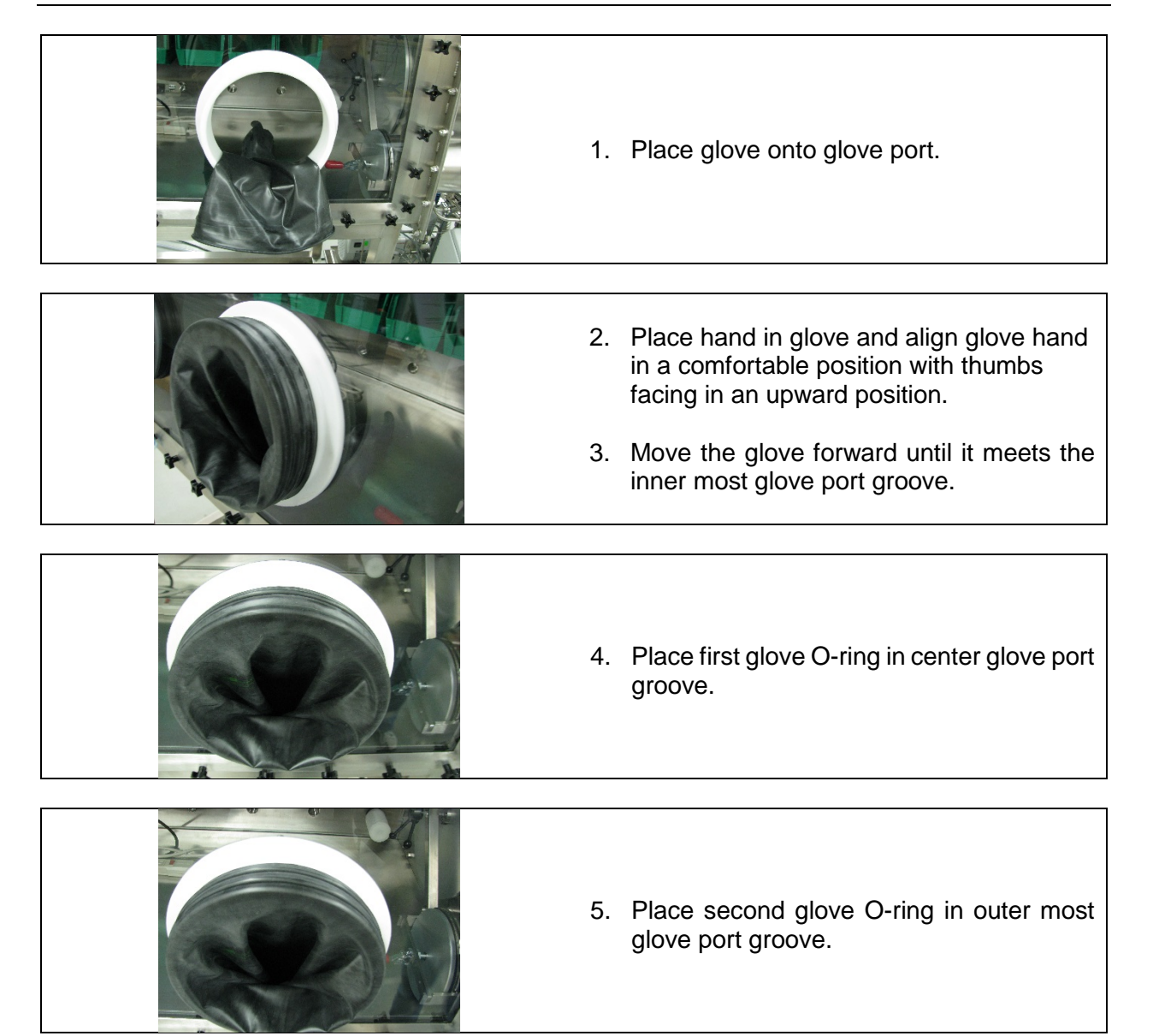

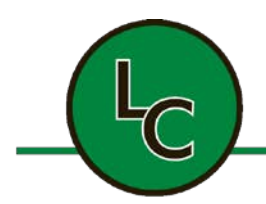

2C Fanaras Drive, Salisbury, MA 01952 • Phone: 978-255-1620 • Fax: 978-428-0222 E-mail: info@lctechinc.com • Web: www.lctechinc.com

### Section 10: Changing a Glove without a Glove Port Cover

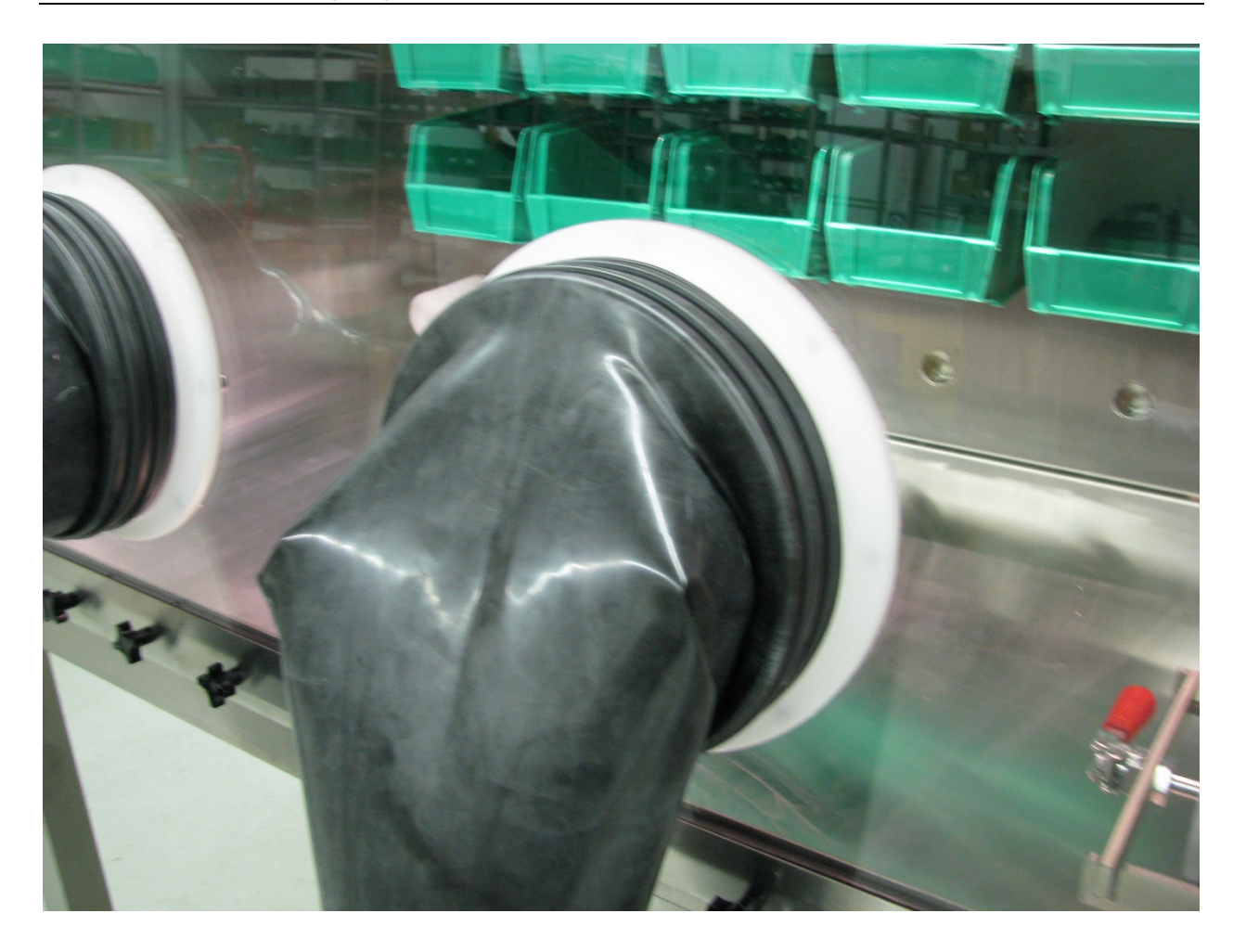

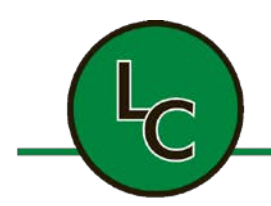

2C Fanaras Drive, Salisbury, MA 01952 • Phone: 978-255-1620 • Fax: 978-428-0222 E-mail: info@lctechinc.com • Web: www.lctechinc.com

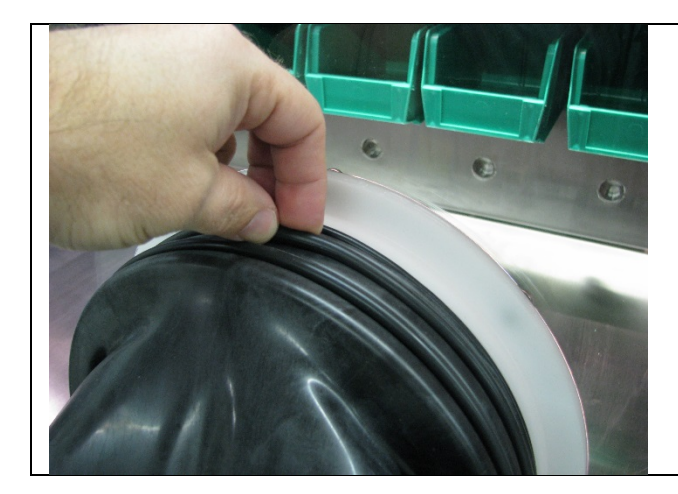

1. Remove O-ring nearest to window.

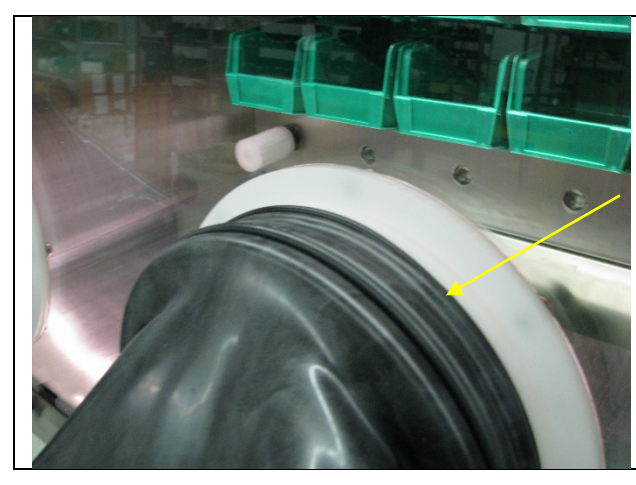

2. Glove with O-ring removed.

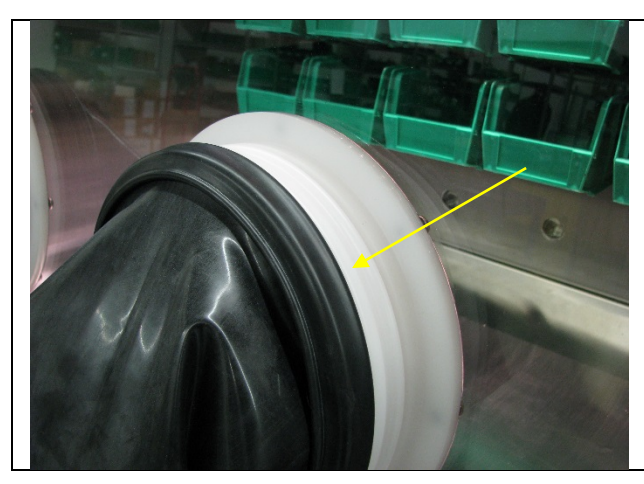

3. Fold glove back over existing O-ring as shown to the left.

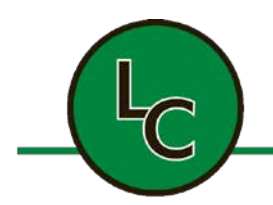

2C Fanaras Drive, Salisbury, MA 01952 • Phone: 978-255-1620 • Fax: 978-428-0222 E-mail: info@lctechinc.com • Web: www.lctechinc.com

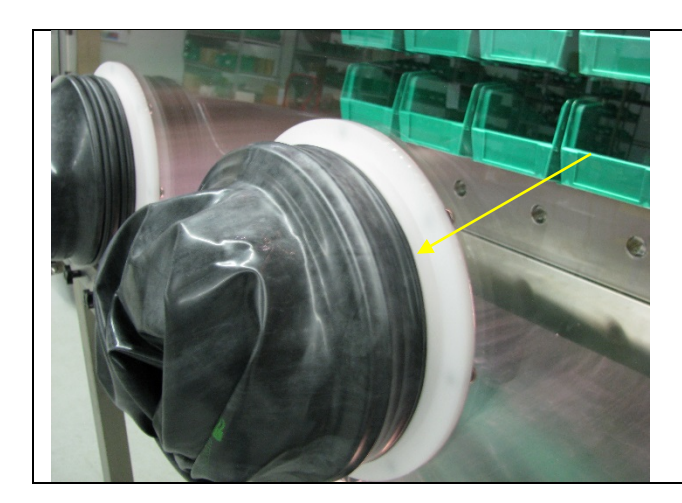

4. Place new glove over the old glove. Make sure the new glove is mounted in O-ring groove.

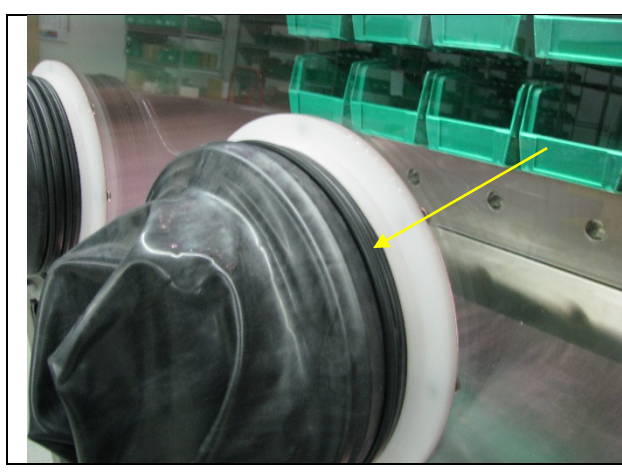

5. Replace O-ring nearest to window.

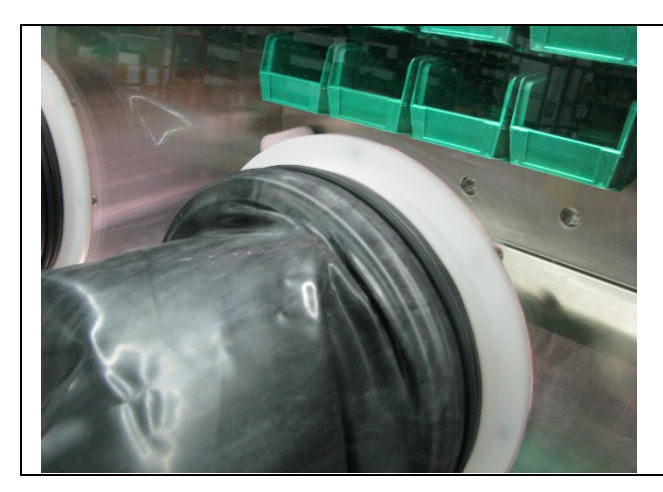

6. Reach into new glove and carefully grab folded back edge of old glove.

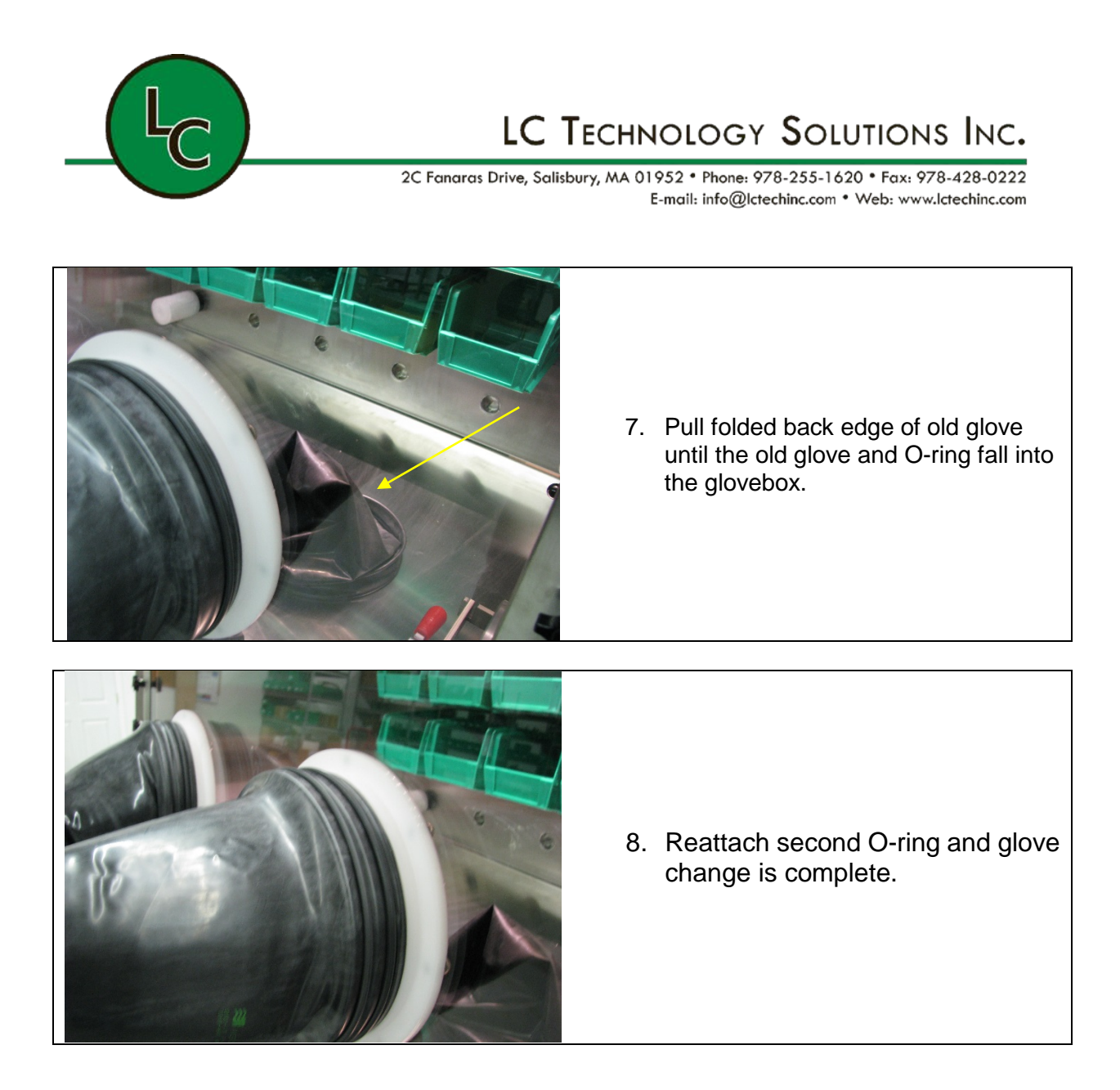

**NOTE:** It is recommended to have circulation off during this procedure. You will need to purge the system for ten (10) minutes after the glove change is complete. Once purge is complete circulation can be turned back on.

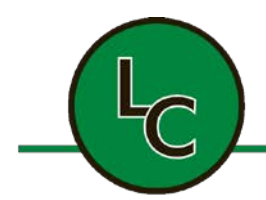

2C Fanaras Drive, Salisbury, MA 01952 • Phone: 978-255-1620 • Fax: 978-428-0222 E-mail: info@lctechinc.com • Web: www.lctechinc.com

#### Section 11: Leak Checking

After assembly of glovebox system it is important to leak check the system prior to purging.

NOTE: Leak checking is an important step in making sure your glovebox functions properly.

1. Turn on power to system.

**NOTE:** For LCPW gloveboxes and gloveboxes with a RGP-050 gas purifier it is necessary to turn on the vacuum pump as well.

- 2. To change settings refer to Section 15.1 Set Points.
- 3. Change Chamber Pressure Control settings to the following set points: 6.5 mBAR high and 2.0 mBAR low set points. These set points are for testing purposes only.
- 4. Press Return to return to Main Menu. Press Chamber Pressure Control button. ON should be displayed.
- 5. Gas will begin to flow into the box until the low set point is reached.
- 6. Using the foot pedal, press gas pedal to increase the pressure to the upper set point.

**NOTE:** When the upper set point is reached the vacuum pump will turn on lowering the pressure. Let the glovebox pressure settle for a couple of minutes.

7. After the glovebox pressure has settled, time how fast pressure drops 0.1 mBAR. For a successful test the pressure should not drop more than 0.1 mBAR for three (3) minutes.

e.g.: When the glovebox is at 2.5 mBAR it should hold between 2.4 and 2.5 mBAR for three (3) minutes.

**NOTE:** If the test does not reach the above requirement go through the fittings to check for a leak or any loose fittings. Once fittings have been checked repeat test until successful.

8. After successful leak check return pressure settings to 2.5 mBAR high and 0.5 mBAR low set points.

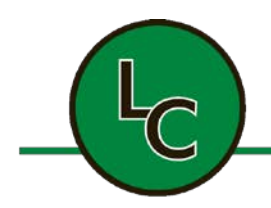

2C Fanaras Drive, Salisbury, MA 01952 • Phone: 978-255-1620 • Fax: 978-428-0222 E-mail: info@lctechinc.com • Web: www.lctechinc.com

### **Section 12: Purging**

After successfully leak checking the glovebox it is <u>very important</u> to purge the room air from the system. This will ensure your system works properly.

The chart below shows the recommended purge times and gas needed for each glovebox model at start-up.

| Time and Gas Required:       |                        |                |
|------------------------------|------------------------|----------------|
| Glovebox Model No.: LCPW-125 | 0.5 cylinder, 150 c/f  | 20 minutes     |
| Glovebox Model No.: LCPW-225 | 1.0 cylinder, 300 c/f  | 40 minutes     |
| Glovebox Model No.: LC-100   | 2.5 cylinder, 750 c/f  | 2 hours        |
| Glovebox Model No.: LC-150   | 3.5 cylinder, 1050 c/f | 2 hours 30 min |
| Glovebox Model No.: LC-180   | 4.0 cylinder, 1200 c/f | 3 hours        |
| Glovebox Model No.: LC-200   | 5.0 cylinder, 1500 c/f | 3 hours 30 min |

Refer to Section 12.3 Automatic Purge for detailed instructions on how to purge the glovebox.

**NOTE:** 240 Minutes is the maximum amount of time you can set auto purge to run.

**NOTE:** You should only set auto purge to 240 minutes if you are using a house supply or dewar of inert gas when purging.

**NOTE:** You should only set auto purge to 45 minutes if you are using cylinders of inert gas when purging.

**NOTE:** Nitrogen/Argon has to be 99.995% or better.

**CAUTION:** It is very important to not run out of gas during purging of the glovebox.

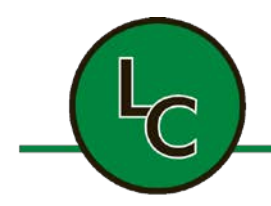

2C Fanaras Drive, Salisbury, MA 01952 • Phone: 978-255-1620 • Fax: 978-428-0222 E-mail: info@lctechinc.com • Web: www.lctechinc.com

#### **Section 13: Operational Instructions**

#### 13.1 Main Screen

Chamber Pressure Control ON is the everyday operating mode for the glovebox. Chamber Pressure Control starts the pressure control function and allows for glovebox circulation.

When the system is turned on, the display will show the following screen:

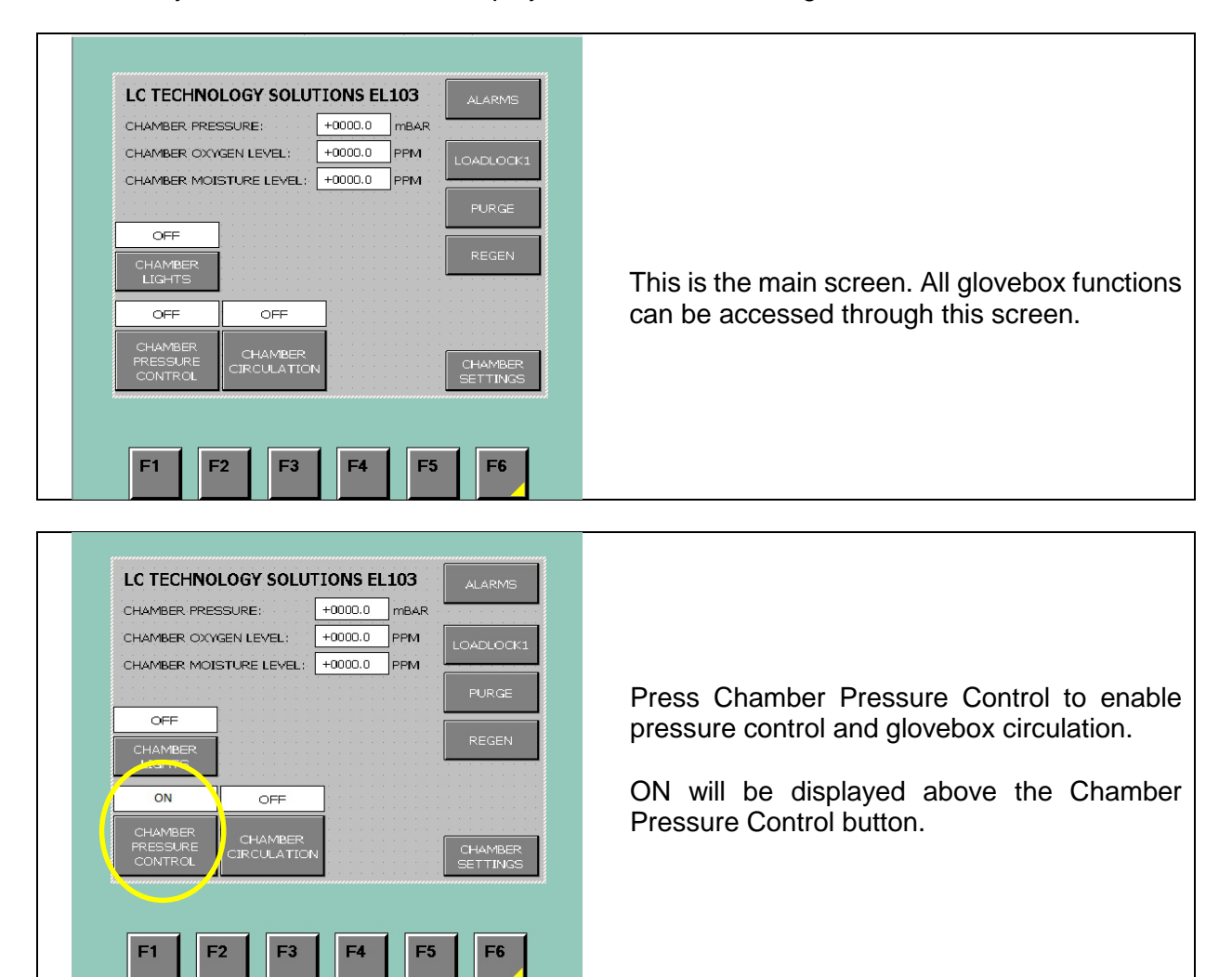

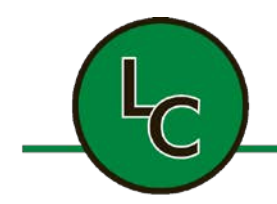

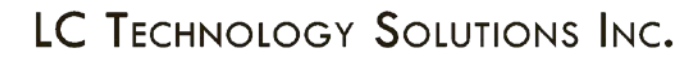

2C Fanaras Drive, Salisbury, MA 01952 • Phone: 978-255-1620 • Fax: 978-428-0222 E-mail: info@lctechinc.com • Web: www.lctechinc.com

#### **13.2 Pressure Control**

- 1. From the Main Screen enable Chamber Pressure Control.
- 2. To enable press Chamber Pressure Control button. ON will be displayed above the Chamber Pressure Control button.
- 3. Pressure settings have been preset at the factory to a low limit of 0.5 mBAR and a high limit of 2.5 mBAR.

**NOTE:** This is a typical pressure range for the glovebox.

4. The system has been supplied with foot pedals to help control the pressure between the high and low set points.

Use the foot pedals to help control the pressure when inserting and removing hands from gloves.

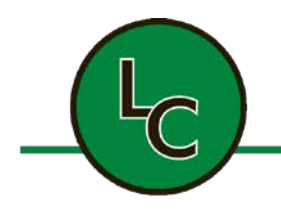

2C Fanaras Drive, Salisbury, MA 01952 • Phone: 978-255-1620 • Fax: 978-428-0222 E-mail: info@lctechinc.com • Web: www.lctechinc.com

#### 13.3 Automatic Purge

NOTE: For Manual Purge instructions refer to Section 20.

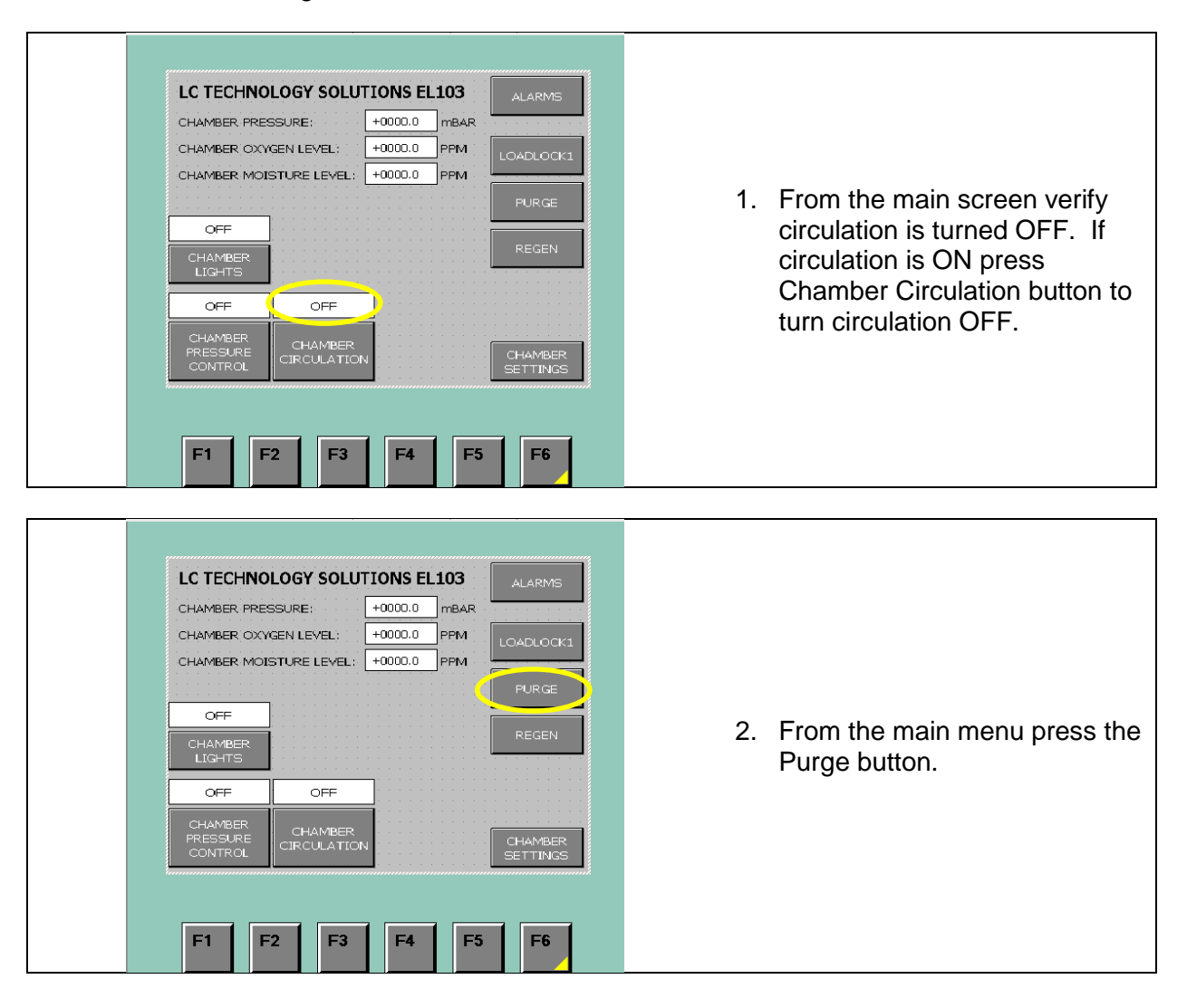

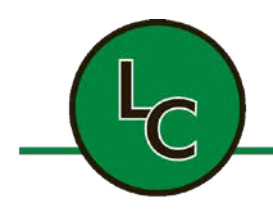

2C Fanaras Drive, Salisbury, MA 01952 • Phone: 978-255-1620 • Fax: 978-428-0222 E-mail: info@lctechinc.com • Web: www.lctechinc.com

| CHAMBER PURGE CONTROL: | <ol> <li>Press the Chamber Purge<br/>button and the system will<br/>begin to purge automatically.</li> <li>The Automatic Purge Function<br/>is controlled by time. The purge<br/>time is preset at the factory for<br/>twenty (20) minutes.</li> </ol> |
|------------------------|----------------------------------------------------------------------------------------------------|
| F1 F2 F3 F4 F5 F6      |                                                                                                    |
| CHAMBER PURGE CONTROL: | <ol> <li>From the Chamber Purge<br/>Control screen check the<br/>purge time.</li> </ol>                                                                                                    |
|                        | <ul> <li>To change the length of time follow these steps:</li> <li>Press the white box to the right of Chamber Purge Time SP: MIN</li> <li>Enter desired set point</li> <li>Press Enter</li> <li>Press Return</li> </ul>                               |
| F1 F2 F3 F4 F5 F6      | <b>NOTE:</b> Do not exceed (45) minutes if purging with cylinders.                                                                                                    |
|                        | For dewars and house gas supplies refer to Section 11 for purge times.                                                                                                    |

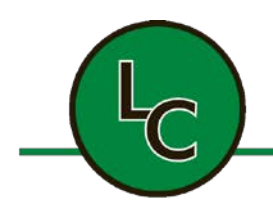

2C Fanaras Drive, Salisbury, MA 01952 • Phone: 978-255-1620 • Fax: 978-428-0222 E-mail: info@lctechinc.com • Web: www.lctechinc.com

| CHAMBER<br>PURGE | CHAMBER PURGE TIME REMAINING: 000 : 00 | 6. | Chamber Purge Time<br>Remaining reflects the ar<br>of time remaining in the p |
|------------------|----------------------------------------|----|-------------------------------------------------------------------------------|
|                  |                                        |    | cycle.<br><b>NOTE:</b> Once the purge cy                                      |
| < RETURN         |                                        |    | purging.                                                                      |

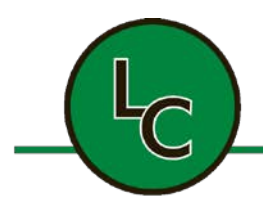

2C Fanaras Drive, Salisbury, MA 01952 • Phone: 978-255-1620 • Fax: 978-428-0222 E-mail: info@lctechinc.com • Web: www.lctechinc.com

#### 13.4 Automatic Purge Function Connected to Oxygen Level

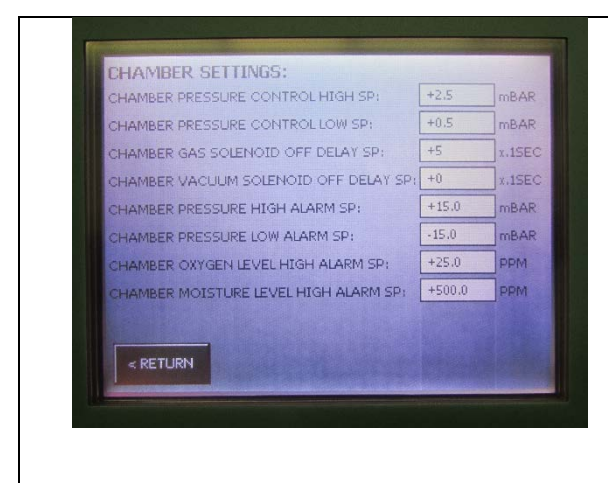

This option allows the user to set the automatic purge function to the alarm levels of the oxygen and moisture inside the glovebox. Most customers use this to automatically purge the glovebox if the oxygen level exceeds the alarm.

1. Set the desired oxygen alarm level on the setting screen.

**NOTE:** This is typically set to 10 ppm.

NOTE: To deactivate this function set the alarm level to 1000 ppm.

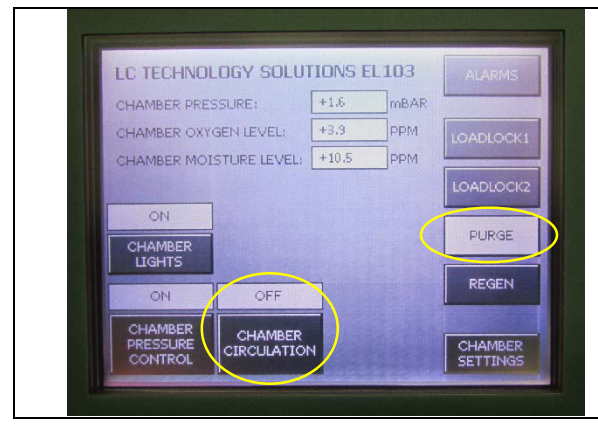

When the oxygen level reaches the alarm set point the system turns off the circulation and starts to purge the system.

It will continue to purge until the oxygen level is below the alarm set point.

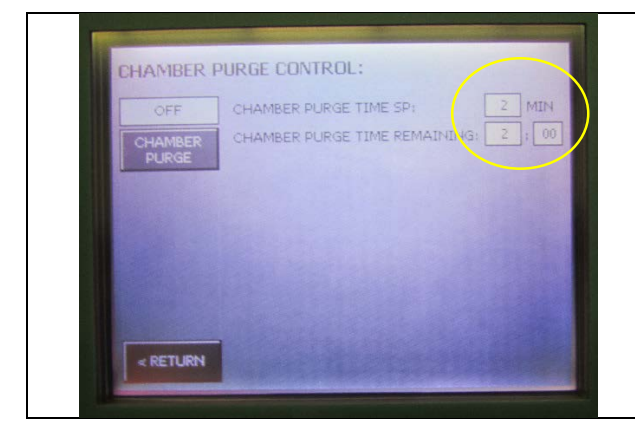

When the alarm is triggered the automatic purge will activate and run for the amount of time set on the Chamber Purge Control screen. It will continue to purge even after the alarm has cleared for the time set in this function screen.

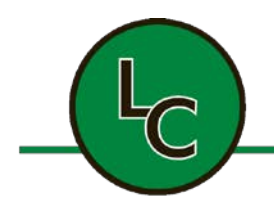

2C Fanaras Drive, Salisbury, MA 01952 • Phone: 978-255-1620 • Fax: 978-428-0222 E-mail: info@lctechinc.com • Web: www.lctechinc.com

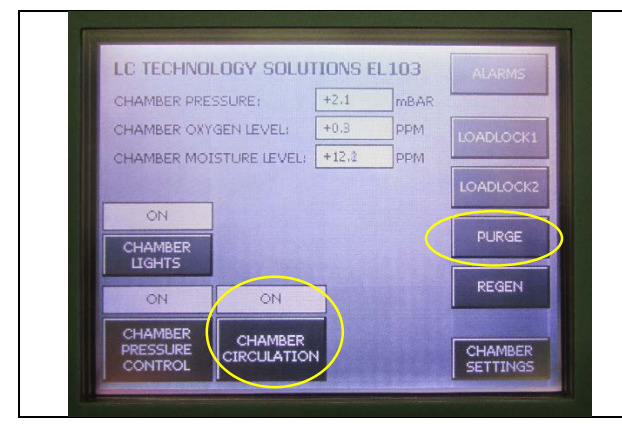

When the purge time has elapsed the system will automatically turn circulation on and purge off.

If the alarm triggers again, it will repeat the above steps until the system is able to maintain an oxygen level below the alarm set point.

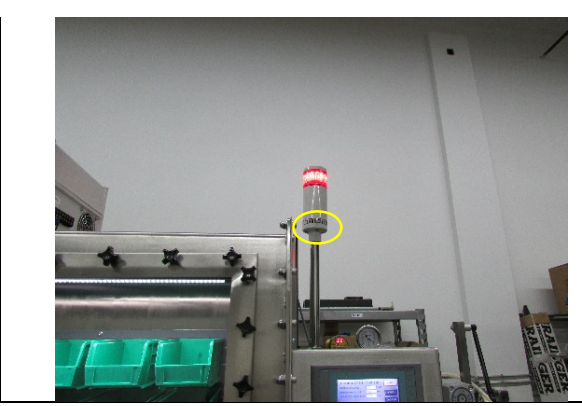

If the system was purchased with an alarm light and/or buzzer, the alarm/buzzer will trigger when the system is in an alarm state.

The buzzer has an adjustable volume control lever setting on the front of the light tower.

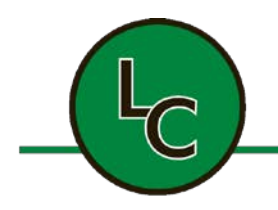

2C Fanaras Drive, Salisbury, MA 01952 • Phone: 978-255-1620 • Fax: 978-428-0222 E-mail: info@lctechinc.com • Web: www.lctechinc.com

#### **13.5 Circulation**

Before turning on circulation it is <u>very important</u> to make sure the glovebox system has been purged properly.

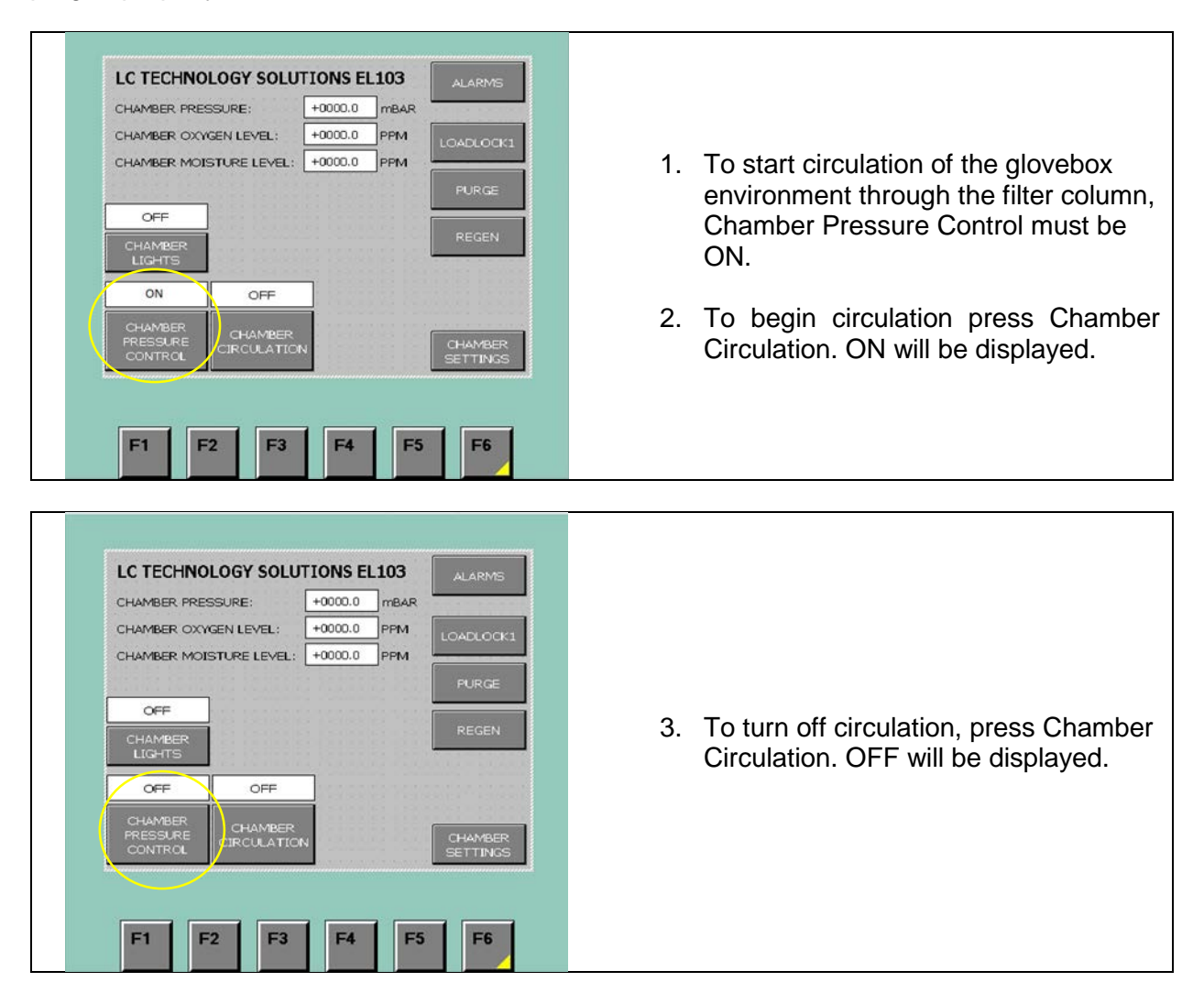

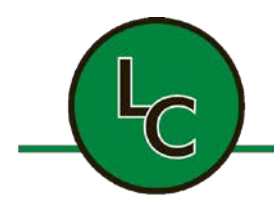

2C Fanaras Drive, Salisbury, MA 01952 • Phone: 978-255-1620 • Fax: 978-428-0222 E-mail: info@lctechinc.com • Web: www.lctechinc.com

### **Section 14: Antechamber Operation**

#### 14.1 Bringing Items into the Glovebox

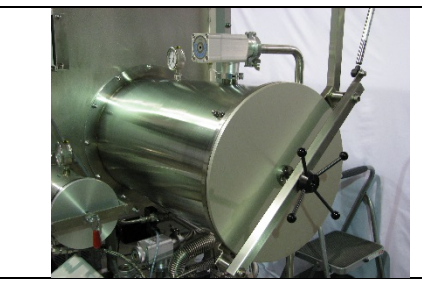

1. Open outside antechamber door.

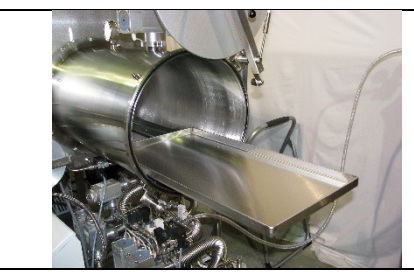

2. Load green bin or sliding tray with desired material.

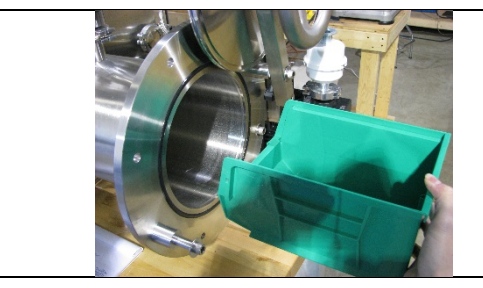

3. Place green bin inside antechamber; bin should be loaded into chamber short side first.

4. Push the bin all the way into antechamber until it touches inside antechamber door.

If using a system with a sliding tray place items on tray nearest to the inside antechamber door.

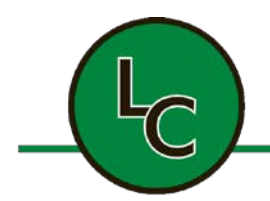

2C Fanaras Drive, Salisbury, MA 01952 • Phone: 978-255-1620 • Fax: 978-428-0222 E-mail: info@lctechinc.com • Web: www.lctechinc.com

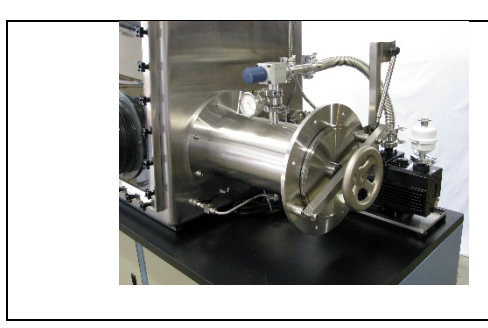

5. Close outside antechamber door.

CAUTION: Do not over tighten.

#### **Manual Evacuation**

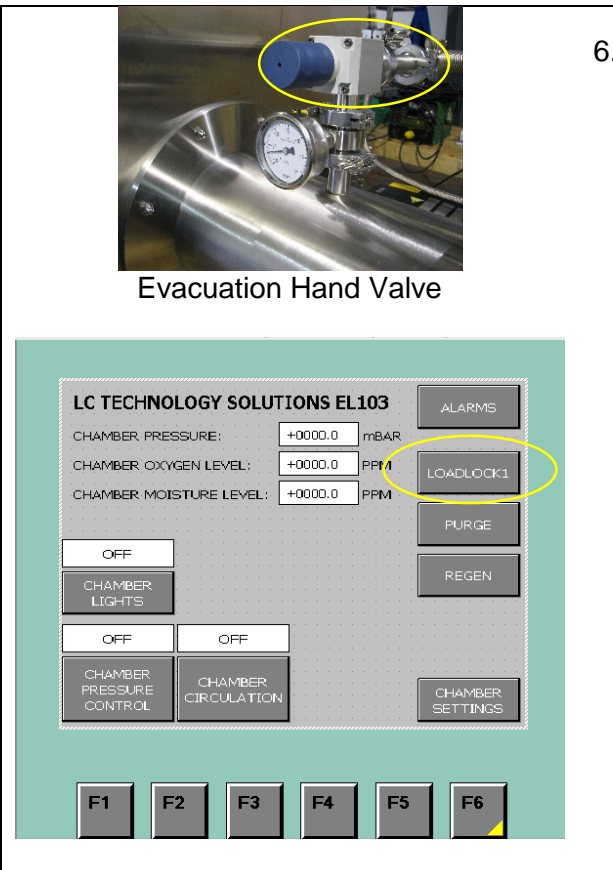

6. For glovebox models with manual evacuation valves turn the evacuation hand valve, located on top of antechamber, to the left.

Antechamber will begin to evacuate.

Continue to evacuate until the vacuum gauge reads -30.

#### OR

From Main Screen press Loadlock. Loadlock Control screen will now be displayed.

Press the Evacuation button on glovebox systems with touch screen controls to evacuate the antechamber.

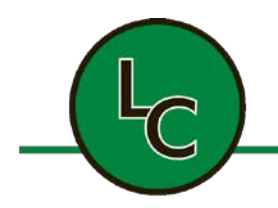

2C Fanaras Drive, Salisbury, MA 01952 • Phone: 978-255-1620 • Fax: 978-428-0222 E-mail: info@lctechinc.com • Web: www.lctechinc.com

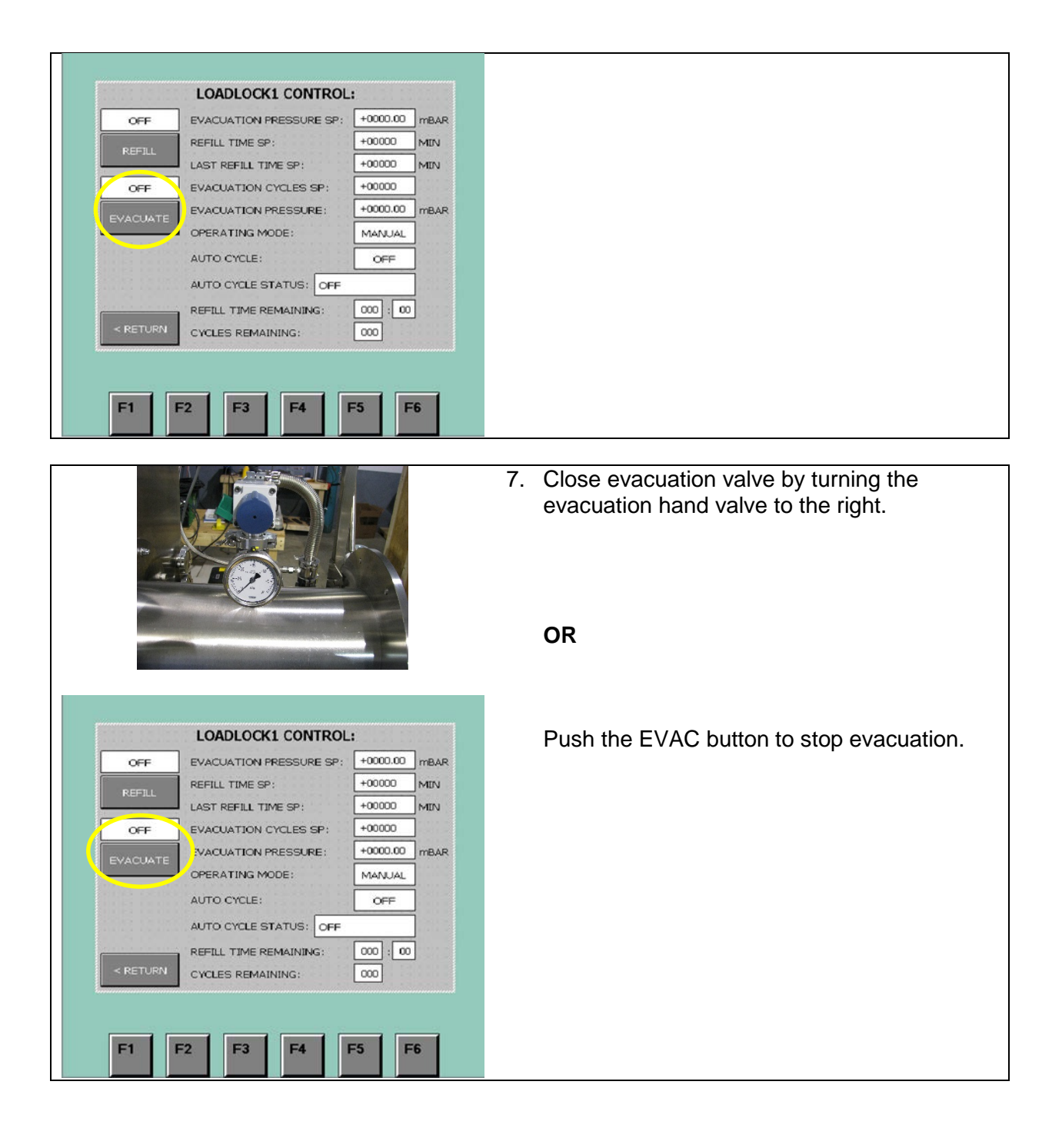

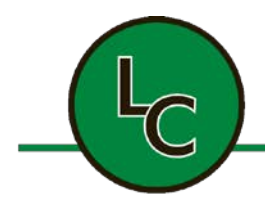

2C Fanaras Drive, Salisbury, MA 01952 • Phone: 978-255-1620 • Fax: 978-428-0222 E-mail: info@lctechinc.com • Web: www.lctechinc.com

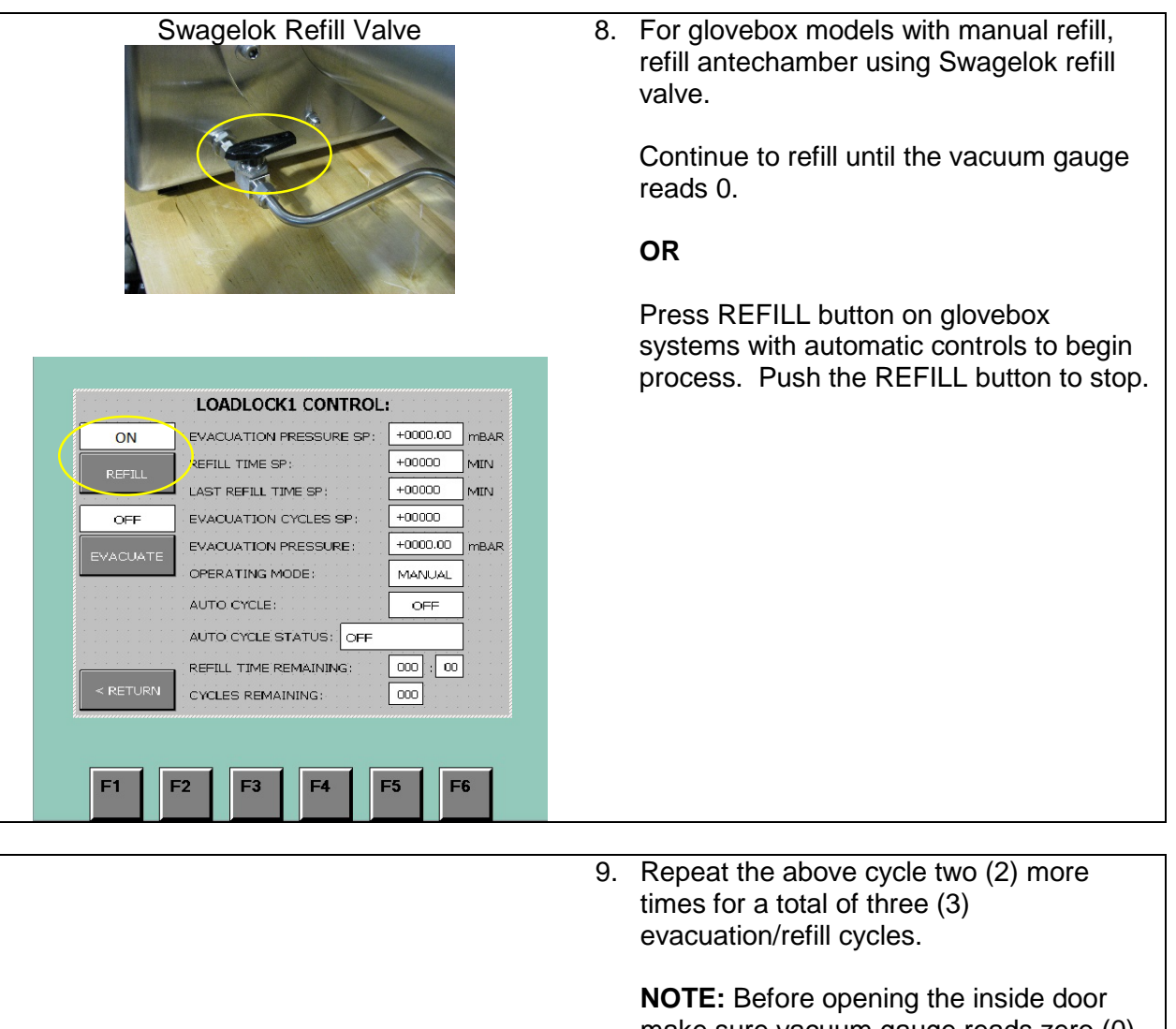

NOTE: Before opening the inside door make sure vacuum gauge reads zero (0) & evacuation and refill valves are closed/turned off.
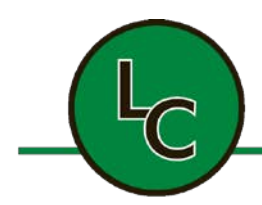

2C Fanaras Drive, Salisbury, MA 01952 • Phone: 978-255-1620 • Fax: 978-428-0222 E-mail: info@lctechinc.com • Web: www.lctechinc.com

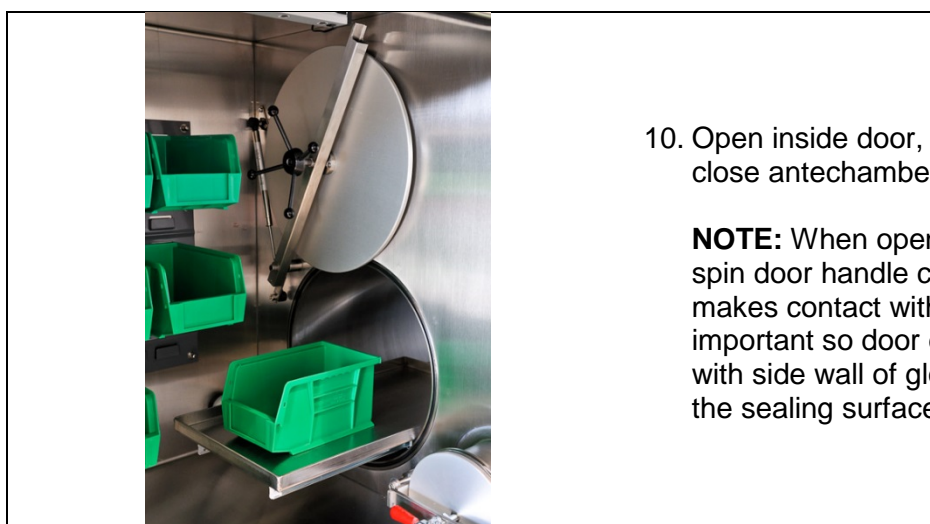

10. Open inside door, remove green bin, and close antechamber door.

**NOTE:** When opening the inside door, spin door handle completely until door makes contact with door arm. This is important so door does not make contact with side wall of glovebox and damage the sealing surface.

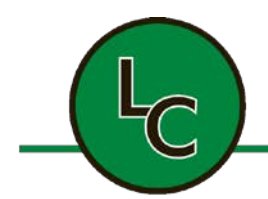

2C Fanaras Drive, Salisbury, MA 01952 • Phone: 978-255-1620 • Fax: 978-428-0222 E-mail: info@lctechinc.com • Web: www.lctechinc.com

#### 14.2 Removing Items from Glovebox

Determine whether the antechamber has room air or inert gas in it.

If inert gas follow these steps:

- 1. Open inside antechamber door.
- 2. Load green bin/tray into antechamber.
- 3. Close inside antechamber door.
- 4. Open outside antechamber door.

If room air follow these steps:

- 1. Evacuate and refill the antechamber three (3) times.
- 2. Refer to Section 13.1, Steps 6-9 for the evacuation/refill process.

NOTE: This will ensure the antechamber has inert gas in it.

- 1. Open inside antechamber door.
- 2. Load green bin/tray into antechamber.
- 3. Close inside antechamber door.
- 4. Open outside antechamber door.

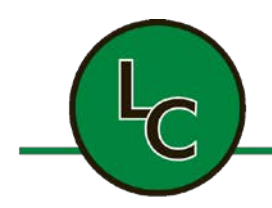

2C Fanaras Drive, Salisbury, MA 01952 • Phone: 978-255-1620 • Fax: 978-428-0222 E-mail: info@lctechinc.com • Web: www.lctechinc.com

#### 14.3 Automatic Antechamber Control / Loadlock

The automatic antechamber control / loadlock function is used to automatically cycle the antechamber between the evacuation function and the refill function. The cycle is controlled by the number of cycles selected and the vacuum level selected.

| CHAMBER PRESSURE: +0000.0 mBAR<br>CHAMBER OXYGEN LEVEL: +0000.0 PFM<br>CHAMBER MOISTURE LEVEL: +0000.0 PFM<br>CHAMBER MOISTURE LEVEL: +0000.0 PFM<br>CHAMBER<br>CHAMBER<br>LIGHTS<br>OFF OFF<br>CHAMBER<br>CHAMBER<br>CHAMBE | <ol> <li>Press the Loadlock button from the main<br/>screen.</li> <li>Loadlock Control screen will be displayed<br/>Once all of the settings below have been<br/>set, press the Evacuate button to begin</li> </ol> |
|----------------------------------------------------------------------------------------------------|----------------------------------------------------------------------------------------------------|
| OFF       EVACUATION PRESSURE SP:       +0000.00       mBAR         REFILL       TIME SP:       +00000       MIN         LAST REFILL       TIME SP:       +00000       MIN         OFF       EVACUATION CYCLES SP:       +00000       MIN         EVACUATION CYCLES SP:       +00000       mBAR         EVACUATION PRESSURE:       +0000.00       mBAR         EVACUATE       OPERATING MODE:       MANUAL         AUTO CYCLE       OFF       AUTO CYCLE STATUS:       OFF         REFILL       TIME REMAINING:       000       : 00         CYCLES REMAINING:       000       : 00       : 000                                                                                                    | the automatic cycle.                                                                                                    |

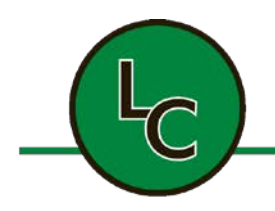

2C Fanaras Drive, Salisbury, MA 01952 • Phone: 978-255-1620 • Fax: 978-428-0222 E-mail: info@lctechinc.com • Web: www.lctechinc.com

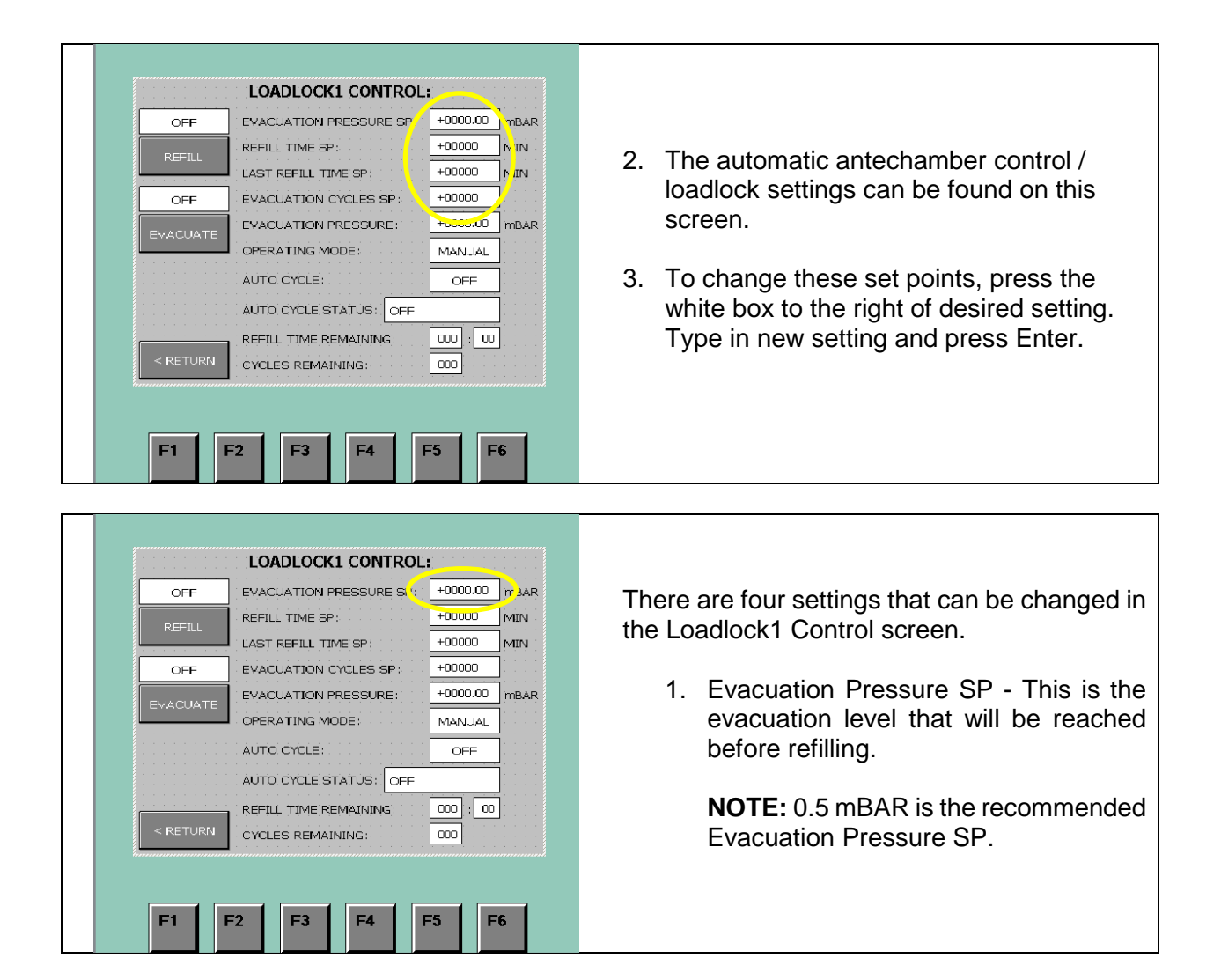

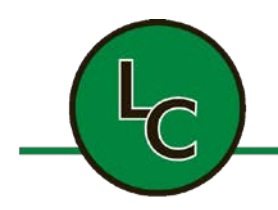

AUTO CYCLE:

F2

**F1** 

AUTO CYCLE STATUS: OFF

REFILL TIME REMAINING: CYCLES REMAINING:

F3

F4

## LC TECHNOLOGY SOLUTIONS INC.

2C Fanaras Drive, Salisbury, MA 01952 • Phone: 978-255-1620 • Fax: 978-428-0222 E-mail: info@lctechinc.com \* Web: www.lctechinc.com

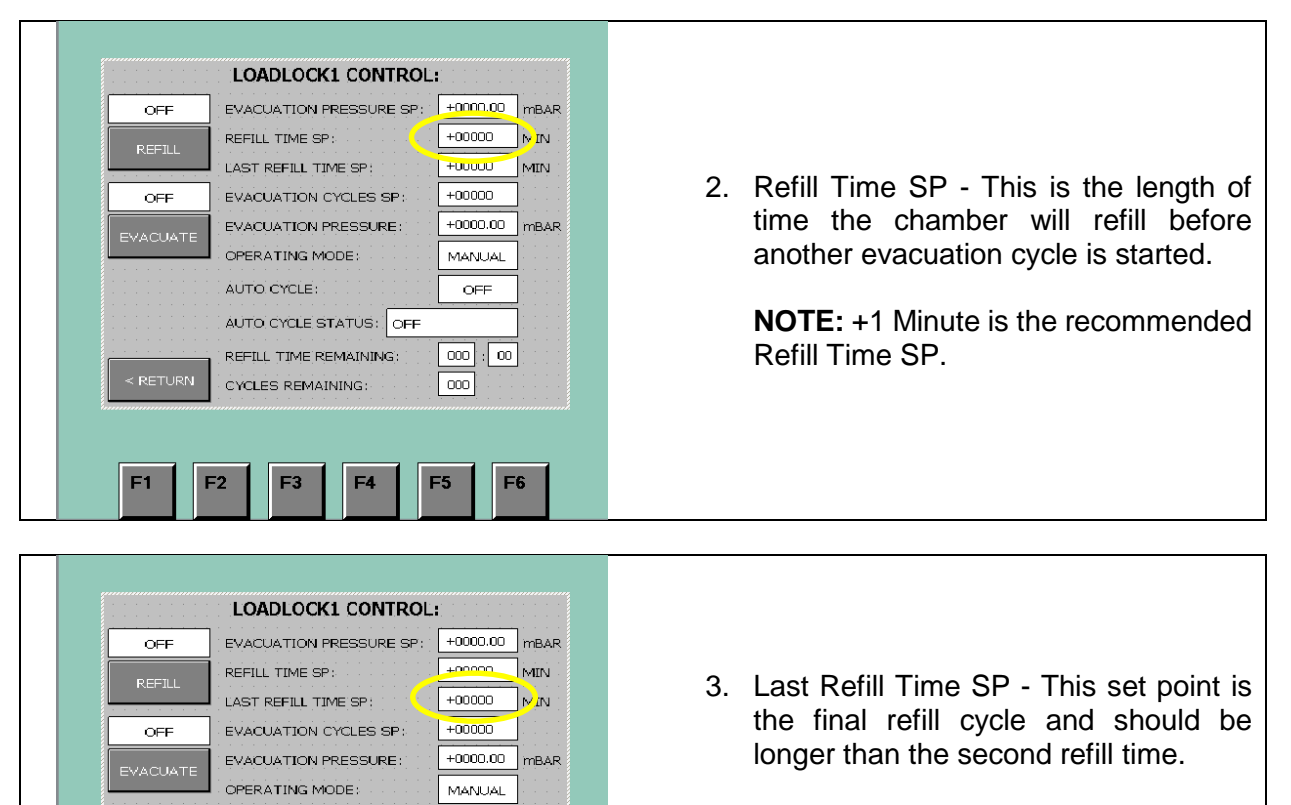

NOTE: +2 Minutes is the recommended Last Refill Time SP.

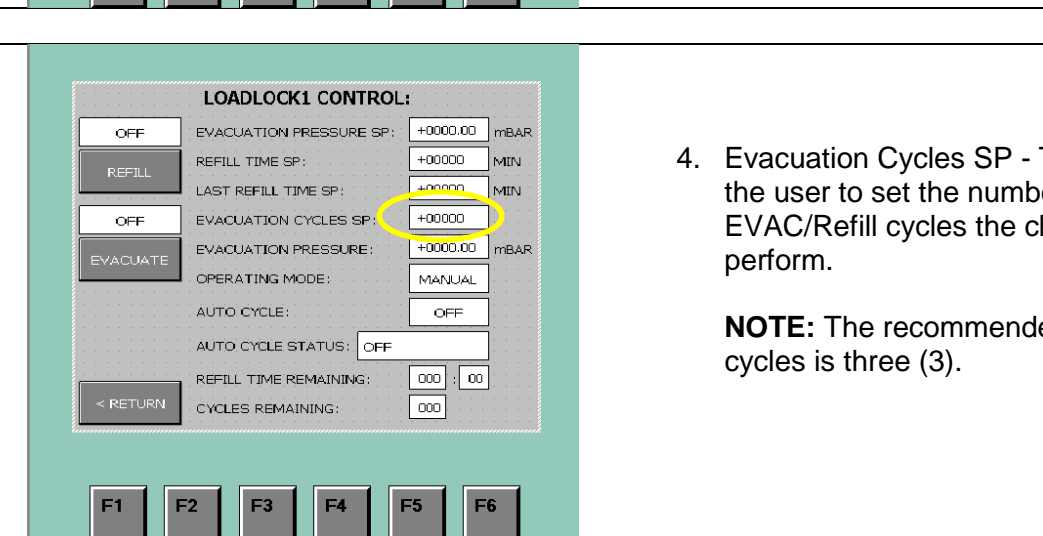

OFF

000 : 000

F6

000

F5

4. Evacuation Cycles SP - This allows the user to set the number of EVAC/Refill cycles the chamber will

NOTE: The recommended number of

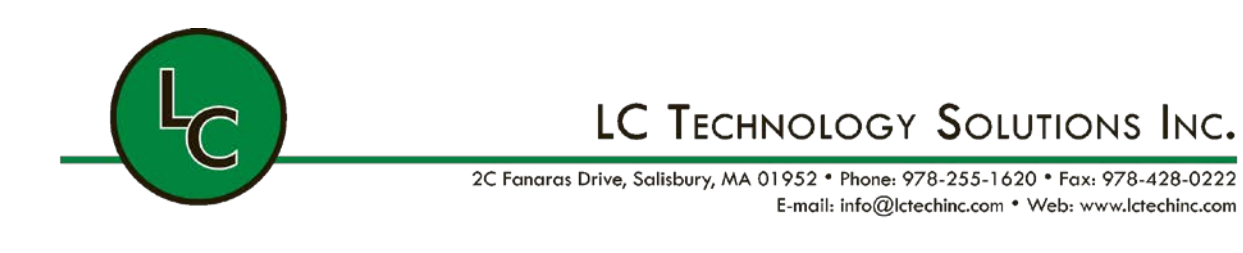

| REFILL<br>OFF | EVACUATION CYCLES     4000       REFILL TIME SP:     4000       LAST CSTALL TIME SP:     4000       EVACUATION CYCLES SP:     4000       EVACUATION CYCLES SP:     4000       OPERATING MODE:     MAN       AUTO CYCLE:     OF | 00 MIN<br>00 MIN<br>00 MIN<br>00 MIN<br>00 MBAR<br>1UAL | 5. | To begin automatic antechamber<br>control change the Evacuation Cyc<br>SP: to 3 by pressing the white butto<br>to the right. |
|---------------|----------------------------------------------------------------------------------------------------|---------------------------------------------------------|----|----------------------------------------------------------------------------------------------------|
| < RETURN      | AUTO CYCLE STATUS: OFF<br>REFILL TIME REMAINING: 000<br>CYCLES REMAINING: 000                                                                                                    | : 00                                                    | 6. | Enter the set point and press Retu                                                                                           |

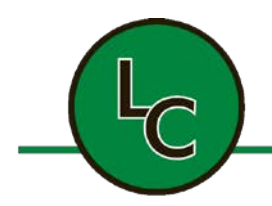

2C Fanaras Drive, Salisbury, MA 01952 • Phone: 978-255-1620 • Fax: 978-428-0222 E-mail: info@lctechinc.com • Web: www.lctechinc.com

| OFF       EVACUATION PRESSURE SP:       +0000.00       mBAR         REFUL       TAPE CP.       +00000       MIN         LAST REFUL       TAPE CP.       +00000       MIN         OFF       EVACUATION CYCLES SP:       +00000       MIN         EVACUATE       EVACUATION PRESSURE:       +00000       mBAR         OPERATING MODE:       MANUAL       MANUAL         AUTO CYCLE:       OFF         AUTO CYCLE STATUS:       OFF         REFLL TIME REMAINING:       000       : 00                                                                                                    | <ul> <li>The Operating Mode will change from Manu to Auto.</li> <li>7. Next press the Evacuate button to begin the automatic cycle.</li> <li>During the automatic cycle the following information can be found on the Loadlock1 Control screen.</li> </ul>                                                                                                    |
|----------------------------------------------------------------------------------------------------|----------------------------------------------------------------------------------------------------|
| F1       F2       F3       F4       F5       F6         OFF       EVACUATION PRESSURE SP:       +0000.00       mBAR         REFILL       TIME SP:       +00000       MIN         LAST REFILL TIME SP:       +00000       MIN         EVACUATION PRESSURE SP:       +00000       MIN         OFF       EVACUATION CYCLES SP:       +00000         EVACUATION PRESSURE:       +00000       mBAR         OFF       EVACUATION PRESSURE:       +00000         EVACUATION CYCLES SP:       +00000       mBAR         OPERATING MODE:       MANUAL       AUTO CYCLE:       OFF         AUTO CYCLE STATUS:       OFF       REFILL TIME REMAINING:       000          REFILL TIME REMAINING:       000       :       000 | <ul> <li>a. <u>Auto Cycle: ON</u> – This is the indicator that the auto cycle is running.</li> <li>b. <u>Auto Cycle Status: Evac/Refi</u> – This status indicates if the chamber is evacuating or refilling.</li> <li>c. <u>Refill Time Remaining</u> – This status indicates the amount of time remaining in the refill process.</li> <li>d. <u>Cycles Remaining</u> – This status indicates the number of cycles remaining. The numb of cycles will count down from 3, 2, 1, 0.</li> </ul> |

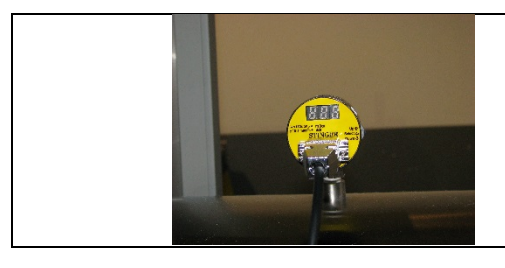

mounted on top of the antechamber and on the PLC screen.

The vacuum level is shown on the gauge

Once the cycle is complete the evacuation and refill cycles will turn off.

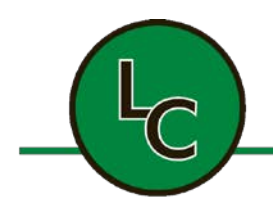

2C Fanaras Drive, Salisbury, MA 01952 • Phone: 978-255-1620 • Fax: 978-428-0222 E-mail: info@lctechinc.com • Web: www.lctechinc.com

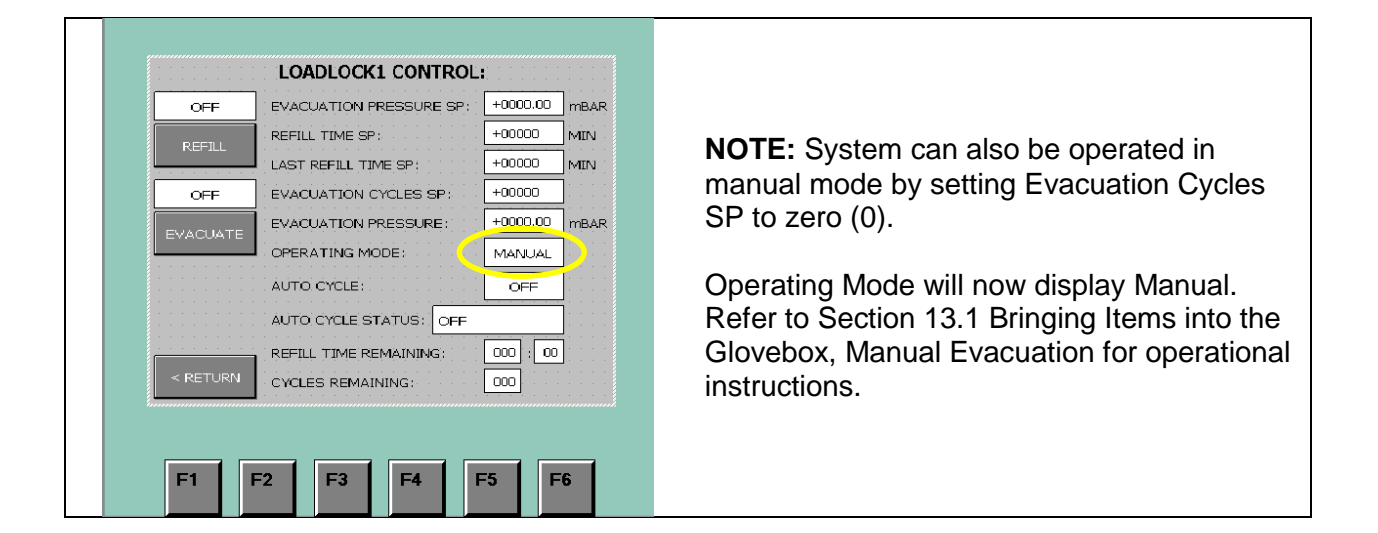

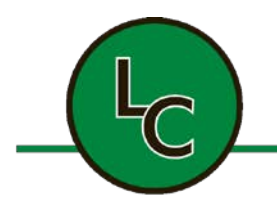

2C Fanaras Drive, Salisbury, MA 01952 • Phone: 978-255-1620 • Fax: 978-428-0222 E-mail: info@lctechinc.com • Web: www.lctechinc.com

#### 14.4 Manual Purge for Large Antechamber

| 1. | Open outer door and load large antechamber. |
|----|---------------------------------------------|
|    |                                             |

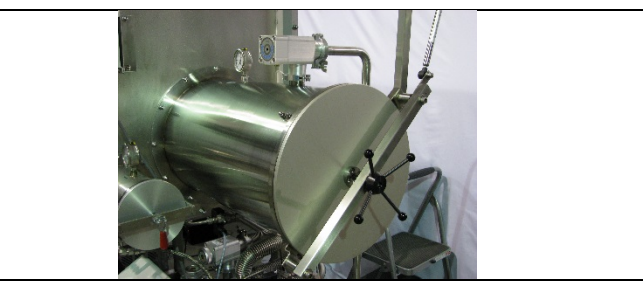

2. Close door.

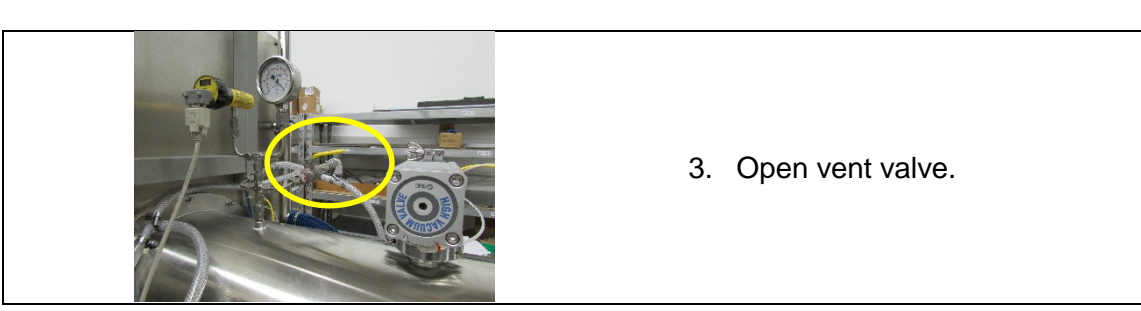

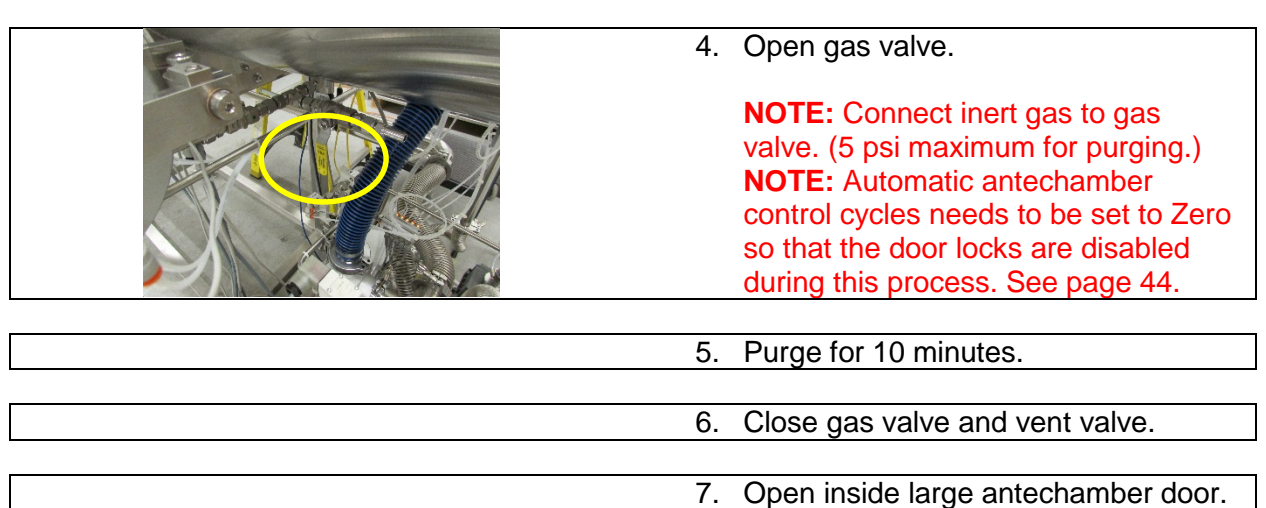

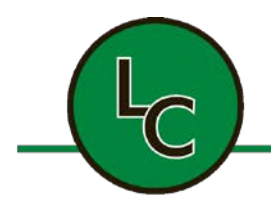

2C Fanaras Drive, Salisbury, MA 01952 • Phone: 978-255-1620 • Fax: 978-428-0222 E-mail: info@lctechinc.com • Web: www.lctechinc.com

#### 14.5 Mini Antechamber Operation

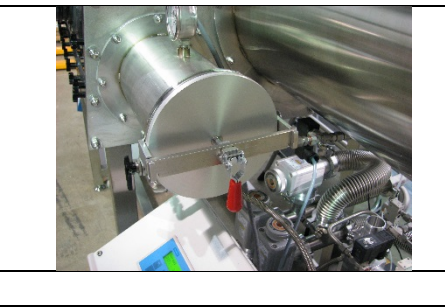

- 1. Open outside mini antechamber door by pulling up on red lever.
- 2. Remove outside mini antechamber door.

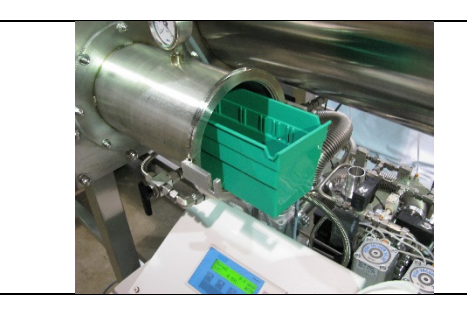

- 3. Load green bin with parts.
- 4. Slide green bin all the way into antechamber until it comes into contact with inside antechamber door.
- 5. Replace outside antechamber door and push red lever down into the locked position.

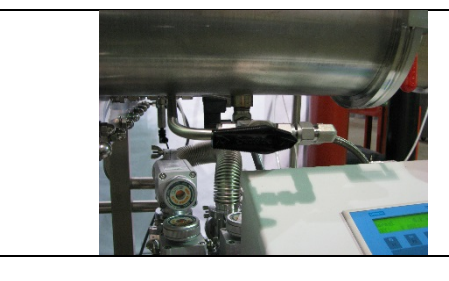

- 6. Turn hand valve to evacuation position.
- 7. Continue evacuating until gauge reaches approximately -30.

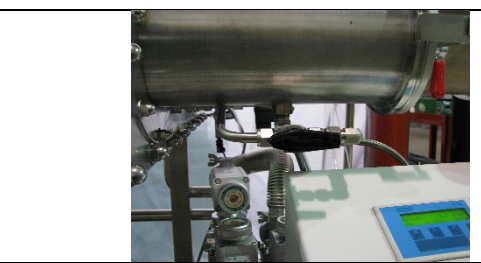

- 8. Turn hand valve to refill position.
- 9. Continue to refill until the vacuum gauge reads 0.

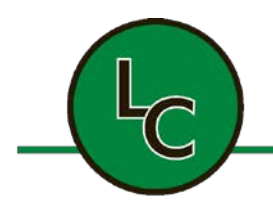

2C Fanaras Drive, Salisbury, MA 01952 • Phone: 978-255-1620 • Fax: 978-428-0222 E-mail: info@lctechinc.com • Web: www.lctechinc.com

10. Repeat the above cycle two (2) more times for a total of three (3) evacuation/refill cycles.

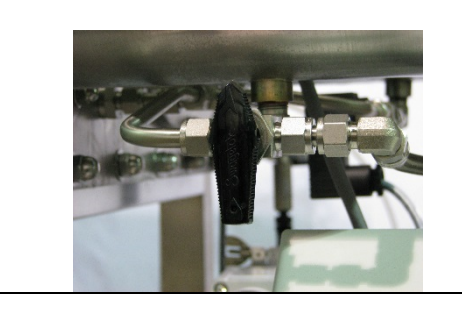

- 11. Return hand valve to up (closed) position.
- 12. Remove inside antechamber door.
- Remove green bin and return to chamber when complete.
- 14. Replace inside antechamber door and push red lever into the locked position.
- 15. Refer to Section 13.2 for instructions for Removing Items from Glovebox.

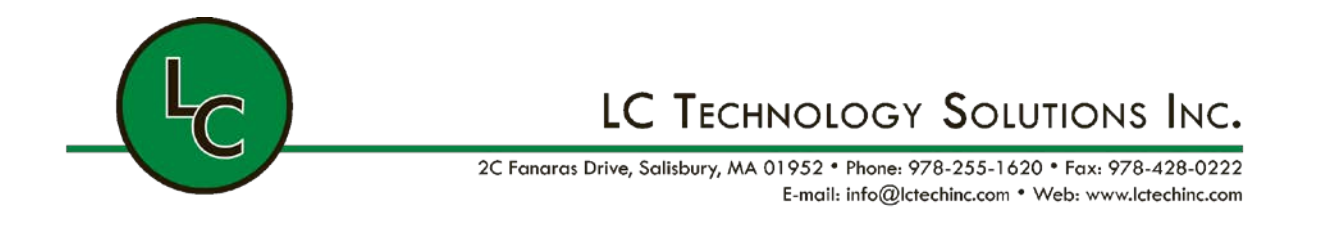

#### 14.6 Mini Antechamber with Automatic Control for Door Lock

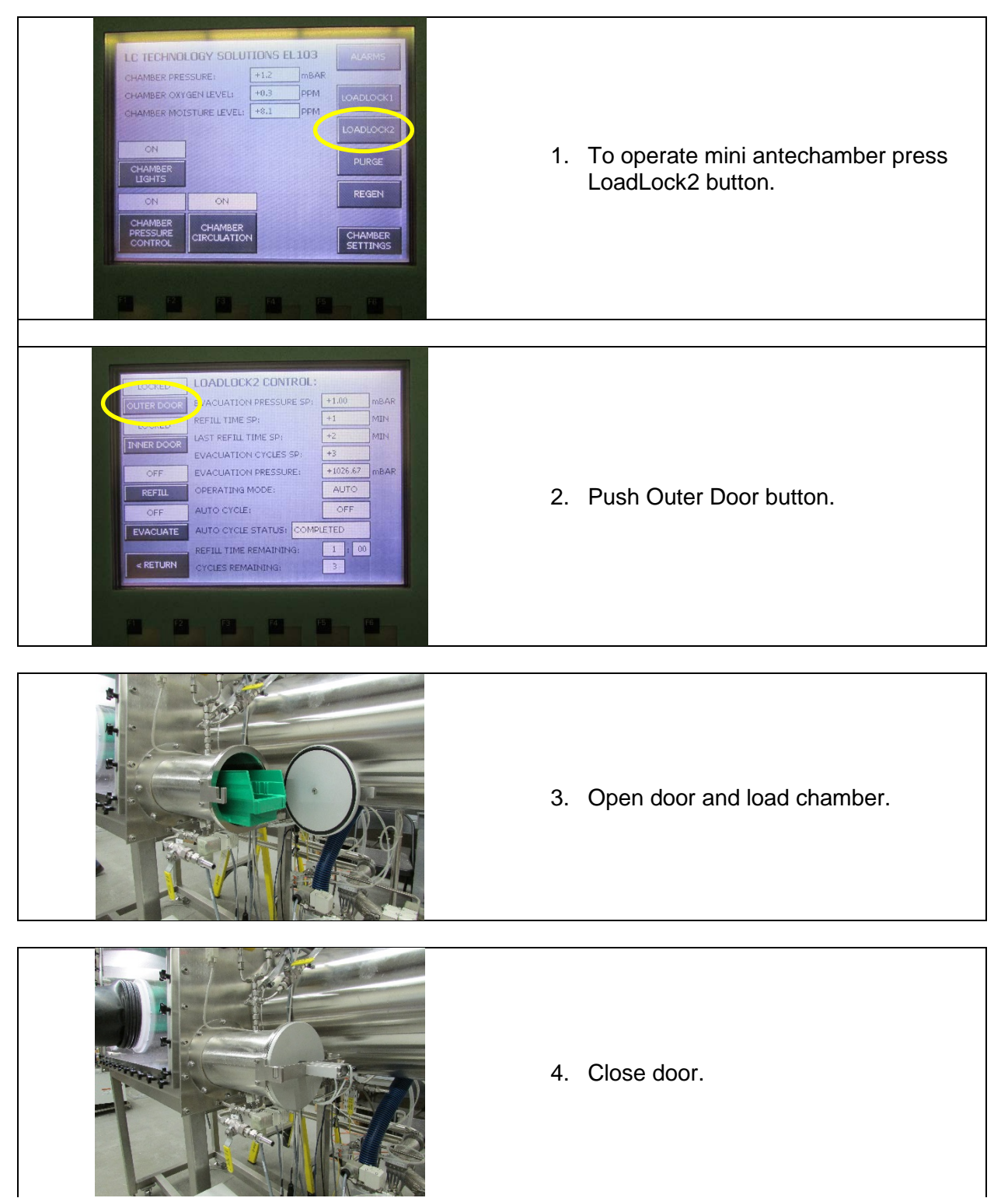

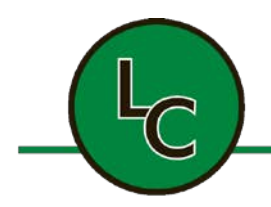

2C Fanaras Drive, Salisbury, MA 01952 • Phone: 978-255-1620 • Fax: 978-428-0222 E-mail: info@lctechinc.com • Web: www.lctechinc.com

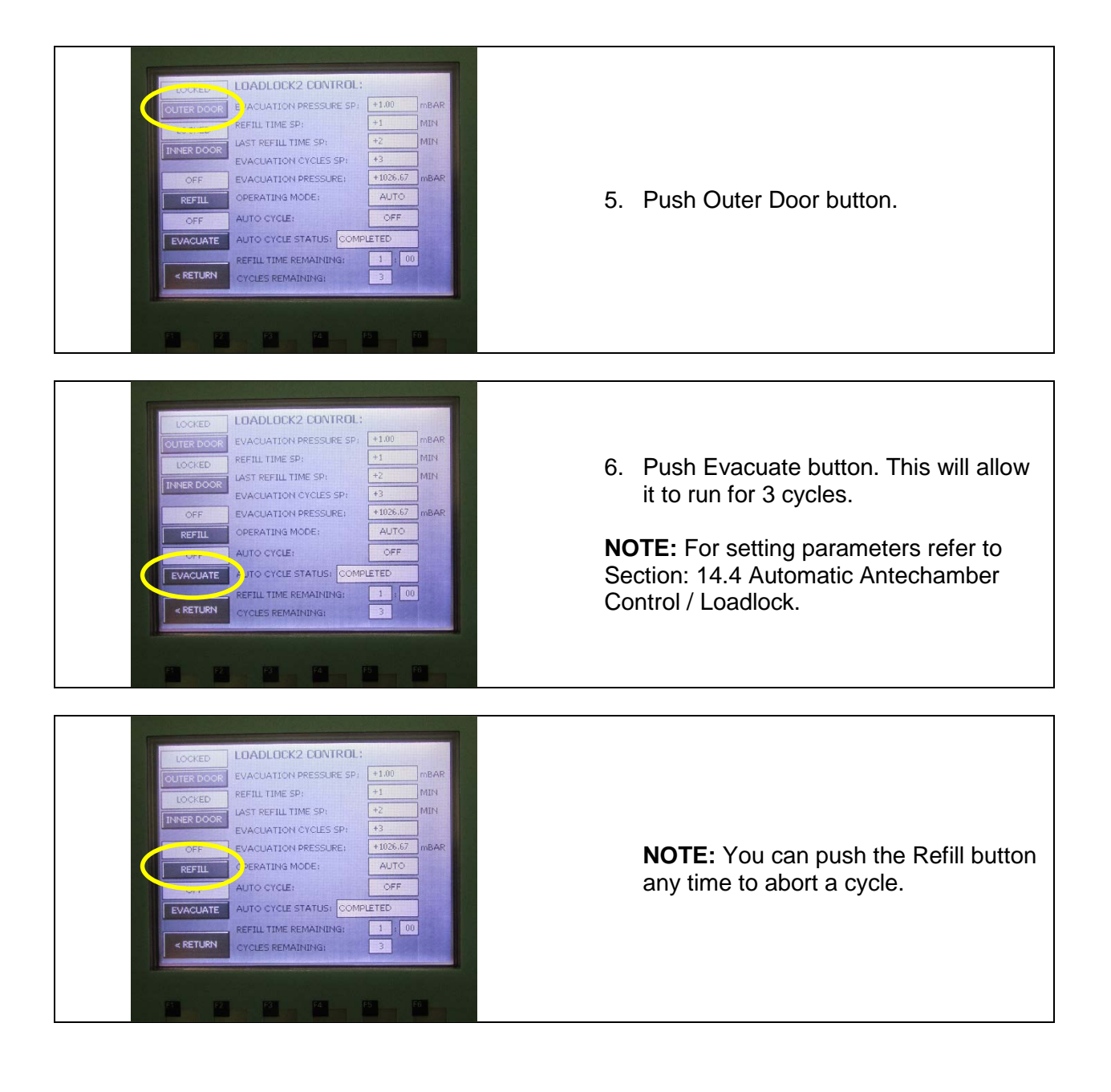

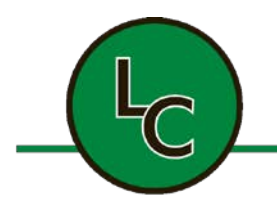

6. Close gas valve and vent valve.

7. Open inside mini antechamber door.

2C Fanaras Drive, Salisbury, MA 01952 • Phone: 978-255-1620 • Fax: 978-428-0222 E-mail: info@lctechinc.com • Web: www.lctechinc.com

#### 14.7 Manual Purge for Mini Antechamber

| 1. | Open outer door and load mini |
|----|-------------------------------|
|    | antechamber.                  |

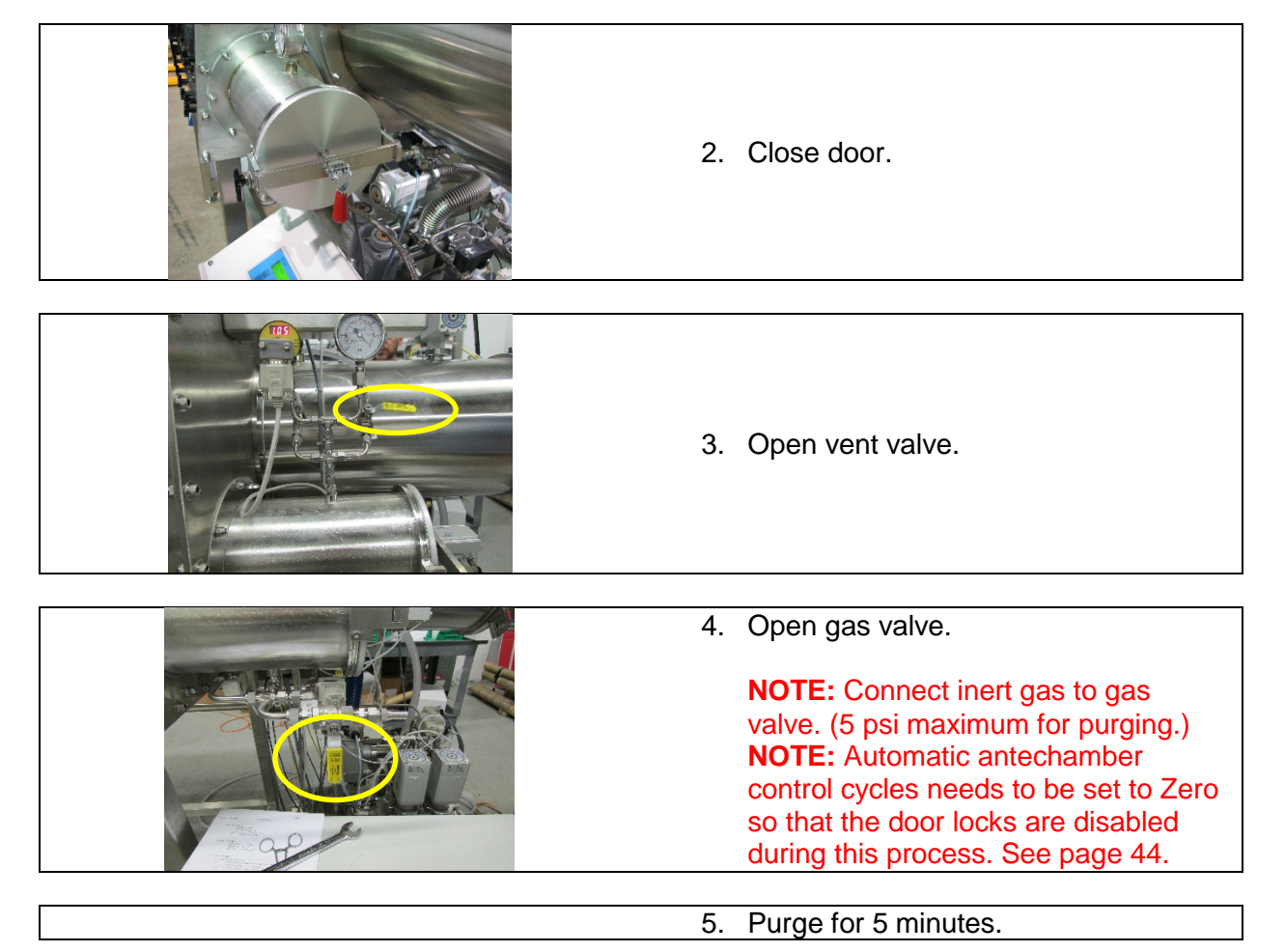

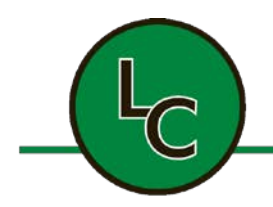

2C Fanaras Drive, Salisbury, MA 01952 • Phone: 978-255-1620 • Fax: 978-428-0222 E-mail: info@lctechinc.com • Web: www.lctechinc.com

#### Section 15: Regeneration Mode

Regeneration Mode is for reactivating the filter material. It can only be activated if Chamber Circulation is off.

| From the main screen:                                                                                                    |                       |
|----------------------------------------------------------------------------------------------------|-----------------------|
| LC TECHNOLOGY SOLUTIONS EL103       ALARMS         CHAMBER PRESSURE:       +0000.0       mBAR         CHAMBER OXYGEN LEVEL:       +0000.0       PPM         CHAMBER MOISTURE LEVEL:       +0000.0       PPM         OFF       OFF       REGEN         LIGHTS       CHAMBER       CHAMBER         OFF       OFF       CHAMBER         CHAMBER       CHAMBER       CHAMBER         OFF       OFF       CHAMBER         CHAMBER       CHAMBER       CHAMBER         OFF       OFF       CHAMBER         CONTROL       CHAMBER       CHAMBER         CONTROL       CHAMBER       CHAMBER         F1       F2       F3       F4       F5       F6 | 1. Push REGEN button. |

| REGEN MODE: OFF                                                                                                    |                                  |
|----------------------------------------------------------------------------------------------------|----------------------------------|
| HEAT:         PURGE:         EVAC:         CDOL:           TIME SP:         000         MIN         000         MIN         000         MIN | 2. REGEN MODE will now displa    |
| REMAINING: 000 : 00 000 : 00 000 : 00 000 : 00                                                                                              | Caution: The regeneration cycle  |
|                                                                                                    | times are critical to the system |
|                                                                                                    | running properly. Do not chang   |
|                                                                                                    | these settings!                  |
| ACKNOWLEDGE                                                                                                    | these settings:                  |
| OFF                                                                                                    | It is recommended that you       |
|                                                                                                    | acontect I C Technology et (079) |
| REGUERATION                                                                                                    | Contact LC Technology at (976)   |
|                                                                                                    | 200-1020 before making any       |

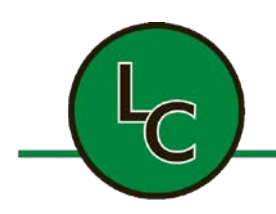

2C Fanaras Drive, Salisbury, MA 01952 • Phone: 978-255-1620 • Fax: 978-428-0222 E-mail: info@lctechinc.com • Web: www.lctechinc.com

| REGEN MODE: OFF           HEAT:         PURGE:         EVAC:         COOL:           TIME SP:         000         MIN         000         MIN         000 | <ol> <li>To start a regeneration press the<br/>Gas Purifier Regeneration<br/>button. ON will be displayed.</li> </ol>                                                                              |
|----------------------------------------------------------------------------------------------------|----------------------------------------------------------------------------------------------------|
| REGEN WAS INTERRUPTED: CONTINUE ABORT                                                                                                    | 2. To change the set points for<br>heat, purge, evac, or cool press<br>the appropriate white box to the<br>right of the Time SP. Enter the<br>number of minutes for the cycle<br>and press Return. |
| F1 F2 F3 F4 F5 F6                                                                                                    |                                                                                                    |
|                                                                                                    |                                                                                                    |
| een will show you the following message:                                                                                                    |                                                                                                    |

3. Once you have connected your regeneration gas you need to confirm this message by pressing the Acknowledge button.

 REGEN MODE: IS GAS CONNECTED? PRESS ACK TO CONTINUE

 HEAT:
 PURGE:
 EVAC:
 CDOL:

 TIME SP:
 000
 MIN
 000
 MIN
 000
 MIN

 REMAINING:
 000 : 00
 000 : 00
 000 : 00
 000 : 00
 000 : 00

 REGEN WAS INTERRUPTED:
 CONTINUE
 ABORT

 ACKNOWLEDGE
 ON

 GAS PURIFIER
 ON

 F1
 F2
 F3
 F4
 F5
 F6

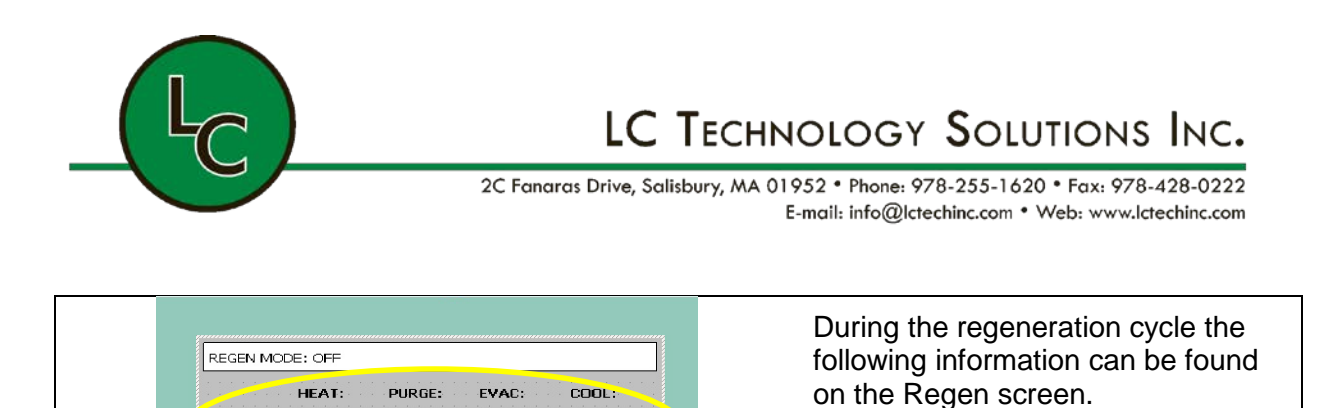

| Α. | Time SP - This indicate the |
|----|-----------------------------|
|    | number of minutes for each  |
|    | process, heat, purge, evac, |
|    | and cool.                   |

B. <u>Remaining</u> – This is the number of minutes remaining in each cycle of heating, purging, evacuating and cooling.

The regeneration process takes (13) hours and has (4) phases. Each phase will be displayed as the program progresses from one phase to the other.

• The first phase is heating which lasts (2) or (3) hours depending on the system.

• **NOTE:** You may smell a slight odor at this time. This is normal.

• The second phase is purging which lasts (3) hours.

F4

E5

000 MIN 000 MIN

E3

F2

REMAINING: 000 : 00 000 : 00 000 : 00 000 : 00

REGEN WAS INTERRUPTED: CONTINUE ABORT

TIME SP:

E1

000 MIN

000 MIN

ON

S PURIFIER

F6

- The third phase is evacuation which lasts (3) hours.
- The fourth phase is cooling which lasts (4) hours.

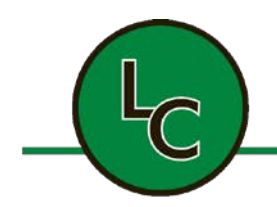

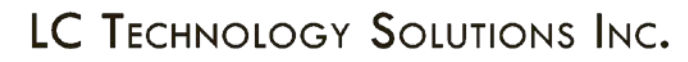

2C Fanaras Drive, Salisbury, MA 01952 • Phone: 978-255-1620 • Fax: 978-428-0222 E-mail: info@lctechinc.com • Web: www.lctechinc.com

To interrupt the regeneration process, press the Gas Purifier Regeneration button at any time. Caution should be used at this time.

- If the system has been heating for over (1) hour, the system should be allowed to cool for at least (2) hours before the regeneration is restarted.
- If the system has past the heating phase, the system should cool for (6) hours before restarting the regeneration.

Please call LC Technology at (978) 255-1620 if you have any questions about interrupting the regeneration or restarting the regeneration process.

| HEAT:         PURGE:         EVAC:         CDOL:           TIME SP:         000         MIN         000         MIN         000         MIN           REMAINING:         000         :00         000         :00         000         :00         :00 | This screen shows that the<br>regeneration has been interrupted<br>to the system being shut down du<br>the regeneration cycle. |
|----------------------------------------------------------------------------------------------------|----------------------------------------------------------------------------------------------------|
| REGEN WAS INTERRUPTED: CONTINUE ABORT                                                                                                    | Pressing the Continue button allo                                                                                              |
| <pre></pre>                                                                                                    | Pressing the Abort button exits th<br>interrupted cycle and the regener<br>mode.                                               |

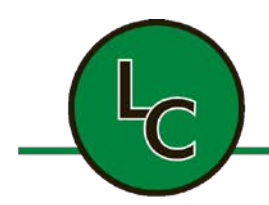

2C Fanaras Drive, Salisbury, MA 01952 • Phone: 978-255-1620 • Fax: 978-428-0222 E-mail: info@lctechinc.com • Web: www.lctechinc.com

#### **15.1 Testing the Regeneration Process**

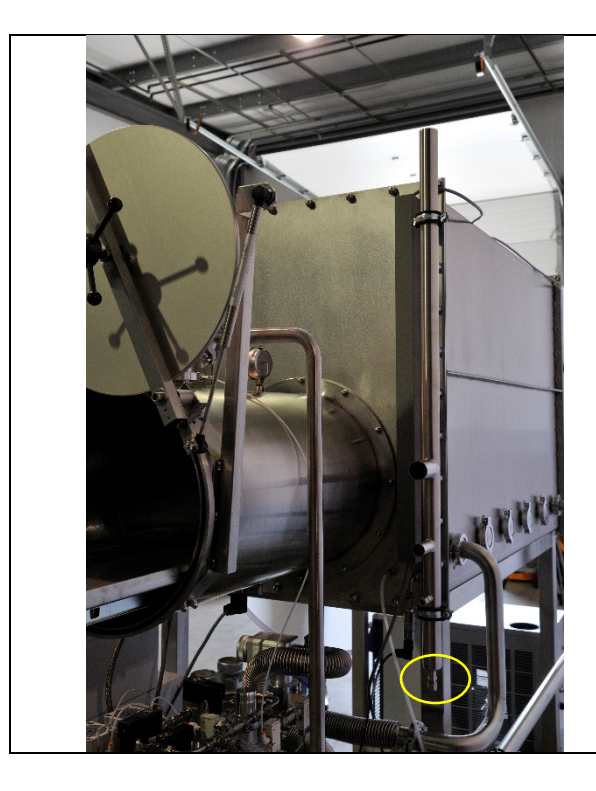

#### **IMPORTANT:**

To test the regeneration process follow the steps below:

- After the regeneration process has completed empty the drain portion of the common vent line by removing the capping nut that is located at the bottom of the common vent pipe.
- 2. Measure the amount of water collected.

**NOTE:** A normal regeneration yields 50-75 milliliters of water. If the water is less it could mean something is wrong.

**NOTE:** It is recommended to change your vacuum pump oil after a regeneration.

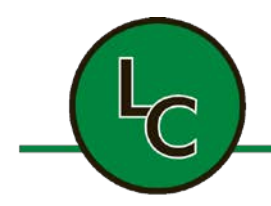

2C Fanaras Drive, Salisbury, MA 01952 • Phone: 978-255-1620 • Fax: 978-428-0222 E-mail: info@lctechinc.com • Web: www.lctechinc.com

#### **Section 16: Chamber Settings**

#### 16.1 Set Points

All user and system set points are located in Chamber Settings. These set points have been preset at the factory and care should be taken when altering the set points.

To enter Chamber Settings:

- 1. Press Chamber Settings button.
- 2. Select Set Point you wish to change.
- 3. Enter new Set Point.

In Set Points you can change the following settings:

- 1. Chamber Pressure Control High/Low SP
- 2. Chamber Gas / Vac Solenoid Delay SP
- 3. Chamber Pressure High/Low Alarm SP
- 4. Chamber Oxygen Level High Alarm SP
- 5. Chamber Moisture Level High Alarm SP

To alter the set points press desired Set Point and enter new Set Point.

| CHAMBER SETTINGS:<br>CHAMBER PRESSURE CONTROL HIGH SP:<br>CHAMBER PRESSURE CONTROL LOW SP:<br>CHAMBER GAS SOLENOID OFF DELAY SP:<br>CHAMBER VACUUM SOLENOID OFF DELAY SP:<br>CHAMBER PRESSURE HIGH ALARM SP:<br>CHAMBER PRESSURE HIGH ALARM SP:<br>CHAMBER PRESSURE LOW ALARM SP:<br>CHAMBER PRESSURE LOW ALAR | This screen allows the user to select<br>the box pressure ranges that are<br>needed for your application. Typical<br>settings are 0.5 mBAR for low limit and<br>2.5 mBAR for high limit.                                                |
|----------------------------------------------------------------------------------------------------|----------------------------------------------------------------------------------------------------|
| CHAMBER PRESSURE HIGH ALARM SP: +0000.0 mBAR<br>CHAMBER PRESSURE LOW ALARM SP: +0000.0 mBAR<br>CHAMBER OXYGEN LEVEL HIGH ALARM SP: +0000.0 PPM<br>CHAMBER MOISTURE LEVEL HIGH ALARM SP: +0000.0 PPM<br>CHAMBER SELECT CHAMBER 1 & 2<br>< RETURN                                                                                                    | settings are 0.5 mBAR for low limit and 2.5 mBAR for high limit.<br>The system will maintain the pressure in the glovebox between these two values. The foot pedals will only adjust the pressure in the glovebox between these ranges. |

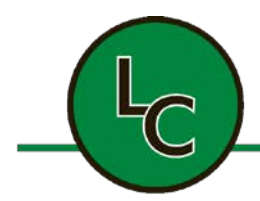

2C Fanaras Drive, Salisbury, MA 01952 • Phone: 978-255-1620 • Fax: 978-428-0222 E-mail: info@lctechinc.com • Web: www.lctechinc.com

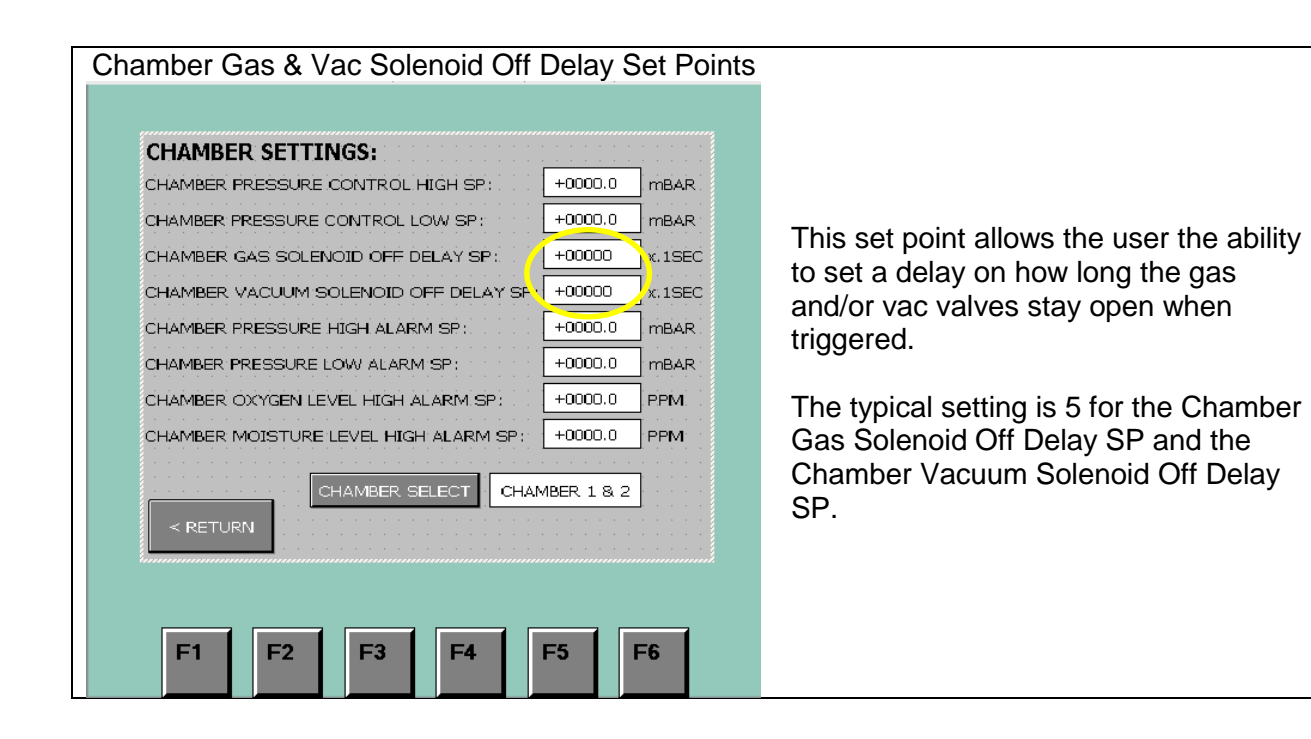

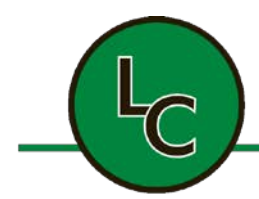

2C Fanaras Drive, Salisbury, MA 01952 • Phone: 978-255-1620 • Fax: 978-428-0222 E-mail: info@lctechinc.com • Web: www.lctechinc.com

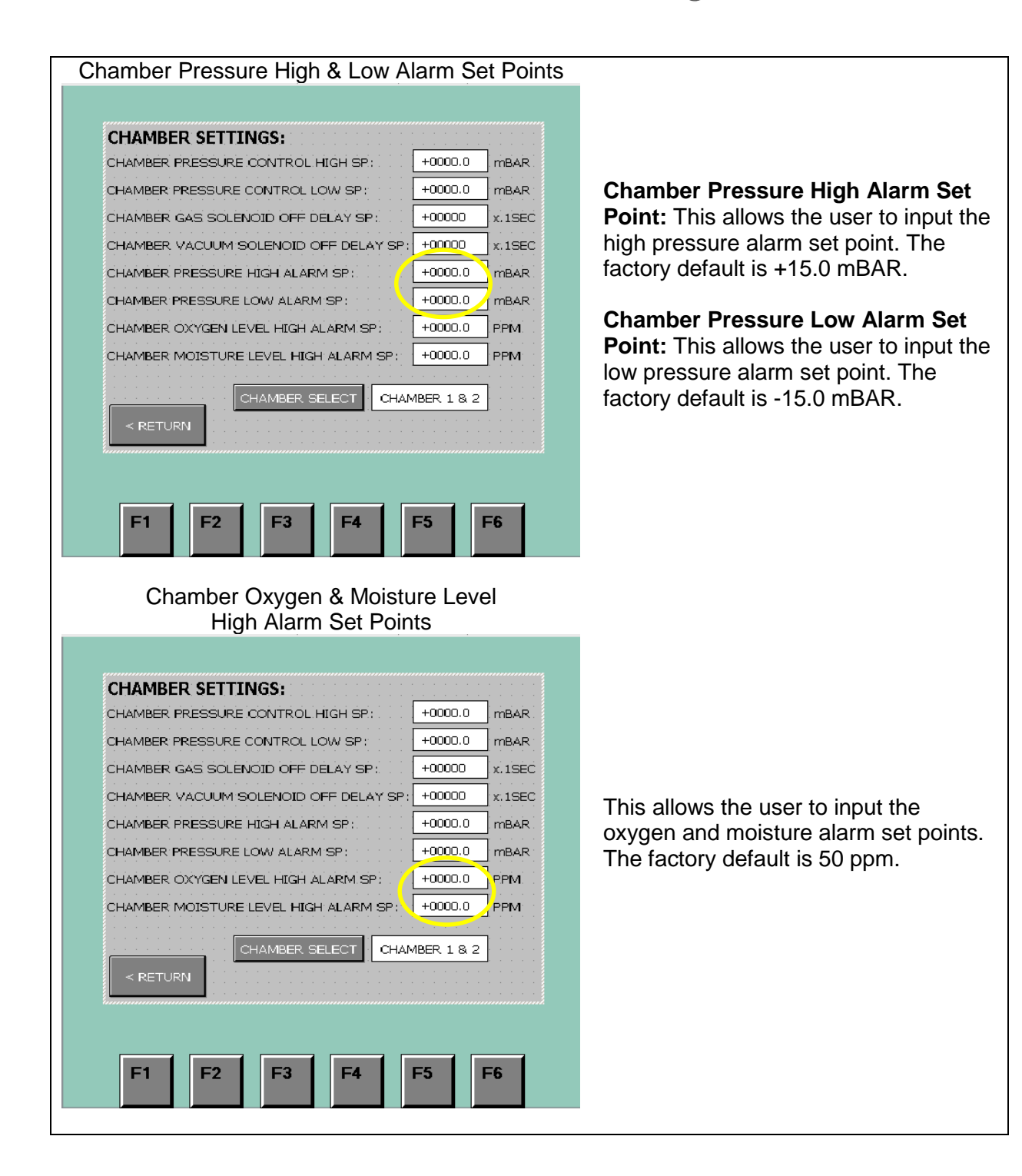

![](_page_58_Picture_0.jpeg)

2C Fanaras Drive, Salisbury, MA 01952 • Phone: 978-255-1620 • Fax: 978-428-0222 E-mail: info@lctechinc.com • Web: www.lctechinc.com

#### 16.2 Enable / Disable

![](_page_58_Figure_4.jpeg)

![](_page_59_Picture_0.jpeg)

2C Fanaras Drive, Salisbury, MA 01952 • Phone: 978-255-1620 • Fax: 978-428-0222 E-mail: info@lctechinc.com • Web: www.lctechinc.com

#### Section 17: Analyzers

![](_page_59_Figure_4.jpeg)

![](_page_60_Picture_0.jpeg)

2C Fanaras Drive, Salisbury, MA 01952 • Phone: 978-255-1620 • Fax: 978-428-0222 E-mail: info@lctechinc.com • Web: www.lctechinc.com

#### Section 18: Solvent Removal Systems, Operation and Maintenance

#### **18.1 Manual Solvent Removal System Operation**

Valve 2 and 3

The solvent removal system is for the removal of solvent vapors from the glovebox environment. The system has two (2) operation modes: active mode and bypass mode.

**NOTE:** There are three (3) main valves on the top of the solvent removal system. The valves are labeled 1, 2 and 3. It is very important these valves are not all closed at the same time. An open path from the gas purification system to the glovebox must be maintained at all times, otherwise serious damage may occur to the system.

![](_page_60_Picture_7.jpeg)

Open valve1 and close valves 2 and 3.

To put the system back into Active Mode, open valves 2 and 3, then close valve 1.

![](_page_61_Picture_0.jpeg)

2C Fanaras Drive, Salisbury, MA 01952 • Phone: 978-255-1620 • Fax: 978-428-0222 E-mail: info@lctechinc.com • Web: www.lctechinc.com

#### 18.2 Manual Solvent Removal System Maintenance

Approximately every 3-6 months the activated carbon in the solvent removal system will have to be changed.

Follow the steps below to change the activated carbon:

| 1. Put the solvent removal system in                                                                                                    |
|----------------------------------------------------------------------------------------------------|
| Bypass Mode.                                                                                                    |
| <ol> <li>Remove KF40 clamp and cover on<br/>the fill/empty port on top of solvent<br/>removal system.</li> </ol>                                                                                                    |
| <ol> <li>Using a shop vac and solvent<br/>extraction tool suck all of the used<br/>activated carbon out of the solvent<br/>trap.</li> </ol>                                                                                                    |
| <ol> <li>Using a funnel refill the solvent<br/>removal system with fresh activated<br/>carbon. It will hold 10 lbs of material.<br/>Do not fill with more than this amount.</li> </ol>                                                                           |
| <ol> <li>Replace KF40 cover and clamp on<br/>top of solvent filter.</li> </ol>                                                                                                    |
| <ol> <li>Using Valve 4 mounted on the back of<br/>the system evacuate the solvent<br/>removal system for approximately 24<br/>hrs by turning Valve 4 to the left. The<br/>valve should be pointing towards the<br/>line that goes to the vacuum pump.</li> </ol> |

![](_page_62_Picture_0.jpeg)

2C Fanaras Drive, Salisbury, MA 01952 • Phone: 978-255-1620 • Fax: 978-428-0222 E-mail: info@lctechinc.com • Web: www.lctechinc.com

> Using Valve 4 refill the solvent trap with inert gas by turning Valve 4 to the right. The solvent trap will fill with inert gas from the glovebox.

8. Put system back into active mode.

![](_page_63_Picture_0.jpeg)

![](_page_63_Picture_1.jpeg)

2C Fanaras Drive, Salisbury, MA 01952 • Phone: 978-255-1620 • Fax: 978-428-0222 E-mail: info@lctechinc.com • Web: www.lctechinc.com

#### Section 19: Internal Charcoal Trap

The internal charcoal trap is used for trapping small amounts of trace solvent. The internal charcoal trap comes in a set of (12) and should be changed once per month.

**NOTE:** The filters are labeled 1 - 12, one for each month of the year.

![](_page_63_Picture_6.jpeg)

![](_page_64_Picture_0.jpeg)

2C Fanaras Drive, Salisbury, MA 01952 • Phone: 978-255-1620 • Fax: 978-428-0222 E-mail: info@lctechinc.com • Web: www.lctechinc.com

![](_page_64_Picture_3.jpeg)

**NOTE:** Repeat every month. Filters are labeled 1-12, one for each month of the year.

![](_page_65_Picture_0.jpeg)

2C Fanaras Drive, Salisbury, MA 01952 • Phone: 978-255-1620 • Fax: 978-428-0222 E-mail: info@lctechinc.com • Web: www.lctechinc.com

#### **Section 20: Freezer Operation and Maintenance**

#### **20.1 Freezer Operation**

![](_page_65_Picture_5.jpeg)

**NOTE:** The maximum operating temperature is -35°C. The recommended every day operating temperature is -25°C.

![](_page_66_Picture_0.jpeg)

![](_page_66_Picture_1.jpeg)

2C Fanaras Drive, Salisbury, MA 01952 • Phone: 978-255-1620 • Fax: 978-428-0222 E-mail: info@lctechinc.com • Web: www.lctechinc.com

#### 20.2 Freezer Maintenance

The only user serviceable maintenance item for the freezer is cleaning the cooling fins on the compressor. This will keep dust and other particles from building up on the unit.

Freezer maintenance, other than cleaning the cooling fins, should be performed by a qualified refrigerator repair person.

![](_page_67_Picture_0.jpeg)

2C Fanaras Drive, Salisbury, MA 01952 • Phone: 978-255-1620 • Fax: 978-428-0222 E-mail: info@lctechinc.com • Web: www.lctechinc.com

#### Section 21: Alarm Messages

The alarm levels are set in the Chamber Settings for both the oxygen and moisture analyzers. If the reading on the PLC is above the alarm set point it will display the following messages.

| SYSTEM ALARM SCREE                    | ĒN |                                     |
|---------------------------------------|----|-------------------------------------|
| System Alarm High Oxygen and Moisture |    |                                     |
|                                       |    | This alarm displays when oxygen and |
|                                       |    | This diam displays when oxygen and  |
|                                       |    | point.                              |
|                                       |    |                                     |
| < RETURN                              |    |                                     |
|                                       |    |                                     |

![](_page_67_Picture_6.jpeg)

![](_page_68_Picture_0.jpeg)

2C Fanaras Drive, Salisbury, MA 01952 • Phone: 978-255-1620 • Fax: 978-428-0222 E-mail: info@lctechinc.com • Web: www.lctechinc.com

![](_page_68_Picture_3.jpeg)

Once the level of H2O and O2 is below the alarm level the messages will automatically clear.

![](_page_69_Picture_0.jpeg)

F3

F1

F2

F4

F5

F6

# LC TECHNOLOGY SOLUTIONS INC.

2C Fanaras Drive, Salisbury, MA 01952 • Phone: 978-255-1620 • Fax: 978-428-0222 E-mail: info@lctechinc.com • Web: www.lctechinc.com

| Inlet/Outlet Valves Not Open                                    |                                                                                                    |
|-----------------------------------------------------------------|----------------------------------------------------------------------------------------------------|
| 2                                                               |                                                                                                    |
| SYSTEM ALARM SCREEN                                             |                                                                                                    |
| System Alarm Inlet/Outlet Valves Not Open                       | This alarm means that the electro-pneumatic valves on top of the filter column are not opening properly.             |
|                                                                 | This is almost always caused by low gas pressure or an empty gas cylinder.                                           |
| < RETURN                                                        | Check the gas supply and make sure the system has at least 60 psi going to it.                                       |
| F1 F2 F3 F4 F5 F6                                               |                                                                                                    |
| Inlet/Outlet Valves Not Closed                                  |                                                                                                    |
| SYSTEM ALARM SCREEN System Alarm Inlet/Outlet Valves Not Closed |                                                                                                    |
|                                                                 | This means the valves on top of the filter column are not closed and you will be unable to perform the regeneration. |
|                                                                 | Call LC Technology for more information.                                                                             |

![](_page_70_Picture_0.jpeg)

2C Fanaras Drive, Salisbury, MA 01952 • Phone: 978-255-1620 • Fax: 978-428-0222 E-mail: info@lctechinc.com • Web: www.lctechinc.com

![](_page_70_Figure_3.jpeg)

The Low Pressure Alarm means the system is under-pressurized. Once the glovebox goes above the low pressure safety set point it will shut off.

The High Pressure Alarm means the system is over-pressurized. Once the glovebox goes above the high pressure safety set point it will shut off.

**NOTE:** This is a dangerous situation and **caution** should be taken.

![](_page_71_Picture_0.jpeg)

2C Fanaras Drive, Salisbury, MA 01952 • Phone: 978-255-1620 • Fax: 978-428-0222 E-mail: info@lctechinc.com • Web: www.lctechinc.com

#### Section 22: Manual Purge

#### Purging with a Manual Purge Valve

![](_page_71_Picture_5.jpeg)
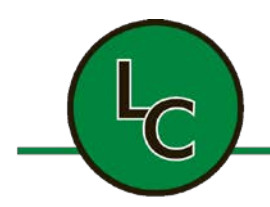

| <ol> <li>Open manual purge valve until you<br/>hear gas inlet valve come on and<br/>stay on.</li> </ol>                                                                                           |
|----------------------------------------------------------------------------------------------------|
| <ol> <li>For initial purging (glovebox is at room<br/>air) refer to Section 11 for the amount<br/>of time and gas.</li> </ol>                                                                     |
| <ol><li>When purging is complete follow these steps:</li></ol>                                                                                                    |
| <ul> <li>a. Close Purge Valve.</li> <li>b. Return pressure set points to 2.5 mBAR high and 0.5 mBAR low.</li> <li>c. Start/Restart circulation by pressing Chamber Circulation button.</li> </ul> |

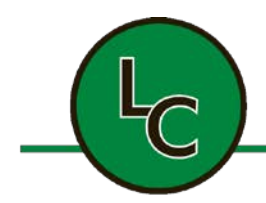

2C Fanaras Drive, Salisbury, MA 01952 • Phone: 978-255-1620 • Fax: 978-428-0222 E-mail: info@lctechinc.com • Web: www.lctechinc.com

#### Section 23: Maintenance Schedule & Recommended Spare Parts

- 1. The gloves and glove O-rings should be changed once every three (3) months or as needed based on the condition of the gloves.
- 2. Vacuum pump oil should be changed at least every three (3) months and after a regeneration.
- 3. The inlet/outlet filters should be replaced every six (6) months.
- 4. The large antechamber door O-rings should be replaced every year.
- 5. The small antechamber door O-rings should be replaced every year.
- 6. If the system is equipped with a solvent removal system please follow the schedule below.
  - a. Internal solvent removal trap change every month; Part No. SR-101.
  - b. External solvent removal trap change charcoal every three (3) months; Part No. FM-018.

**NOTE:** With heavy solvent usage change the charcoal more frequently.

| Part No. | Description                            | <u>Qty</u>   | Price           |  |
|----------|----------------------------------------|--------------|-----------------|--|
| GL-003   | Gloves, Left/Right, 1 pair             | 1 Pair       | \$165.00 ea.    |  |
| OR-028   | Glove O-Rings                          | 4            | \$15.00 ea.     |  |
| FL-102   | Inlet/Outlet HEPA Filter               | 2            | \$39.95 ea.     |  |
| OR-109   | 8" Antechamber Door O-Ring             | 2 \$10.00 ea |                 |  |
|          | (LCBT & LCPW Glovebox Systems)         | 2            | ¢10.00 cu.      |  |
| OR-111   | OR-111 Large Antechamber Door O-Ring   |              | \$25.00 ea      |  |
|          | (LC-1 Glovebox Systems)                | 2            | Ψ20.00 cu.      |  |
| OR-110   | Small Antechamber Door O-Ring          | 2            | \$10.00         |  |
|          | (LC-1 Glovebox Systems)                | 2            |                 |  |
| FM-018   | Activated Carbon for Solvent Removal   | 10 lbs       | \$10.00/lb      |  |
|          | System                                 | 10 100       | φ10.00/lb       |  |
| FM-900   | LC-1 Complete Filter Column Charge     | 1            | \$595.00/charge |  |
| FM-950   | LCPW Complete Filter Column Charge     | 1            | \$300.00/charge |  |
| AN-009   | Replacement Sensor for Oxygen Analyzer | 1            | \$495.00 ea     |  |
|          | for Model 02X1                         |              | φ του.υυ σα.    |  |
| AN-023   | Replacement Sensor for Oxygen Analyzer | 1            | \$300.00 ea     |  |
|          | for Model OXY-IQ                       |              | 4000.00 cd.     |  |
| SR-101   | Internal Charcoal Trap (Set of 12)     | 1 Set        | \$450.00/set    |  |

#### **Spare Parts Listing**

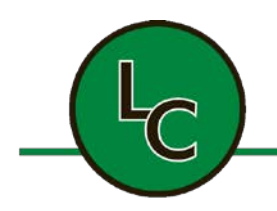

2C Fanaras Drive, Salisbury, MA 01952 • Phone: 978-255-1620 • Fax: 978-428-0222 E-mail: info@lctechinc.com • Web: www.lctechinc.com

#### **Section 24: Operational Accessories**

#### 24.1 Laminar Flow

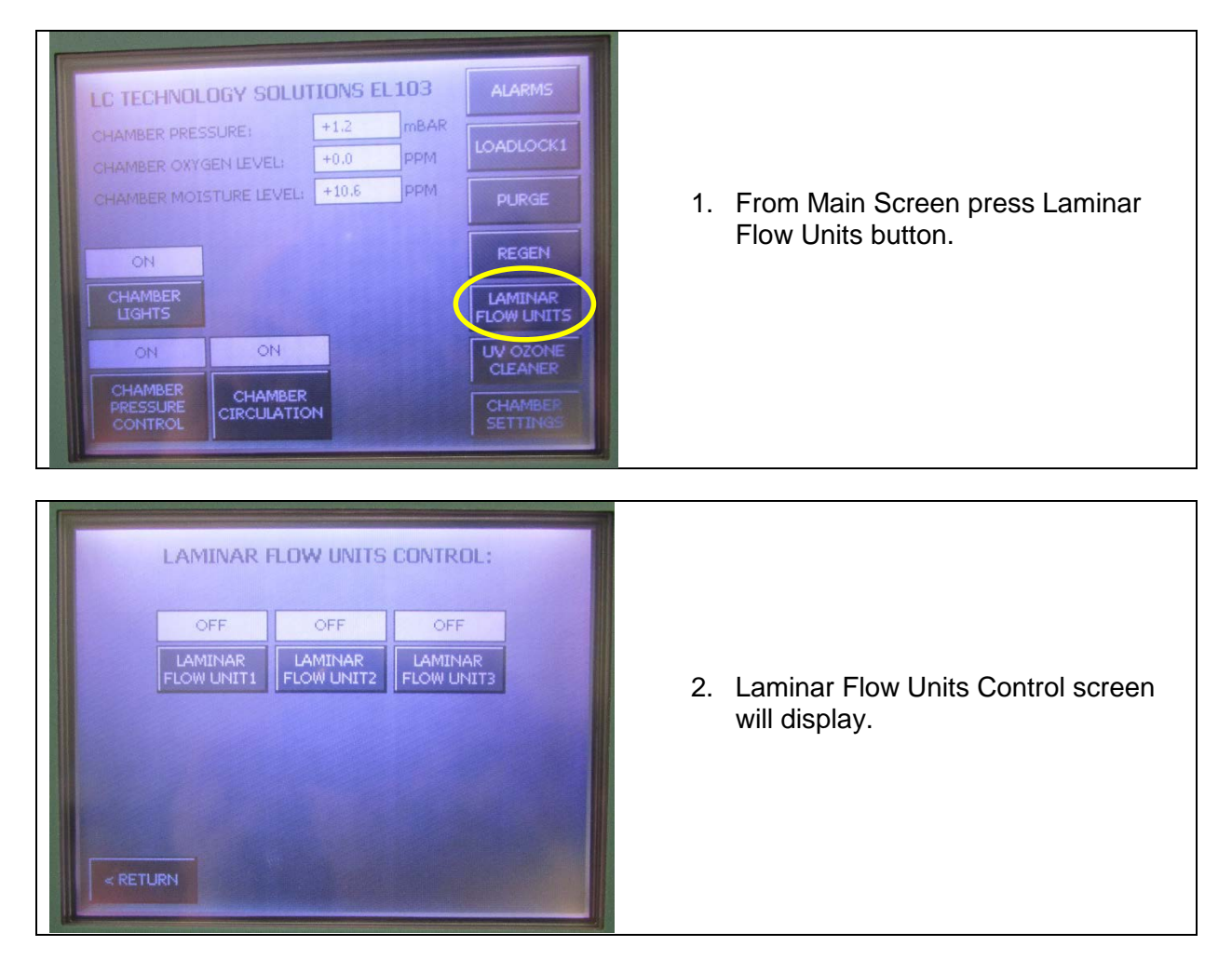

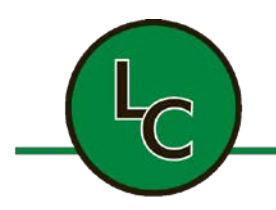

| AMINAR FLOW UNITS CONTROL:         OFF       ON         AMINAR         FLOW UNITS         COULDING         COULDING         COULDI | 3. Push Laminar Flow Unit button to turn laminar flow ON or OFF.      |
|----------------------------------------------------------------------------------------------------|-----------------------------------------------------------------------|
| DFF       ON       OFF         DMINAR       OFF       DMINAR         DOW UNITI       DMINAR       DMINAR         DOW UNITI       DMINAR       DMINAR         DOW UNITI       DMINAR       DMINAR         DOW UNITI       DMINAR       DMINAR         DOW UNITI       DMINAR       DMINAR         DOW UNITI       DMINAR       DMINAR         DOW UNITI       DMINAR       DMINAR                                                                                                    | <ol> <li>Press Return button to return to the main screen.</li> </ol> |

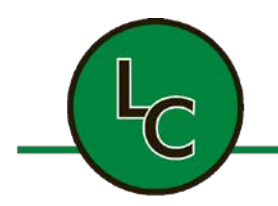

2C Fanaras Drive, Salisbury, MA 01952 • Phone: 978-255-1620 • Fax: 978-428-0222 E-mail: info@lctechinc.com • Web: www.lctechinc.com

#### 24.2 UV Ozone Cleaner

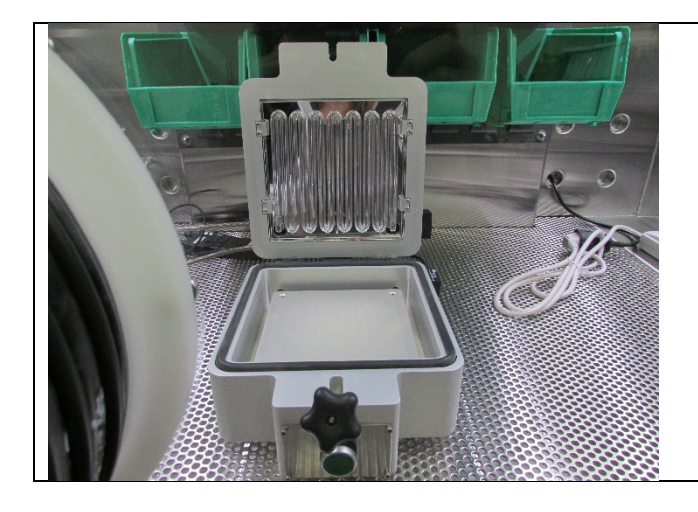

1. Open lid.

2. Place substrate in UV ozone cleaner.

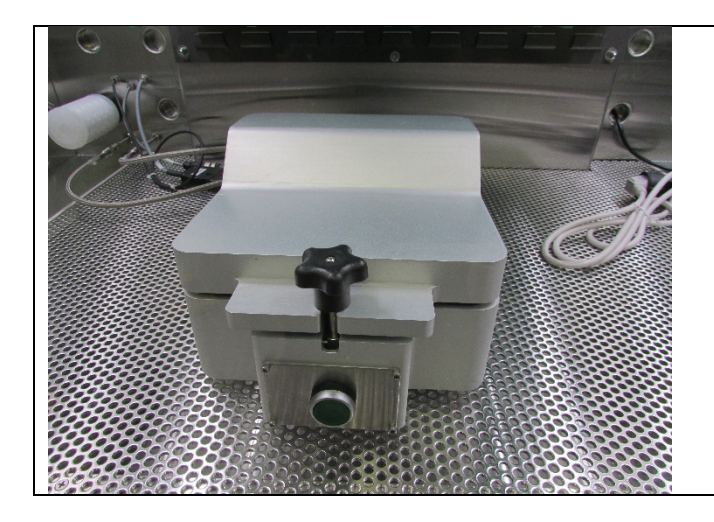

3. Close lid and secure with knob.

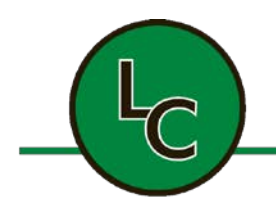

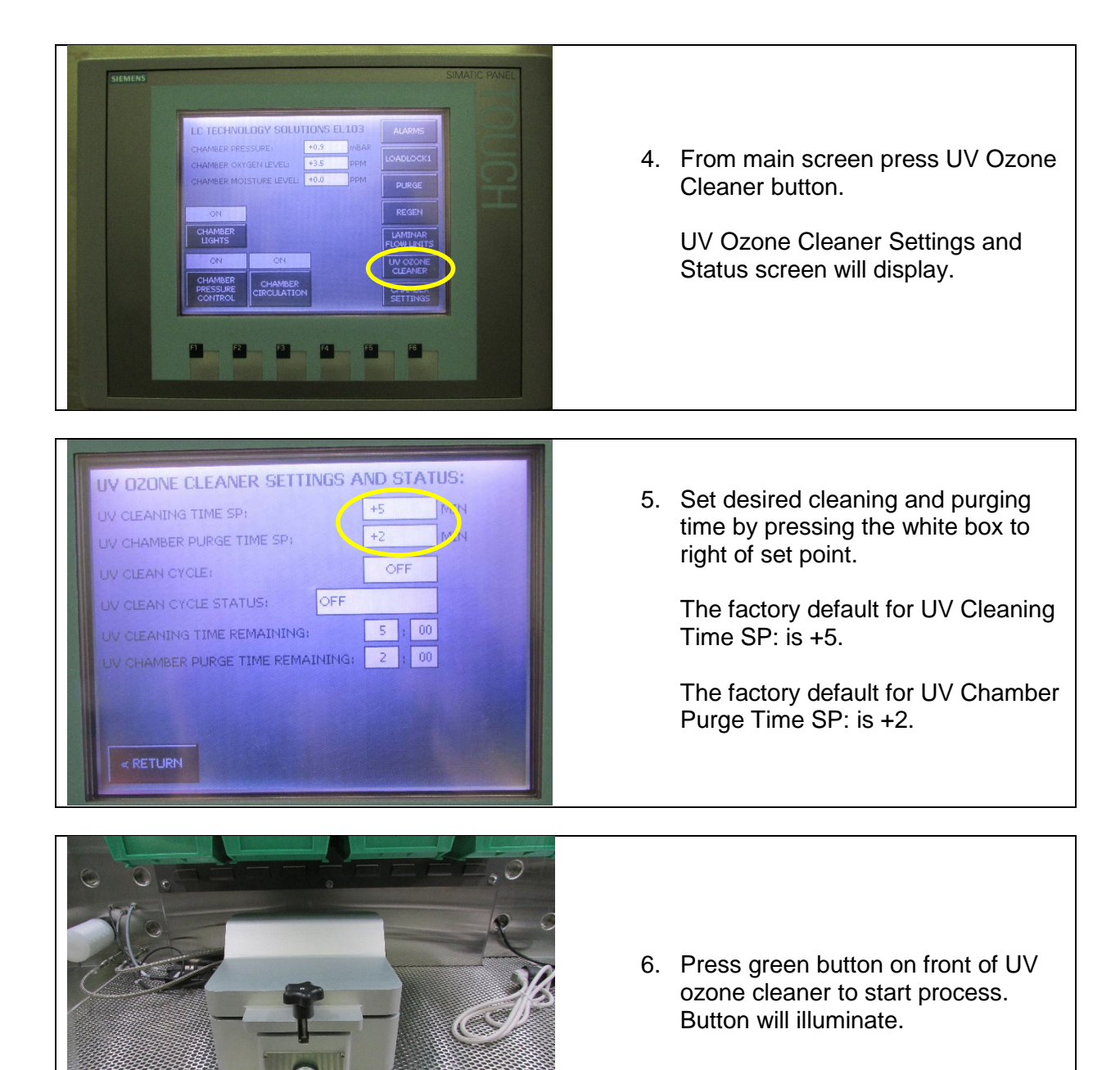

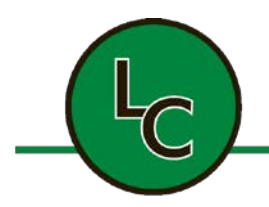

2C Fanaras Drive, Salisbury, MA 01952 • Phone: 978-255-1620 • Fax: 978-428-0222 E-mail: info@lctechinc.com • Web: www.lctechinc.com

| UV CLEANIN | IG TIME SP:     |          | +5  | MIN |
|------------|-----------------|----------|-----|-----|
| UV CHAMBE  | R PURCE TIME S  | r i      | +2  | MIN |
| UV SLEAN C | YCLE:           |          | OFF |     |
| UV CLEAN   | CYCLE STATUS:   | OFF      |     |     |
|            | NG TIME REMAIN  | ING:     | 5 ; | 00  |
|            | ER PURGE TIME R | EMAINING | 2 ; | 00  |
|            |                 |          |     |     |
|            |                 |          |     |     |

During the UV cleaning cycle the following information can be found on the UV Ozone Cleaner Settings And Status screen.

- A. <u>UV Clean Cycle</u> This indicates if the cycle is ON or OFF.
- B. <u>UV Clean Cycle Status</u> This is the current cycle; Cleaning or Purging.
- C. <u>UV Cleaning Time Remaining</u> This is the amount of time remaining in the cleaning process. The time will tick down until it reaches zero.
- D. <u>UV Chamber Purge Time</u> <u>Remaining</u> – This is the amount of time remaining in the purge process. The time will tick down until it reaches zero.

Once the system reaches zeros (0) you have reached the end of the cycle and the process will automatically turn off.

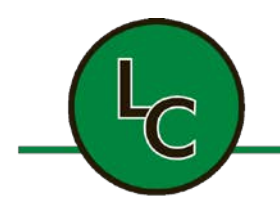

2C Fanaras Drive, Salisbury, MA 01952 • Phone: 978-255-1620 • Fax: 978-428-0222 E-mail: info@lctechinc.com • Web: www.lctechinc.com

#### 24.3 Precision Hot Plate

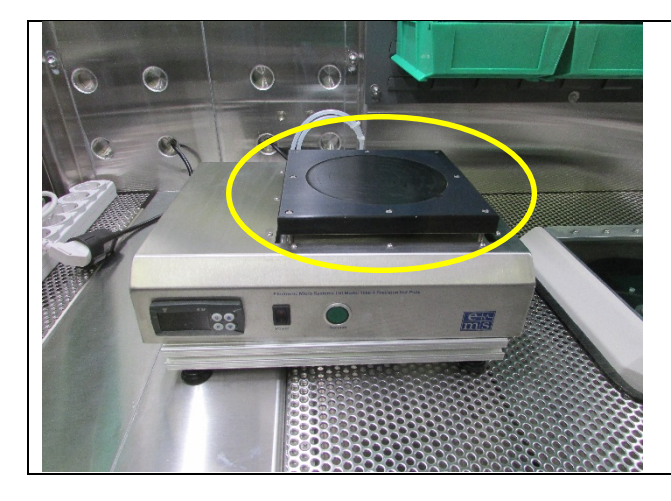

1. Place substrate on the hot plate.

2. Turn power on by pushing switch down.

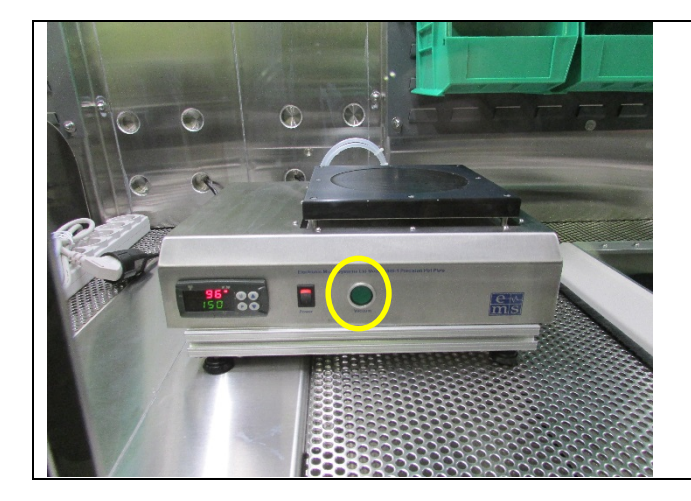

3. Press vacuum button to vacuum substrate down.

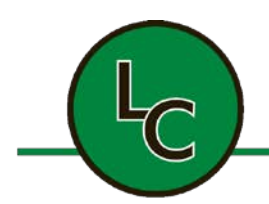

2C Fanaras Drive, Salisbury, MA 01952 • Phone: 978-255-1620 • Fax: 978-428-0222 E-mail: info@lctechinc.com • Web: www.lctechinc.com

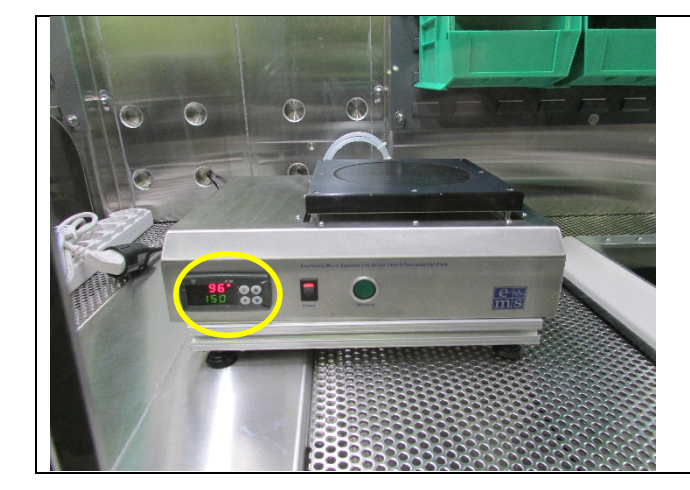

- 4. To adjust the temperature press and hold down the down arrow key.
- 5. SP1 will flash.
- 6. Set SP1 using the up and down arrow keys.
- 7. Once desired setting has been reached press P key.

**NOTE:** For advanced setting information refer to the vendor supplied manual located in the documentation package.

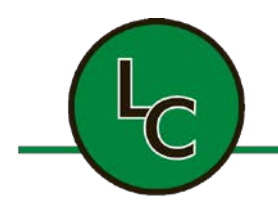

2C Fanaras Drive, Salisbury, MA 01952 • Phone: 978-255-1620 • Fax: 978-428-0222 E-mail: info@lctechinc.com • Web: www.lctechinc.com

#### 24.4 Spin Coater

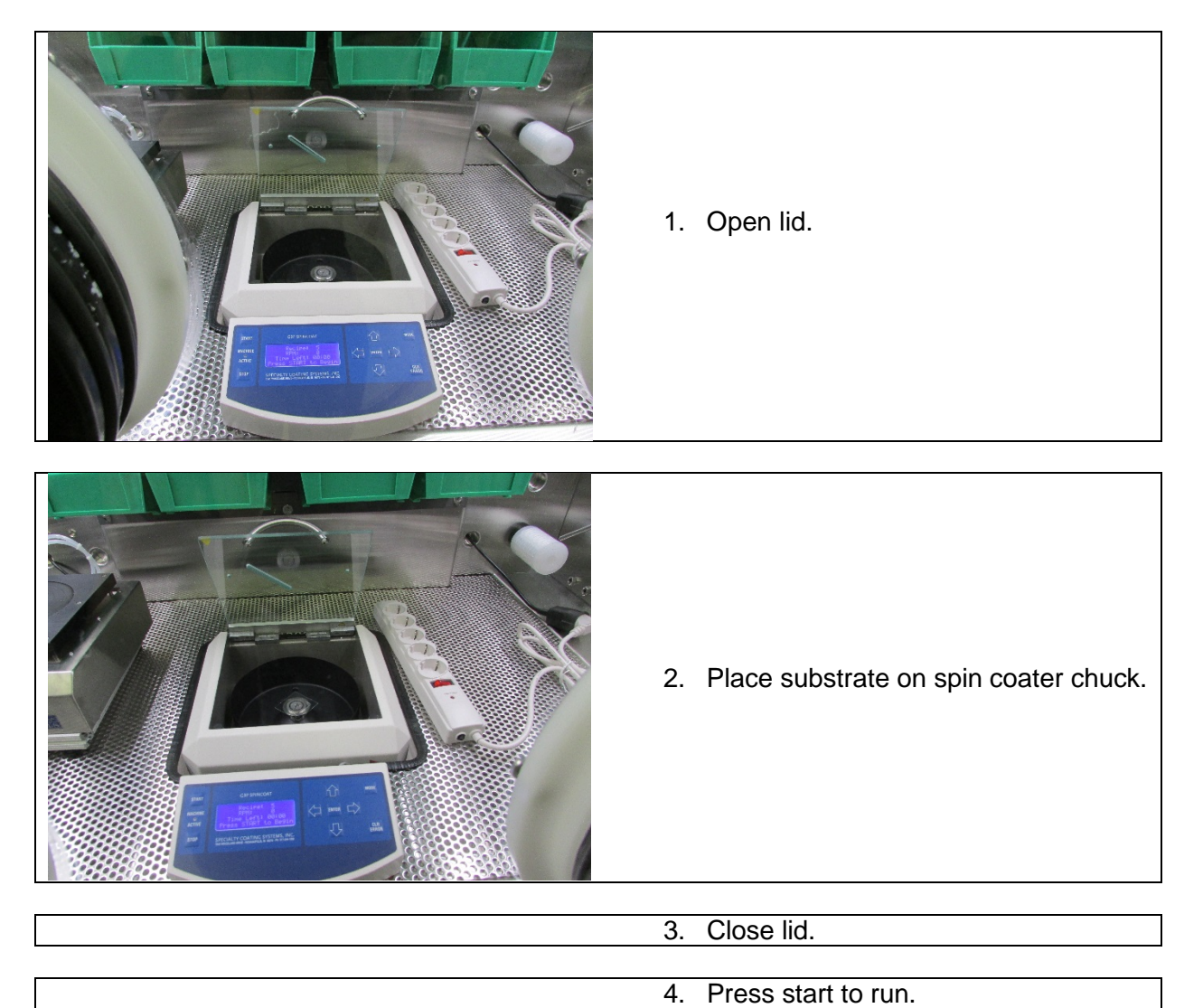

**NOTE:** For detailed operating instructions refer to the vendor supplied manual located in the documentation package.

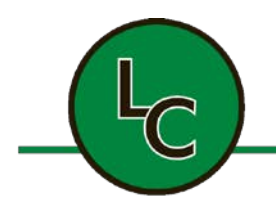

2C Fanaras Drive, Salisbury, MA 01952 • Phone: 978-255-1620 • Fax: 978-428-0222 E-mail: info@lctechinc.com • Web: www.lctechinc.com

#### 24.5 UV Press

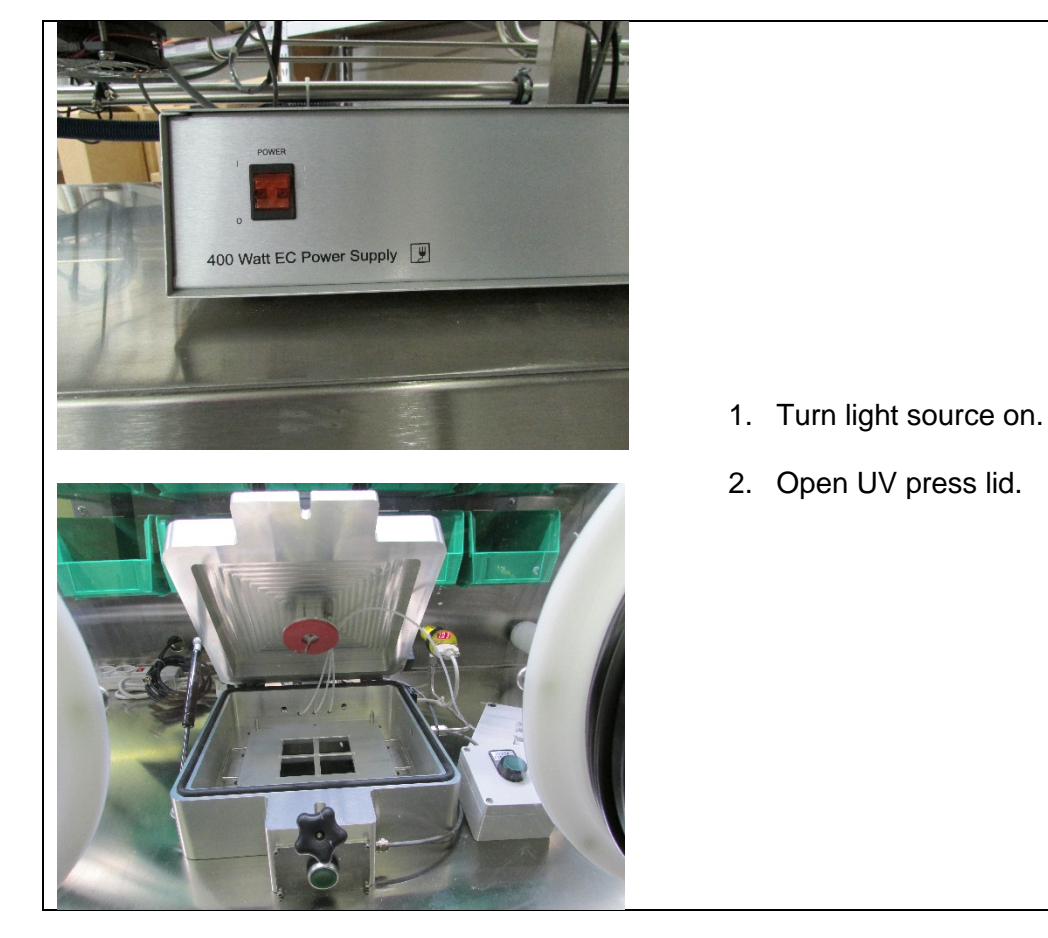

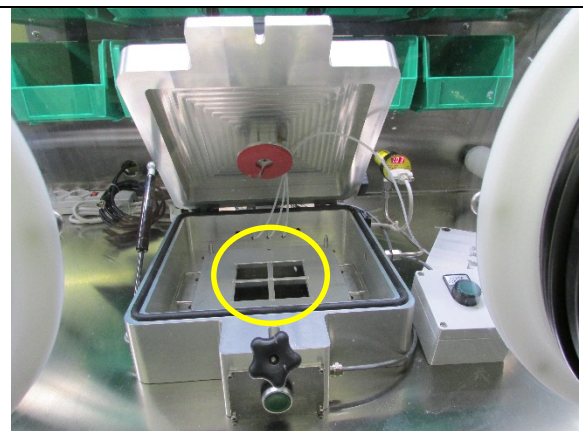

3. Load substrate into substrate holder.

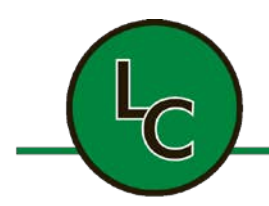

2C Fanaras Drive, Salisbury, MA 01952 • Phone: 978-255-1620 • Fax: 978-428-0222 E-mail: info@lctechinc.com • Web: www.lctechinc.com

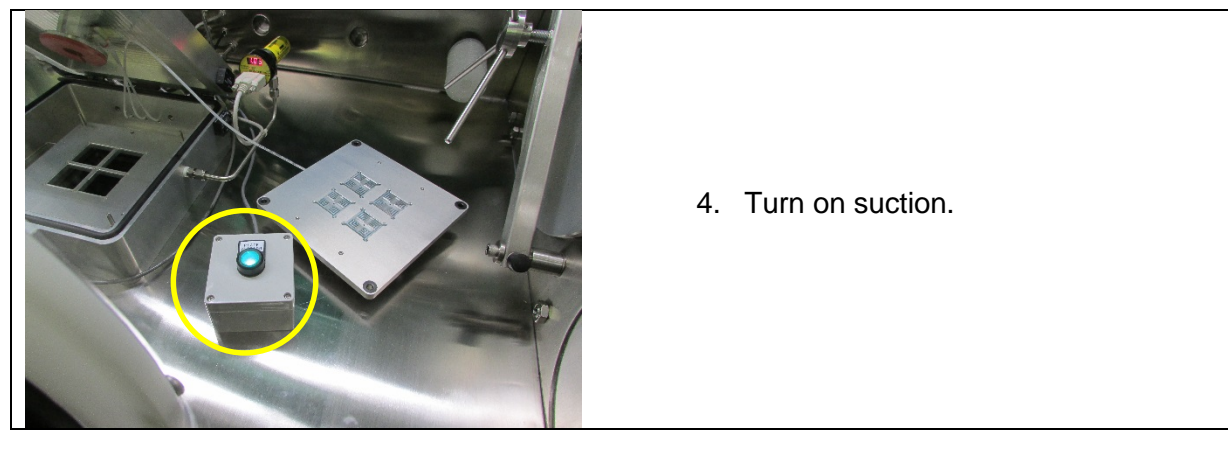

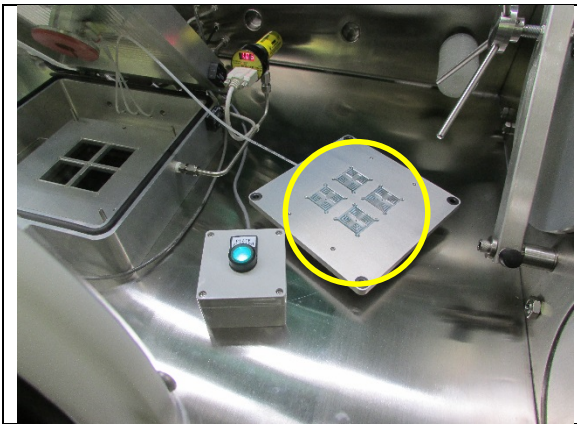

5. Place cover glass in vacuum chuck.

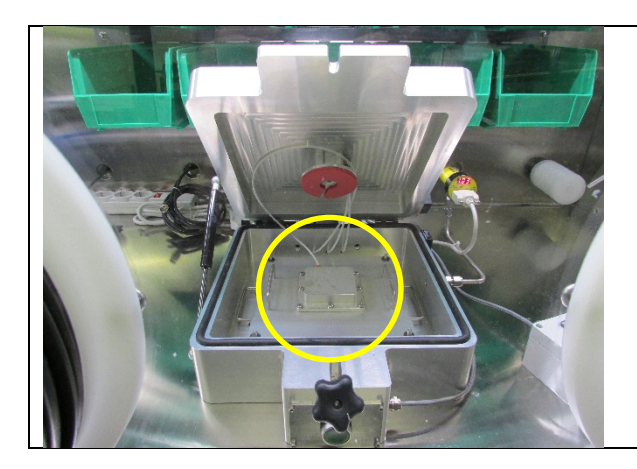

6. Place vacuum chuck in press.

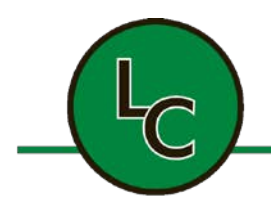

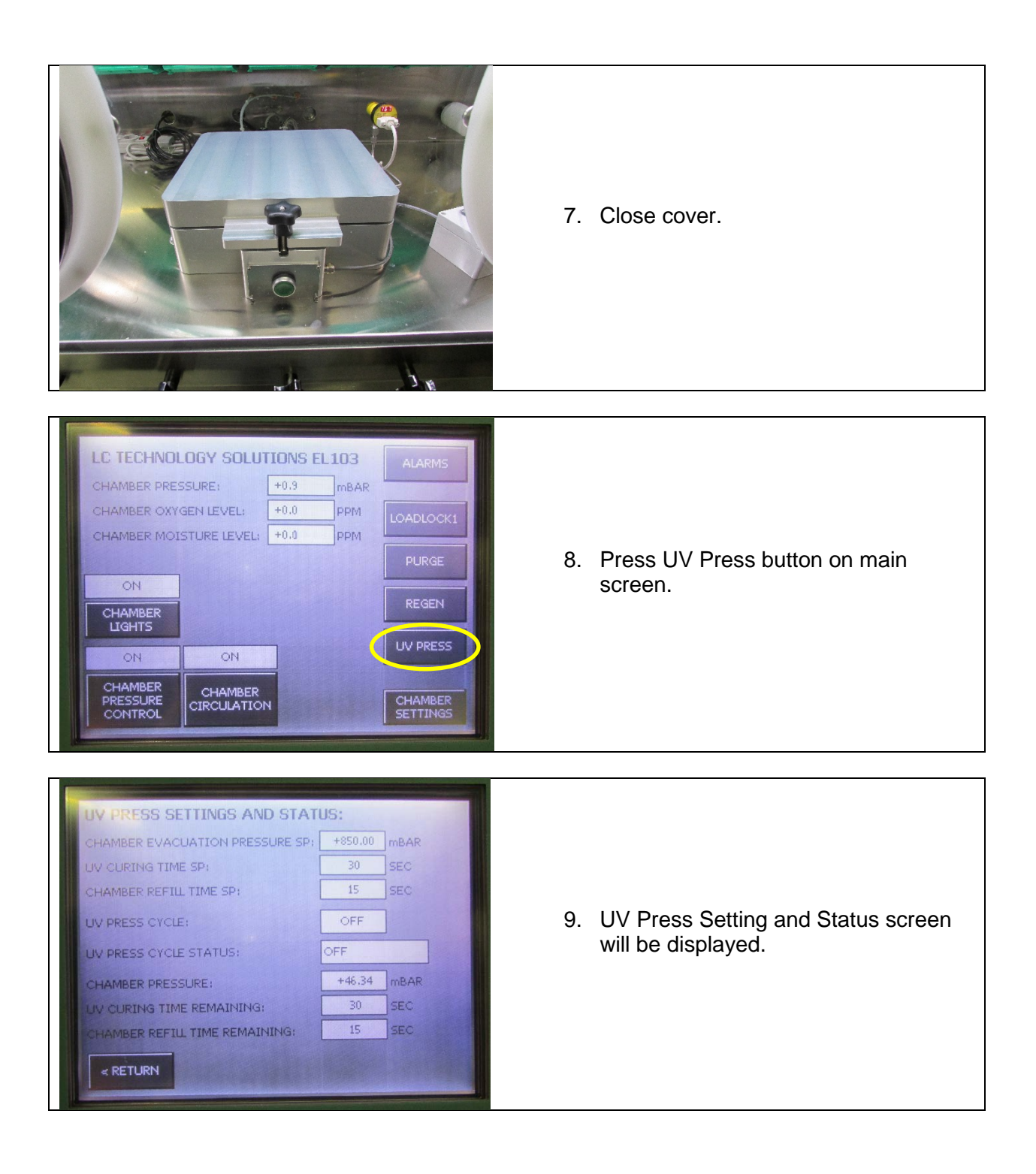

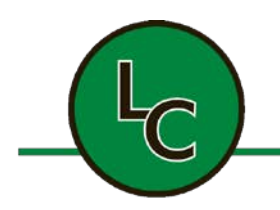

2C Fanaras Drive, Salisbury, MA 01952 • Phone: 978-255-1620 • Fax: 978-428-0222 E-mail: info@lctechinc.com • Web: www.lctechinc.com

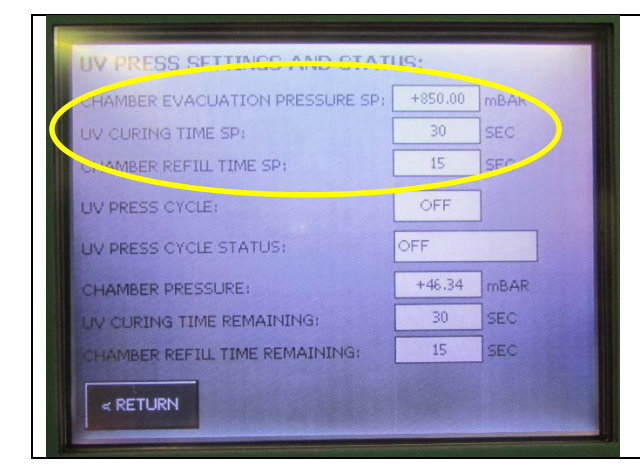

10. Set desired set point by pushing white box to the right of set point.

The factory default setting for the Chamber Evacuation Pressure SP is 750 mBAR.

The factory default setting for the UV Curing Time SP is 120 SEC.

The factory default setting for the Chamber Refill Time SP is 30 SEC.

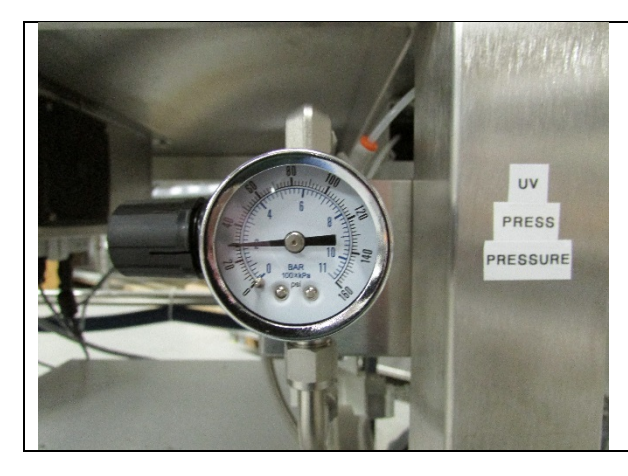

11. Verify UV press clamping pressure is set at 30 psi.

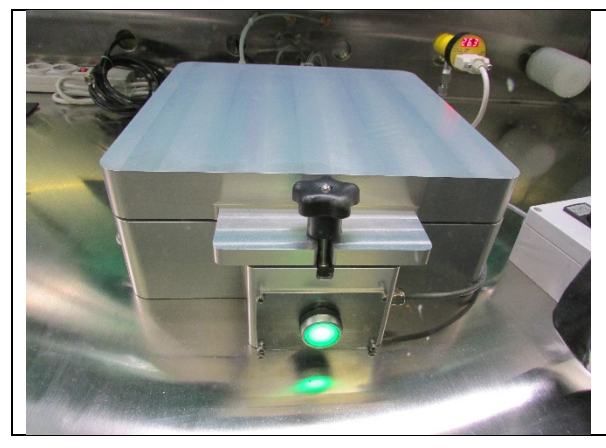

12. Press green button on front of UV press to start process.

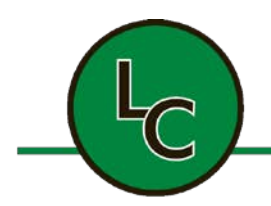

2C Fanaras Drive, Salisbury, MA 01952 • Phone: 978-255-1620 • Fax: 978-428-0222 E-mail: info@lctechinc.com • Web: www.lctechinc.com

> During the UV press cycle the following information can be found on the UV Press Settings And Status screen.

- A. <u>UV Press Cycle</u> This indicates if the cycle is ON or OFF.
- B. <u>UV Press Cycle Status</u> This is the current cycle; EVAC, Clamp, Curing, Refilling, Off.
- C. <u>Chamber Pressure</u> This is the actual chamber pressure readout. Once the chamber reaches the set point it will change steps.
- D. <u>UV Curing Time Remaining</u> This is the amount of time remaining in the curing process. The time will tick down until it reaches zero.
- E. <u>Chamber Refill Time Remaining</u> This is the amount of time remaining in the refill process. The time will tick down until it reaches zero.

Once the system reaches zeros (0) you have reached the end of the cycle and the process will automatically turn off.

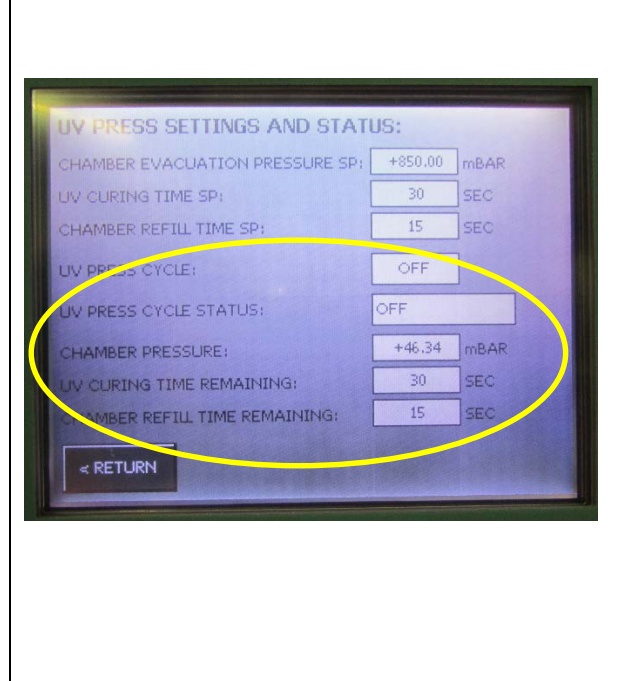

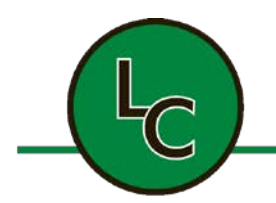

2C Fanaras Drive, Salisbury, MA 01952 • Phone: 978-255-1620 • Fax: 978-428-0222 E-mail: info@lctechinc.com • Web: www.lctechinc.com

#### 24.6 FUJIFILM Dimatix Materials Printer

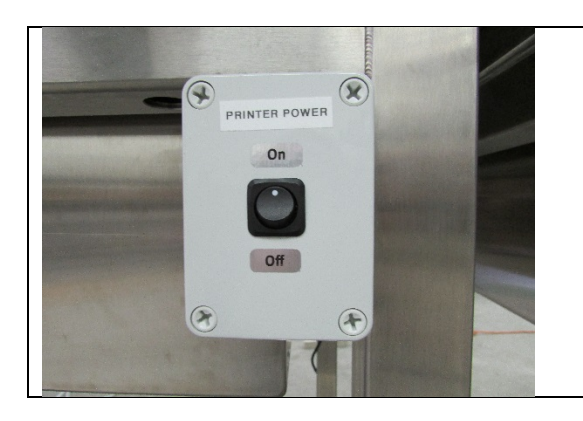

1. To operate printer turn power on.

**NOTE:** For detailed operating instructions refer to the vendor supplied manual located in the documentation package.

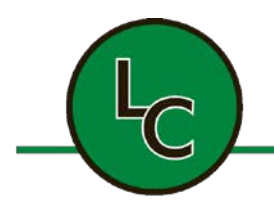

2C Fanaras Drive, Salisbury, MA 01952 • Phone: 978-255-1620 • Fax: 978-428-0222 E-mail: info@lctechinc.com • Web: www.lctechinc.com

#### 24.7 Fisnar Glue Dispensing Robot

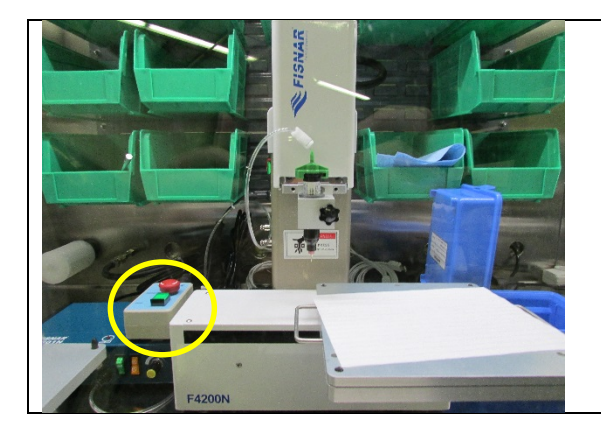

1. To operate the glue dispensing report turn power on.

**NOTE:** For detailed operating instructions refer to the vendor supplied manual located in the documentation package.

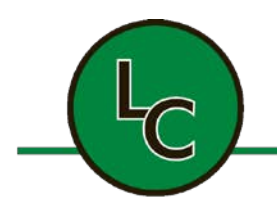

2C Fanaras Drive, Salisbury, MA 01952 • Phone: 978-255-1620 • Fax: 978-428-0222 E-mail: info@lctechinc.com • Web: www.lctechinc.com

#### 24.8 Heat & Cooling Plate

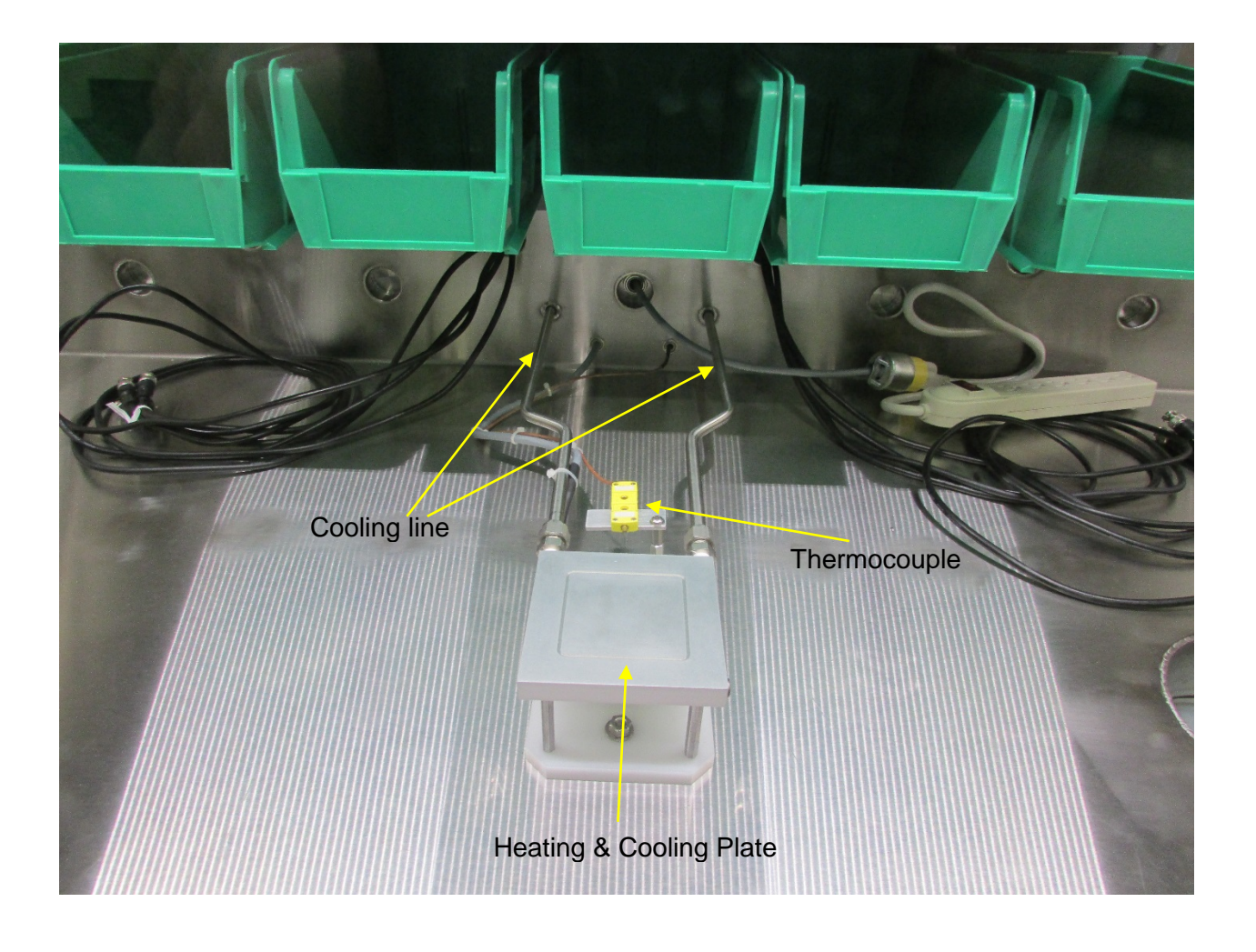

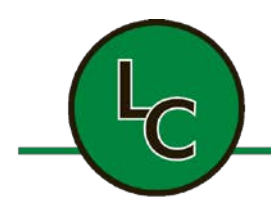

2C Fanaras Drive, Salisbury, MA 01952 • Phone: 978-255-1620 • Fax: 978-428-0222 E-mail: info@lctechinc.com • Web: www.lctechinc.com

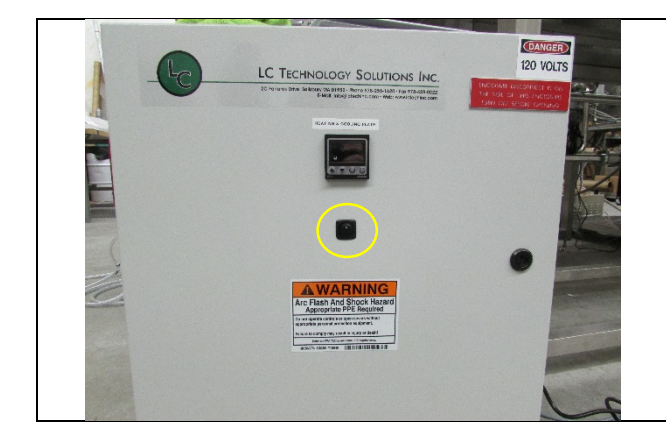

HEATING & COOLING PLATE

- 3. Turn on by pressing the switch to the ON position.
- 4. Turn off by pressing the switch to the OFF position.

To adjust the Set Point:

- 4. Press the **c** key on the temperature controller.
- 5. Use the ▲ or ▼arrows to change set point.
- 6. Press the **b** key again to complete.

**NOTE:** Do not change any other settings on the temperature controller without first contacting LC Technology.

**NOTE:** The maximum operating temperature is 40°C to -100°C.

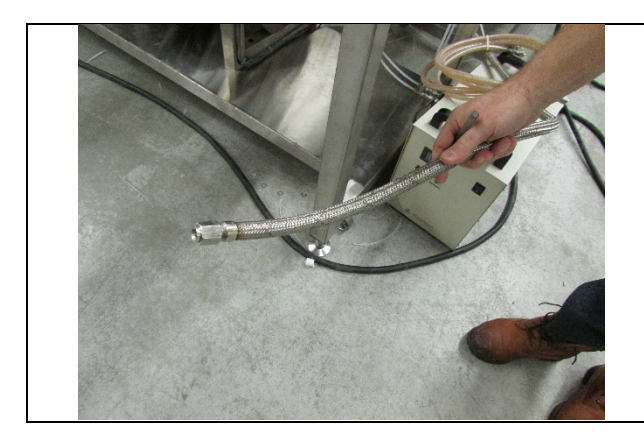

**NOTE:** Liquid nitrogen must be connected to the liquid nitrogen feed line for the plate to cool.

**NOTE:** Liquid nitrogen must not exceed 60 psi.

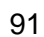

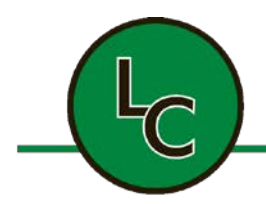

2C Fanaras Drive, Salisbury, MA 01952 • Phone: 978-255-1620 • Fax: 978-428-0222 E-mail: info@lctechinc.com • Web: www.lctechinc.com

# Section 25: Technical Support Contact Information from LC Technology Solutions & Partners

| L                                                   | C TECHNOLOGY SOLUTIONS INC.                                                                                                    |                  |  |
|-----------------------------------------------------|----------------------------------------------------------------------------------------------------|------------------|--|
| Tyler Ka<br>Tel:<br>Cell:<br>Fax:<br>Email:<br>Web: | apsimalis<br>(978) 255-1620 Ext. 107<br>(978) 992-1729<br>(978) 428-0222<br><u>tkapsimalis@lctechinc.com</u><br><u>www.lctechinc.com</u> | S T F E E V      |  |
| <u>It helps</u><br>found o                          | to provide your Project #, which can be<br>n the back of your glovebox.                                                                  | •                |  |
|                                                     | AGILENT<br>(Scroll & Vacuum Pumps)                                                                                                    | F                |  |
| Alan Bir<br><b>Tel:</b><br>Email:                   | <sup>r</sup> d<br>(978) 387-3035<br><u>alan.bird@agilent.com</u>                                                                         | E<br>N           |  |
| Ray Hu<br><b>Tel:</b><br>Email:                     | la<br>(800) 882-7426, #3 for Tech Support<br><u>ray.hula@agilent.com</u>                                                                 | E                |  |
| James<br>Tel:<br>Email:<br>Web:                     | Ramsden<br>(800) 882-7426, #3 for Tech Support<br>james.ramsden@agilent.com<br>www.agilent.com                                           | T<br>E<br>V      |  |
| (                                                   | EDWARDS<br>(RV3, 12 Vacuum & Scroll Pumps)                                                                                               |                  |  |
| Randy I<br><b>Tel:</b>                              | Vorse<br>(800) 848-9800 Ext. 3459                                                                                                    | S                |  |
| Genera<br><b>Tel:</b>                               | l Tech Support<br>(800) 848-9800 Ext. 3344                                                                                               | V                |  |
| FISNAR<br>(Robotic Components)                      |                                                                                                    |                  |  |
| Shailes<br>Phone:<br>Email:<br>Web:                 | h Lad<br>(973) 646-5044 Ext. 1302<br><u>slad@fisnar.com</u><br><u>www.fisnar.com</u>                                                     | I<br>F<br>E<br>V |  |

#### FUJIFILM DIMATIX, INC. (Printers & Robotic Components)

Stephanie Scattareggia or Harrison NguyenTel:(408) 565-7025Fax:(408) 565-7060Email:sscattareggia@fujifilm.comEmail:hnguyen@fujifilm.comWeb:www.fujifilm.com

#### GARDNER DENVER (Welch Vacuum) (Solvent Purifiers)

Frank Dziedzic **Tel:** (847) 588-2365 **Email:** <u>frank.dziedzic@gardnerdenver.com</u>

Mark Suda **Tel:** (847) 588-2358 Email: <u>Mark.Suda@gardnerdenver.com</u>

#### GE SENSING (Moisture & Oxygen Analyzers)

 Tel:
 (800) 833-9438

 Email:
 sensing@ge.com

 Web:
 www.ge.com

#### SCS - Specialty Coating Systems (Spin Coaters & Hot Plates)

Shawn GordonTel:(317) 472-1223Email:sgordon@scscoatings.comWeb:www.scscoatings.com

TROVATO (Evaporation Systems)

 Tom Trovato

 Tel:
 (585) 742-8070

 Fax:
 (585) 742-3811

 Email:
 tom@trovato.org

 Web:
 www.trovato.org